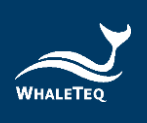

# AED-AIMS User Manual

User Manual Version: 2022-01-21

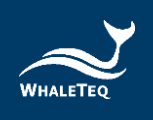

# Contents

| 1 | . Project Background          | 9    |
|---|-------------------------------|------|
|   | 1.1 Project Target            | 9    |
|   | 1.2 Project Introduction      | 9    |
| 2 | . Getting Started             | . 10 |
| 3 | . System MGT                  | . 10 |
|   | 3.1 Organization MGT          | . 10 |
|   | 3.2 Role MGT                  | . 13 |
|   | 3.3 User MGT                  | . 15 |
| 4 | . Home Page                   | . 18 |
|   | 4.1 Abnormal Status List      | . 18 |
|   | 4.2 List of Orders            | . 19 |
|   | 4.3 Equipment Distribution    | . 19 |
|   | 4.4 Order Statistics          | . 20 |
| 5 | . Basic Data MGT              | . 21 |
|   | 5.1 Product Type MGT          | . 21 |
|   | 5.2 Device Model MGT          | . 23 |
|   | 5.3 Monitoring MGT            | . 26 |
|   | 5.4 Regions MGT               | . 30 |
|   | 5.5 Notify Staff MGT          | . 31 |
|   | 5.6 Order Handler MGT         | . 31 |
|   | 5.7 Accessory MGT             | . 32 |
|   | 5.8 Consumable MGT            | . 34 |
| 6 | . Product Sales MGT           | . 37 |
|   | 6.1 Product MGT               | . 37 |
|   | 6.2 Sales MGT                 | . 40 |
|   | 6.3 Equipment Information MGT | . 47 |
| 7 | . Order MGT                   | . 51 |
|   | 7.1 Installation Order        | . 51 |
|   | 7.2 Alarm Order               | . 52 |
|   | 7.3 Maintenance Order         | . 55 |
|   |                               | 2    |

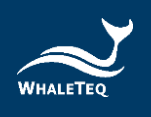

| 7.4 Training O     | Order       | 60 |
|--------------------|-------------|----|
| 7.5 Other Ord      | Jer         | 62 |
| 8. Monitoring      |             |    |
| 8.1 Equipmen       | nt Status   | 65 |
| 8.2 Equipmen       | nt Data MGT |    |
| 8.3 Monitorin      | ng Record   |    |
| 9. Statistical Ana | ialysis     | 69 |
| 9.1 Sales Anal     | ılysis      | 69 |
| 9.2 Upcoming       | g Order     |    |
| 9.3 Statistics A   | AED         |    |
| 10. Inspectio      | on MGT      |    |
| 10.1 Inspectio     | on Report   |    |
| 11. My Mess        | sage        |    |
| 11.1 New Me        | essage      |    |
| 12. Mail Manage    | gement      |    |
| 12.1 Fail to Se    | end Message |    |
| 14. Revision His   | story       | 81 |
| 15. Contact Wh     | naleTeq     | 81 |

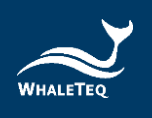

# List of Figure

| Figure 1: Organization MGT Interface11        |
|-----------------------------------------------|
| Figure 2: Add Organization Page 11            |
| Figure 3: Reminder for Required Fields12      |
| Figure 4: Modify Organization13               |
| Figure 5: Role MGT Interface13                |
| Figure 6: Add New Roles14                     |
| Figure 7: User MGT Interface15                |
| Figure 8: Add New Users15                     |
| Figure 9: Home Page 18                        |
| Figure 10: Abnormal Status List               |
| Figure 11: list of orders 19                  |
| Figure 12: Equipment Distribution             |
| Figure 13: Detailed Info. on the Map 20       |
| Figure 14: Order Statistics 20                |
| Figure 15: Product Type MGT interface 21      |
| Figure 16: Add New Product Types 21           |
| Figure 17: Update Product Type Information 22 |
| Figure 18: Set Up an Agency Button23          |
| Figure 19: Select Agency Page 23              |
| Figure 20: Device Model MGT Interface 24      |
| Figure 21: Add New Device Models 24           |
| Figure 22: Update Device Model Information25  |
| Figure 23: Set up an Agency Button25          |
| Figure 24: Select Agency Page26               |
| Figure 25: Monitoring MGT Interface           |
| Figure 26: Add New Single Value Monitor Items |
| 4                                             |

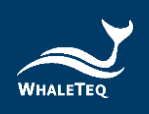

| Figure 27: Add New Single Value Lighting Rules             | 27 |
|------------------------------------------------------------|----|
| Figure 28: Add New Data Group Monitor Items                | 28 |
| Figure 29: Add New Data Group Lighting Rules               | 29 |
| Figure 30: Add New Data Pairing Group Monitor Items        | 29 |
| Figure 31: Add New Data Pairing Group Lighting Rules       | 30 |
| Figure 32: Regions MGT Interface                           | 30 |
| Figure 33: Tree Arrangement                                | 31 |
| Figure 34: Notify Staff MGT Interface                      | 31 |
| Figure 35: Order Handler MGT Interface                     | 32 |
| Figure 36: Accessory MGT Interface                         | 32 |
| Figure 37: Add New Accessories                             | 33 |
| Figure 38: Select Agency Page                              | 33 |
| Figure 39: Consumable MGT Interface                        | 34 |
| Figure 40: Add New Consumables                             | 35 |
| Figure 41: Modify Consumable Information                   | 35 |
| Figure 42: Product MGT Interface                           | 37 |
| Figure 43: New Product Basic Information                   | 37 |
| Figure 44: Add New Monitor Items in the Product MGT Module | 38 |
| Figure 45: Select Monitor Items                            | 38 |
| Figure 46: Update Product Information                      | 39 |
| Figure 47: Enable/Disable Buttons                          | 40 |
| Figure 48: Sales MGT Interface                             | 40 |
| Figure 49: Select Product                                  | 41 |
| Figure 50: Add Device Sales Basic Information              | 42 |
| Figure 51: Add Device Sales Monitor Information            | 42 |
| Figure 52: Add Device Sales Accessories Information        | 43 |
| Figure 53: Add Device Sales Supplies Information           | 43 |

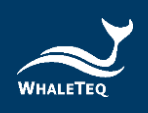

| Figure 54: Update Equipment Sales Information            | . 44 |
|----------------------------------------------------------|------|
| Figure 55: Copy Equipment Sales Information              | . 45 |
| Figure 56: Sales History                                 | . 45 |
| Figure 57: Detail Button                                 | . 46 |
| Figure 58: Tabs                                          | . 46 |
| Figure 59: Equipment Information Interface               | . 47 |
| Figure 60: Add New Device Basic Information              | . 47 |
| Figure 61: Sell Button                                   | . 48 |
| Figure 62: Maintain the Basic Information                | . 49 |
| Figure 63: Relet Button                                  | . 49 |
| Figure 64: Sale of History Button                        | . 50 |
| Figure 65: Update Button                                 | . 50 |
| Figure 66: Cancellation Button                           | . 50 |
| Figure 67: Installation Order Interface                  | . 51 |
| Figure 68: Dispatch Button                               | . 52 |
| Figure 69: Alarm Order Interface                         | . 53 |
| Figure 70: Dispatch Button                               | . 53 |
| Figure 71: Add New Alarm Order Button                    | . 54 |
| Figure 72: Select Equipment                              | . 54 |
| Figure 73: Add New Alarm Work Order                      | . 55 |
| Figure 74: Maintenance Order Interface                   | . 56 |
| Figure 75: Dispatch Button                               | . 56 |
| Figure 76: Add New Maintenance Order Button              | . 58 |
| Figure 77: Select Equipment                              | . 58 |
| Figure 78: Add New Equipment Maintenance Order           | . 59 |
| Figure 79: Add New Replace Consumables Maintenance Order | . 59 |
| Figure 80: Training Order Interface                      | . 60 |

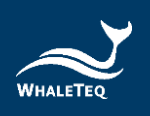

| Figure 81: Dispatch Button                         |
|----------------------------------------------------|
| Figure 82: Add New Training Order Button61         |
| Figure 83: Select Equipment62                      |
| Figure 84: Notes 62                                |
| Figure 85: Other Order Interface63                 |
| Figure 86: Add New Other Order Button63            |
| Figure 87: Select Equipment63                      |
| Figure 88: Add Another Document Page64             |
| Figure 89: Equipment Status Interface65            |
| Figure 90: Equipment Status Details65              |
| Figure 91: Equipment Data MGT Interface            |
| Figure 92: Equipment Data Details66                |
| Figure 93: Add New Monitoring Data Button67        |
| Figure 94: Select Test Item Button67               |
| Figure 95: Add New Equipment Data Page67           |
| Figure 96: Download Template/Import Buttons        |
| Figure 97: Monitoring Record Interface             |
| Figure 98: Inspection Record Details68             |
| Figure 99: Sales Analysis Interface 69             |
| Figure 100: Sales Details 69                       |
| Figure 101: Upcoming Order Interface70             |
| Figure 102: Details of Upcoming Order71            |
| Figure 103: Generate Work Order Button71           |
| Figure 104: Statistics AED Module72                |
| Figure 105: statistical information72              |
| Figure 106: Send Mail73                            |
| Figure 107: Set the Interval for Sending Reports73 |

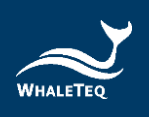

| Figure 108: Inspection Report Interface         | 74 |
|-------------------------------------------------|----|
| Figure 109: Update Inspection Report Button     | 75 |
| Figure 110: Inspection Report Modification Page | 75 |
| Figure 111: Commit Inspection Report Button     | 76 |
| Figure 112: Send Inspection Report Button       | 76 |
| Figure 113: New Message Interface               | 77 |
| Figure 114: Fail to Send Message Interface      | 77 |
| Figure 115: Resend Button                       | 78 |
| Figure 116: Sending Status changes              | 78 |
| Figure 117: Modify Sender Information           | 79 |
| Figure 118: Device MGT Interface                | 79 |
| Figure 119: Detail Button                       | 80 |
| Figure 120: Generate Report Button              | 80 |

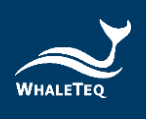

# 1. Project Background

For most users, medical devices are important equipment that directly affects human health. Therefore, many medical device manufacturers are striving to improve their product quality. Moreover, it is an important task for the authorities of every country to ensure the quality of medical devices. From design, development, and manufacturing to quality control, medical device manufacturers need to comply with many international standards and national laws and regulations. For each stage of testing and verification, medical device manufacturers are trying to simplify the testing methods and comply with standards and regulations at the same time. However, there is no testing instrument specifically designed for regulatory testing on the market. Due to this reason, medical device manufacturers will need to spend extra time and resources on regulations research to design their test fixture for product design verification.

Adhering to the original intention of assisting customers to create product values, Whaleteq enables medical device manufacturers to carry out design verification, quality control, and mass production more conveniently and quickly. What's more, the team members of Whaleteq have professional knowledge of medical regulations and testing instruments, which can simultaneously help medical device manufacturers to improve product quality and achieve design innovation, and accelerate the industry growth.

## **1.1 Project Target**

AED-AIMS provides User convenient product after-sales online operation and maintenance service. Through coding, the system includes functions such as equipment basic information maintenance, equipment sales information maintenance, equipment location information, monitor item threshold maintenance, equipment order handler and notify staff maintenance, automatic collection and manual import of the monitor items, data analysis, alarm notification, order and inspection report generation, and the management of the users and role permissions.

# **1.2 Project Introduction**

Basic equipment information is the foundation of the whole project. Usually, the parent organization will maintain the basic equipment information, and by setting up a secondary organization (agent) for the equipment, the secondary organization can directly use or reference the equipment information after logging in, and can also add new basic equipment information.

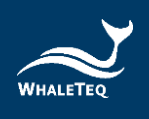

After the equipment is sold, the sales information of the equipment can be maintained in the sales MGT module, and the equipment installation order will be generated. After the installation, the system will start monitoring the operation of the equipment. The system will automatically determine the operating status of the equipment through the monitoring value uploaded by the equipment. If the equipment operation is abnormal, the system will remind the user and generate an alarm order.

In the statistical analysis module, User can view the equipment sales and upcoming order information.

# 2. Getting Started

Enter the URL (<u>http://ec2-13-229-222-136.ap-southeast-1.compute.amazonaws.com/</u>) in the browser to start using AED-AIMS.

When logging in for the first time, the terms of use page will pop out and ask for personal information collection. The user can log in to the system only after selecting agree.

# Note:

- One account only needs to agree one time.
- The language of the terms of use page will be consistent with the language set when adding the user.

# 3. System MGT

System MGT module is mainly for maintaining basic information of the system, such as organization information, role information, and user information, etc.

# 3.1 Organization MGT

Organization MGT module is mainly for maintaining organization information. According to different levels in the organizational hierarchy, the system will display the corresponding amount of information.

Click "System MGT" -> "Organization MGT" to enter the organization MGT interface.

| E Home / System MGT / Organization MGT                                                |                   |        |                                    |
|---------------------------------------------------------------------------------------|-------------------|--------|------------------------------------|
| Home   Organization MGT ×                                                             |                   |        |                                    |
| Organization         Please enter an organization name         Status           + Add | Search C Reset    |        |                                    |
| Organization                                                                          | Organization Type | Status | Operating                          |
| ~ 鲸扬科技                                                                                | Agent             | Normal | 🖉 Update 🕂 Add 🗈 Detail            |
| Test                                                                                  | Department        | Normal | 🖉 Update 🕂 Add 🖹 Delete 🖹 Detail   |
| ~ 凱奧斯股份有限公司                                                                           | Agent             | Normal | ng Update 🕂 Add 🖻 Delete 🗈 Detail  |
| 台北總部                                                                                  | Department        | Normal | ng Update 🕂 Add 🖻 Delete 🖻 Detail  |
| 高雄分部                                                                                  | Department        | Normal | ng Update 🕂 Add 🖻 Delete 🗈 Detail  |
| 台中國家歌劇院                                                                               | Agent             | Normal | ng Update 🕂 Add 🖻 Delete 🗈 Detail  |
| 德州儀職工業股份有限公司                                                                          | Agent             | Normal | 🖉 Update 🛛 + Add 🖹 Delete 🗈 Detail |
| ~ Demo/測試                                                                             | Agent             | Normal | 2 Update 🕂 Add 🗈 Delete 🗈 Detail   |
| Demo/測試_業務部                                                                           | Department        | Normal | 🖉 Update 🕂 Add 🖻 Delete 🖹 Detail   |

#### Figure 1: Organization MGT Interface

#### 3.1.1 Add New Agents

Click "Add" on the top to open the add organization page, and select "Agent" for the organization type. Based on the situation, select a parent organization and fill in the information (columns with \* are required fields). After finishing, click "Confirm" to successfully add a new agent.

| Add organization      |                                                         |                     |                      |                                         | ×      |
|-----------------------|---------------------------------------------------------|---------------------|----------------------|-----------------------------------------|--------|
| Organization Type     | • Agent Opepartment Ocustomer                           |                     |                      |                                         |        |
| * Parent organization | Select parent organization                              |                     |                      |                                         | Ŧ      |
| Organization          | Please enter an organization name                       | * Display sort      | 0                    | × · · · · · · · · · · · · · · · · · · · |        |
| * Principal           | Please enter the name of the principal                  | Contact number      | Please type your pho | ne number                               |        |
| * Email               | Please enter your email                                 | Status              | O Normal 🔿 Dea       | ctivate                                 |        |
| • Area                | Select                                                  |                     |                      |                                         |        |
| * Address             | Please enter the detailed address                       |                     |                      |                                         |        |
| Mail protocol         | SMTP IMAP O POP3                                        |                     |                      |                                         |        |
| Mail address          | Please enter email address                              |                     |                      |                                         |        |
| Mail account          | Mail server account                                     |                     |                      |                                         |        |
| Mail password         | Please enter the password for your email server account |                     |                      |                                         |        |
| * Equipment Quantity  | Please enter the number of devices                      | * Operation account | Please enter the num | ber of operating account                | s      |
| * View account        | Please enter the number of accounts to view             |                     |                      |                                         |        |
|                       |                                                         |                     |                      |                                         |        |
|                       |                                                         |                     |                      | Confirm                                 | Cancel |

#### Figure 2: Add Organization Page

#### 3.1.2 Add New Departments

Click "Add" on the top to open the add organization page, and select "Department" for the organization type. Based on the situation, select a parent organization and fill in the information (columns with \* are required fields). After finishing, click "Confirm" to successfully add a new department.

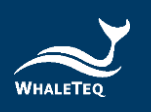

| organization Type | Agent   Department  Customer           |                  |                                       |
|-------------------|----------------------------------------|------------------|---------------------------------------|
|                   |                                        |                  |                                       |
| rent organization | Select parent organization             |                  |                                       |
|                   | Parent organization cannot be empty    |                  |                                       |
| * Dept. name      | Please enter an dept. name             | * Display sort   | 0                                     |
|                   | Dept. name cannot be empty             |                  |                                       |
| * Principal       | Please enter the name of the principal | * Contact number | Please type your phone number         |
|                   | Principal can not Be Empty             |                  | Please enter the correct phone number |
| * Email           | Please enter your email                | Status           | Normal O Deactivate                   |
|                   | Please enter the correct email address |                  |                                       |
| * Area            | Select                                 |                  |                                       |
|                   | Address cannot be empty                |                  |                                       |
| * Address         | Please enter the detailed address      |                  |                                       |
|                   | The detailed address cannot be empty   |                  |                                       |

Figure 3: Reminder for Required Fields

#### Note:

- During system initialization, Whaleteq will be the default superior organization.
- When equipment generates an inspection report, the system will call the information filled in this page and sends it to the relevant user.
- Equipment quantity refers to the quantity of equipment that the agent can add in the system.
- Operation account refers to the number of accounts that have operation permission which the agent can use in the system.
- View account refers to the number of accounts that have viewing permission which the agent can use in the system. (Accounts that can only view information but cannot edit)

#### 3.1.2 Add New Customer

Click "Add" on the top to open the add organization page, and select "Customer" for the organization type. Based on the situation, select a parent organization and fill in the information (columns with \* are required fields). After finishing, click "Confirm" to successfully add a new customer.

#### Note:

• Customers cannot add secondary organizations.

#### 3.1.4 Update Organization Information

Click "Update" in the operating row to open the modify organization page, and User can modify the information (columns with \* are required fields).

| Modify organization   |                       |                  | ×                     |
|-----------------------|-----------------------|------------------|-----------------------|
| Organization Type     | Agent     Oppartment  |                  |                       |
| * Parent organization | 鲸扬科技                  |                  |                       |
| * Dept. name          | 活動_whaleteqtest       | * Display sort   | 0                     |
| * Principal           |                       | * Contact number | 0900123321            |
| * Email               | maui@WL.com.tw        | Status           | Normal     Deactivate |
| * Area                | 臺灣地區 / 臺灣 / 金門縣 / 金湖鎮 |                  | ~                     |
| * Address             |                       |                  |                       |
|                       |                       |                  |                       |
|                       |                       |                  | Confirm Cancel        |

Figure 4: Modify Organization

#### 3.1.5 Delete Organizations

Click "Delete" in the operating row. After confirming, the organization will be deleted successfully.

#### 3.2 Role MGT

Role MGT module is mainly for maintaining role information and assigning permissions to the roles.

Click "System MGT" -> "Role MGT" to enter the role MGT interface.

| Home / System MGT / Role MGT         |                                        |                                      |                 | Englis        | h ∨ Ann∗    |
|--------------------------------------|----------------------------------------|--------------------------------------|-----------------|---------------|-------------|
| Home Organization MGT ×              |                                        |                                      |                 |               |             |
| Role name Please enter the role name | Role coding Please enter the role code | Role status Please enter role status |                 |               |             |
| + Add                                |                                        |                                      |                 |               |             |
| Operating                            | Dept. name                             | Role name                            | Role coding     | Display order | Role status |
| 🖉 Update 💼 Delete 🗈 Detail           | 鲸扬科技                                   | 管理员                                  | admin           | 0             |             |
| 🖉 Update 💼 Delete 🖹 Detail           | 鲸扬科技                                   | 系统唯讀管理员                              | readOnlyAdmin   | 0             |             |
| 🖉 Update 💼 Delete 🖹 Detail           | 鲸扬科技                                   | 系统操作管理员                              | operationsAdmin | 0             |             |
| n Update 💼 Delete 🖻 Detail           | 鲸扬科技                                   | 账号管理角色                               | accountAdmin    | 0             |             |

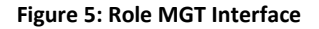

#### Note:

 During system initialization, the superior organization will have four default roles: read-only administrator, operation administrator, account administrator, and customer administrator. The account administrator can only be used by the superior organization, and it is responsible for adding the account information. When adding an organization, the parent organization will assign the read-only

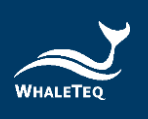

administrator the operation administrator, and the customer administrator to the initial users of the secondary organization.

# 3.2.1 Add New Roles

Click "Add" and fill in the role name, role coding, and display order, and check the menu permissions. After finishing, click "Confirm" to successfully add a new role.

| Add role         |                                                                                                    | ×  |
|------------------|----------------------------------------------------------------------------------------------------|----|
| * Role name      | Please enter the role name                                                                                                    |    |
| * Role coding    | Please enter the role code                                                                                                    |    |
| Display order    | 0                                                                                                    |    |
| Role status      |                                                                                                    |    |
| Menu permissions | <ul> <li>My message</li> <li>Basic data MGT</li> <li>Product sales MGT</li> <li>Montoring</li> <li>Order MGT</li> <li>Inspection MGT</li> <li>Statistical Analysis</li> <li>System MGT</li> <li>Mail management</li> </ul> |    |
| Remarks          | Please enter content                                                                                                    | 1  |
|                  | Confirm Cance                                                                                                    | el |

Figure 6: Add New Roles

#### Note:

• The role name and role coding cannot be set the same.

## 3.2.2 Update Role Information

Click "Update" in the operating row to open the modify the role page, and User can modify the information (columns with \* are required fields).

## 3.2.3 Delete Roles

Click "Delete" in the operating row. After confirming, the role will be deleted successfully.

#### Note:

• If the role has been assigned to a user, then the role cannot be deleted. User needs to remove the user from the role to successfully delete the role.

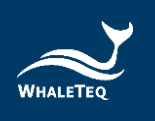

# 3.3 User MGT

User MGT module is mainly for maintaining user information. After assigning a user to a role, the user will have the permissions of the role.

| E Home / System MGT / User MGT                   |                        |                          |                             |              | English 🗸 | Ann•   |  |
|--------------------------------------------------|------------------------|--------------------------|-----------------------------|--------------|-----------|--------|--|
| Home Organization MGT × Role MGT × • User IMGT × |                        |                          |                             |              |           |        |  |
| Account Please enter user account                | Phone number Please en | ter your mobile phone nu | Status Please select statu: | S V Q Search | C Reset   |        |  |
| + Add Import                                     |                        |                          |                             |              |           |        |  |
| Operating                                        | Organization           | Account                  | Name                        | Phone number | Role      | Status |  |
| 🖉 Edit \delta Reset Password 🗎 Detail            | 鲸扬科技                   | admin                    | admin                       | 1588888888   | 管理员       |        |  |
| 🖉 Edit 🐵 Delete \delta Reset Password 🗎 Detail   | 台北總部                   | ann_klux                 | 陳安茵                         | 0970550888   | 業務_klux   |        |  |
| 🖉 Edit 💼 Delete 🛛 & Reset Password 🗈 Detail      | 鲸扬科技                   | ann_whaleteqtest         | Ann                         | 0999999999   | 鯨天測試      |        |  |

Click "System MGT" -> "User MGT" to enter the user MGT interface.

#### Figure 7: User MGT Interface

#### 3.3.1 Add Users

Click "Add" on the top to open the add user page and fill in the information. After finishing, click "Confirm" to successfully add a new user. The system will automatically send an email including the information of the user account and password when a new user is added.

|                | Add                           | user         |                                                | ×  |
|----------------|-------------------------------|--------------|------------------------------------------------|----|
| * Name         | Please enter your name        | * Department | Please select an department                    |    |
| * Phone number | Please enter the phone number | * Email      | Please enter your email                        |    |
| * Account      | Please enter user account     | Gender       | Please select gender                           |    |
| Status         | Normal O Deactivate           | User type    | Message notification     Work order processing |    |
| * Role         | Please choose a role ~        |              |                                                |    |
| Remarks        | Please enter content          |              |                                                | // |
|                | Confirm                       | Cancel       |                                                |    |
|                | Figure 8: Ad                  | d New Users  |                                                |    |
|                | Nc                            | ote:         |                                                |    |

- If the user type is set to message notification, a message will be automatically sent to the user when the equipment generates a system reminder such as an alarm.
- If the user type is set to work order processing, when adding the work order handler in the sales MGT module, the user will be shown on the list for selection.

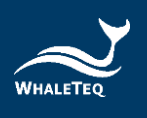

- The account administrator of the superior organization can assign any roles to any users while others can only assign the roles they add to the users.
- The roles and users in secondary organizations are added by the read-only administrator and operation administrator in the secondary organizations, which are added by their parent organizations.
- When adding a user of the customer organization, the system defaults to the role sets for the customer organization, which users cannot modify it. What's more, users that are not set to customer organizations cannot select the role of the customer organization.
- When adding a user, the default language will be set to the language of the currently logged-in user. Users can switch the language of the system to traditional Chinese, simplified Chinese, or English.

# 3.3.2 Update User Information

Click "Edit" in the operating row to open the modify the user page. User can modify all of the information except for the account (columns with \* are required fields).

## Note:

• The information added by users with the same role can be modified mutually while the information added by users with different roles cannot be modified mutually.

## 3.3.3 Delete Users

Click "Delete" in the operating row. After confirming, the user will be deleted

successfully. The deleted user cannot log in the system.

## 3.3.4 Reset Password

Click "Reset Password" in the operating row and enter the new password. After confirming, the new password will be set successfully. Then, User can log in with the new password.

## 3.3.5 Deactivate/Activate

The deactivated users cannot log in to the system; the reactivated users can log in to the system again.

## 3.3.6 Menu Permissions

Users will only have the menu permissions corresponding to their roles.

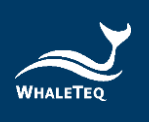

# 3.3.7 Information Permissions

After logging in, users can only view the information in their organization and their secondary organizations.

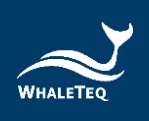

# 4. Home Page

Home Page displays the abnormal status list, list of orders, equipment distribution, and order statistics.

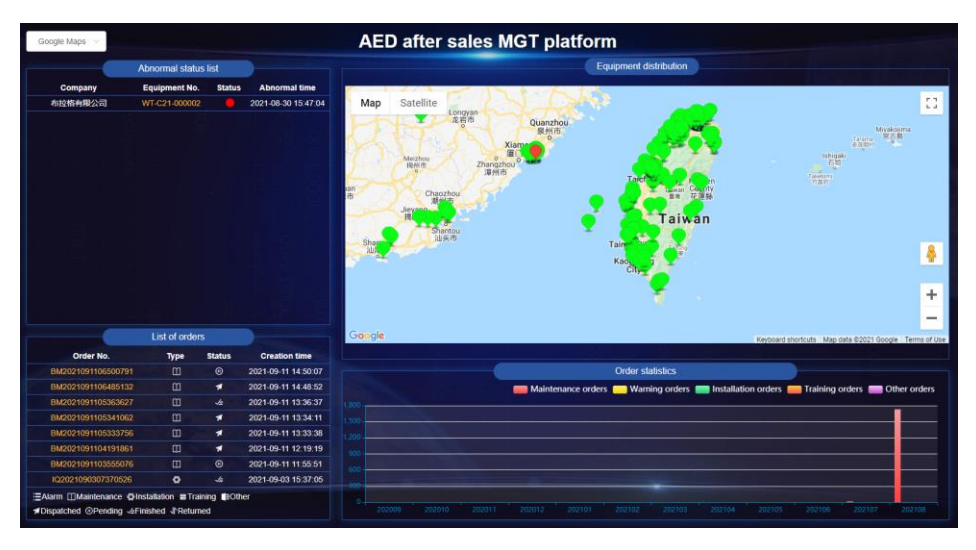

Figure 9: Home Page

# 4.1 Abnormal Status List

Abnormal status list displays the company name, the equipment number, the operating status, and the abnormal time of the abnormal equipment.

|    |       | -6 | Abnorn | nal stat | tus lis    | st     |       |         |         |
|----|-------|----|--------|----------|------------|--------|-------|---------|---------|
| c  | ompan | y  | Equip  | nent N   | <b>D</b> . | Status | Ab    | normal  | time    |
| 布拉 | 格有限   | 公司 |        |          |            |        | 2021- | 08-30 1 | 5:47:04 |
|    |       |    |        |          |            |        |       |         |         |
|    |       |    |        |          |            |        |       |         |         |
|    |       |    |        |          |            |        |       |         |         |
|    |       |    |        |          |            |        |       |         |         |
|    |       |    |        |          |            |        |       |         |         |
|    |       |    |        |          |            |        |       |         |         |
|    |       |    |        |          |            |        |       |         |         |
|    |       |    |        |          |            |        |       |         |         |
|    |       |    |        |          |            |        |       |         |         |
|    |       |    |        |          |            |        |       |         |         |
|    |       |    |        |          |            |        |       |         |         |

Figure 10: Abnormal Status List

Note:

• Yellow light represents that the training time or the next maintenance time of the equipment is 5 days before the expiry.

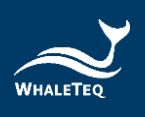

- Red light represents that the training time or the next maintenance time of the equipment has expired.
- When the equipment complies with both yellow light and red light rules, the equipment will be displayed in red light.

# 4.2 List of Orders

List of orders displays the status and information of every order type.

| Order No.          | Туре | Status     | Creation time       |
|--------------------|------|------------|---------------------|
| BM2021091106500791 | 0    | •          | 2021-09-11 14:50:07 |
| BM2021091106485132 | Ш    | 1          | 2021-09-11 14:48:52 |
| BM2021091105363627 | Ξ    | <i>√</i> ≜ | 2021-09-11 13:36:37 |
| BM2021091105341062 | 0    | 1          | 2021-09-11 13:34:11 |
| BM2021091105333756 | Ш    | 1          | 2021-09-11 13:33:38 |
| BM2021091104191861 | Ш    | 1          | 2021-09-11 12:19:19 |
| BM2021091103555076 | 0    | •          | 2021-09-11 11:55:51 |
| IQ2021090307370526 | 0    | .√≞        | 2021-09-03 15:37:05 |

Figure 11: list of orders

#### Note:

• Users of the customer organization cannot see the list of orders.

# **4.3 Equipment Distribution**

To display the equipment distribution on the map.

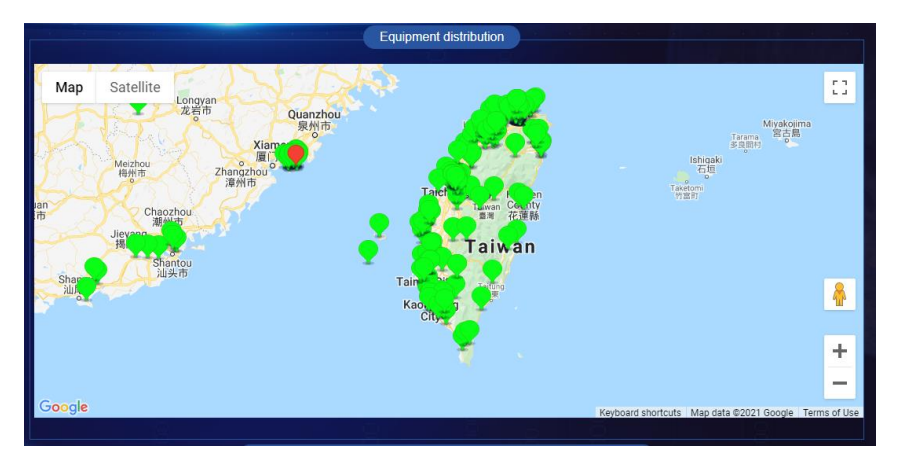

Figure 12: Equipment Distribution

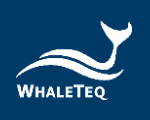

Click any piece of equipment on the map to show the detailed information. Click the zoom button at the right upper-hand side to display the map in full screen.

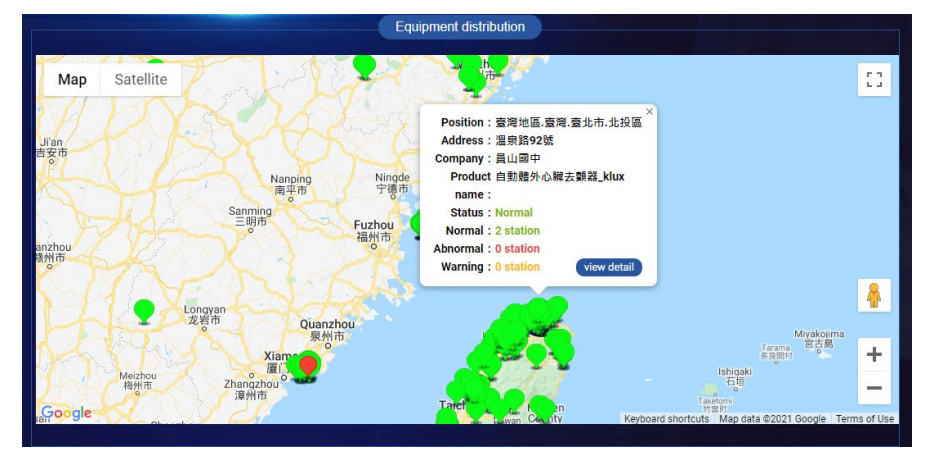

Figure 13: Detailed Info. on the Map

# 4.4 Order Statistics

To display the statistical information of each order type in the previous twelve months.

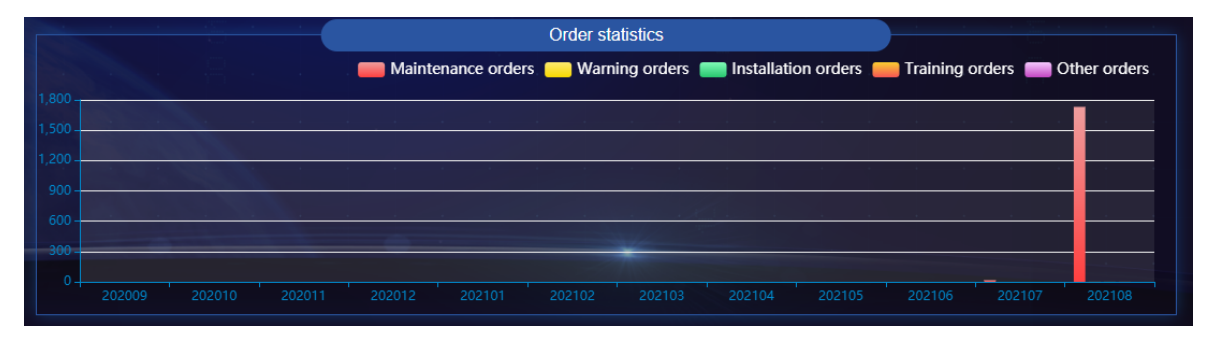

Figure 14: Order Statistics

# Note:

- Home Page automatically refreshes.
- Users of the customer organization cannot see the order statistics.

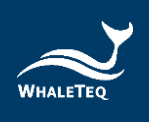

# 5. Basic Data MGT

Basic data MGT is mainly for maintaining product basic information, such as product type, device model, monitoring item, etc.

# 5.1 Product Type MGT

This module maintains the product types so that when selecting equipment in other modules, it can be selected according to the product type which improves the operational efficiency of the system.

Click "Basic data MGT" -> "Product type MGT" to enter the product type MGT interface. This interface shows the information added by the current user's organization and the agency information of the current user's organization.

| <b>≣</b> Ho | Home / Basic data MGT / Product type MGT |                                          |                                  |                    |        |
|-------------|------------------------------------------|------------------------------------------|----------------------------------|--------------------|--------|
| Home        | Organization MGT × Role MGT × User MGT   | × Parameter MGT × Dictionary MGT × × Mer | nu MGT × Task MGT × System log × | Product type MGT × |        |
| Type na     | me Please enter the type name            | Status Product status 🗸                  | Q Search C Reset                 |                    |        |
| + Add       | Delete     Enable     Disable            | Import 🛛 坐 Download template             |                                  |                    |        |
|             | Operating                                | Type name                                | Type code                        | Type description   | Status |
|             | Update Delete Detail Set up an agency    | AED-TEST                                 |                                  |                    |        |
|             | Update Delete Detail Set up an agency    | AED_WT                                   | WT_0192                          |                    |        |

Figure 15: Product Type MGT interface

# 5.1.1 Add New Product Types

Click "Add" on the top to open the add product type page and fill in the information (columns with \* are required fields). After finishing, click "Confirm" to successfully add a new product type.

## Note:

• The type name and type code cannot be set the same.

| Add product type           | ×                                                                   |
|----------------------------|---------------------------------------------------------------------|
|                            |                                                                     |
| Please enter the type name |                                                                     |
|                            |                                                                     |
|                            |                                                                     |
| Z Enable                   |                                                                     |
|                            |                                                                     |
| Confirm Cancel             |                                                                     |
|                            | Add product type  Please enter the type name  Enable Confirm Cancel |

Figure 16: Add New Product Types

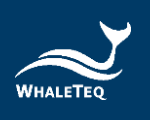

0

# 5.1.2 Update Product Type Information

Click "Update" in the operating row to open the modify the product type page, and User can modify all of the information (columns with \* are required fields).

|                  | Modify product | type |
|------------------|----------------|------|
| asic information |                |      |
| * Type name      | AED_WT         |      |
| Type code        | WT_0192        |      |
| ype description  |                |      |
|                  | Enable         | "    |

Figure 17: Update Product Type Information

#### 5.1.3 Enable/Disable

The disabled product types cannot be seen in other modules; the reactivated product types can be seen in other modules again.

## 5.1.4 Delete Product Types

Click "Delete" in the operating row. After confirming, the product type will be deleted successfully.

#### Note:

• The product type with existing product information cannot be deleted.

## 5.1.5 Set Up an Agency

Click the "Set Up an Agency" to open the page. After checking an agency and click "Confirm", User can successfully set up an agency for the product type.

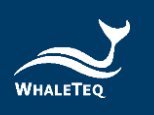

| <b>Ξ</b> Hor      | me / Basic data MGT / Product type MGT                                                                                                    |                                          |                                   |                    | English v Ann • |  |
|-------------------|----------------------------------------------------------------------------------------------------|------------------------------------------|-----------------------------------|--------------------|-----------------|--|
| Home              | Organization MGT × Role MGT × User MGT                                                                                                    | × Parameter MGT × Dictionary MGT × × Men | u MGT × Task MGT × System log × • | Product type MGT × |                 |  |
| Type nar<br>+ Add | Ype name     Please enter the type name     Status     Product status     Q Search     Q Reset       + Add     10 Detele     Enable     Disable     Import     2 Devriceal template |                                          |                                   |                    |                 |  |
|                   | Operating                                                                                                    | Type name                                | Type code                         | Type description   | Status          |  |
|                   | Update Delete Detail Set up an agency                                                                                                    | AED-TEST                                 |                                   |                    |                 |  |
|                   | Update Delete Detail Set up an agency                                                                                                    | AED_WT                                   | WT_0192                           |                    |                 |  |

#### Figure 18: Set Up an Agency Button

Set up an agency

| Agent name        | Principal | Contact information | Creation time       |
|-------------------|-----------|---------------------|---------------------|
| 股份有限公司            |           |                     | 2021-07-29 17:51:49 |
| Demo/測試           | Emily     | 0225176255          | 2021-07-30 17:24:03 |
| 南京_test           | 南京        | 0926473812          | 2021-08-10 21:12:23 |
| 上海展鯨_test         | AAA       | 123456789           | 2021-08-11 01:04:04 |
| QA_Test_WT        | ryan      | 0986867675          | 2021-08-23 18:11:23 |
| DQA_Test_Whaleteq | Paul      | 234223434           | 2021-08-25 18:20:45 |

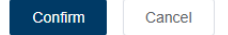

#### Figure 19: Select Agency Page

#### Note:

 Organizations at all levels can add, modify, delete, set an agency, and view details of their own product type information. If the product type information is not added by the user's organization but the user's organization has the right of agency, the user can only view the information but cannot operate.

#### 5.1.6 Download Template/Import

Click "Download template" to download the template from the system. Fill in the product type information and click "Import" to successfully import product types.

#### 5.2 Device Model MGT

This module maintains the device models in the system.

Click "Basic data MGT" -> "Device model MGT" to enter the device model MGT interface.

This interface displays the information added by the user's organization and the information that the user's organization has the right of agency.

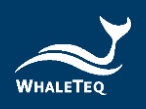

| ≣ Но   | me / Basic data MGT / Device model MGT |                                            |                                                     | English V An                       | in* |
|--------|----------------------------------------|--------------------------------------------|-----------------------------------------------------|------------------------------------|-----|
| Home   | Organization MGT × Role MGT × User MGT | × Parameter MGT × Dictionary MGT × Me      | nu MGT × Task MGT × System log × Product type MGT × | Device model MGT ×                 |     |
| Produc | choose product type                    | Device model Please enter the device model | Status Model status 🗸                               | C Reset                            |     |
| + Add  | 1 Delete Enable Disable I              | mport ± Download template                  |                                                     |                                    |     |
|        | Operating                              | Type name                                  | Brand                                               | Device model Stat                  | tus |
|        | Update Detail Delete Set up an agency  |                                            |                                                     | •                                  | D   |
|        | Update Detail Delete Set up an agency  |                                            |                                                     | •                                  | D   |
|        | Update Detail Delete Set up an agency  | AED                                        | NA                                                  | N180                               | D   |
|        | Update Detail Delete Set up an agency  | AED_Demo/Test                              | AED_Demo                                            | NT-AED_Demo                        | D   |
|        | Update Detail Delete Set up an agency  | AED_NJ                                     | China_AED_test                                      | NJ001_test                         | D   |
|        | Update Detail Delete Set up an agency  | AED_kpmgtest                               | kpmgtest                                            | KT-100                             | D   |
|        | Update Detail Delete Set up an agency  | AED_kpmgtest                               | kpmgtest                                            | KT-200                             | D   |
|        | Update Detail Delete Set up an agency  | AED_WT                                     | Whaleteq                                            | WT-0192                            | D   |
|        | Update Detail Delete Set up an agency  | AED_WL                                     | Whalelins                                           | AED-2729                           | D   |
|        | Update Detail Delete Set up an agency  | AED-TEST                                   | Paul-1                                              | AED-381                            | C   |
|        |                                        |                                            |                                                     | Total 11 10/page < < 1 2 > Go to 1 | 1   |

Figure 20: Device Model MGT Interface

#### 5.2.1 Add New Device Models

Click "Add" on the top to open the add device model page and fill in the information (columns with \* are required fields). After finishing, click "Confirm" to successfully add a new device model.

| Basic information |                               |
|-------------------|-------------------------------|
| * Product type    | Choose product type $\sim$    |
| * Brand           | Please enter the brand name   |
| * Device model    | Please enter the device model |
| Model code        |                               |
| Description       |                               |
|                   | Enable                        |
|                   |                               |
|                   | Confirm Cancel                |

Figure 21: Add New Device Models

Note:

- The device model columns cannot be set the same.
- User can only select the product type added by the user's organization or the product type that the user's organization has the right of agency.

# 5.2.2 Update Device Model Information

Click "Update" in the operating row to open the modify the device model page and User can modify all of the information (columns with \* are required fields).

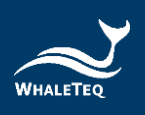

|                   | Modify device mo | del × |
|-------------------|------------------|-------|
| Basic information |                  |       |
| * Product type    | AED_WT ~         |       |
| * Brand           | Whaleteq         |       |
| * Device model    | WT-0192          |       |
| Model code        |                  |       |
| Description       |                  | 4     |
|                   | 2 Enable         |       |
|                   | Confirm Car      | cel   |

Figure 22: Update Device Model Information

#### 5.2.3 Enable/Disable

The disabled device models cannot be seen in other modules; the reactivated device models can be seen in other modules again.

#### 5.2.4 Delete Product Types

Click "Delete" in the operating row. After confirming, the device model will be deleted successfully.

#### Note:

• The device model with existing product information cannot be deleted.

#### 5.2.5 Set Up an Agency

Click the "Set Up an Agency" to open the page. After checking an agency and click "Confirm", User can successfully set up an agency for the device model.

| ∎ Но   | me / Basic data MGT / Device model MGT |                                            |                                                      | English              | ✓ Ann • |
|--------|----------------------------------------|--------------------------------------------|------------------------------------------------------|----------------------|---------|
| Home   | Organization MGT × Role MGT × User MGT | × Parameter MGT × Dictionary MGT × × Me    | enu MGT × Task MGT × System log × Product type MGT × | • Device model MGT × |         |
| Produc | Choose product type                    | Device model Please enter the device model | Status Model status                                  | Q Search Q Reset     |         |
| + Add  | Delete     Enable     Disable          | Import  ± Download template                |                                                      |                      |         |
|        | Operating                              | Type name                                  | Brand                                                | Device model         | Status  |
|        | Update Detail Delete Set up an agency  | AED_Klux                                   | Nanoom Tech CO., LTD.                                | Heart Plus NT-180    |         |
|        | Update Detail Delete Set up an agency  | AED_Klux                                   | 凱樂斯股份有限公司                                            | Heart Plus II NT-381 |         |
|        | Update Detail Delete Set up an agency  | AED                                        | NA                                                   | N180                 |         |
|        | Update Detail Delete Set up an agency  | AED_Demo/Test                              | AED_Demo                                             | NT-AED_Demo          |         |

Figure 23: Set up an Agency Button

×

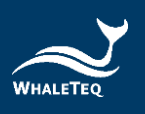

#### Set up an agency

| Agent name        | Principal | Contact information | Creation time       |
|-------------------|-----------|---------------------|---------------------|
|                   |           |                     | 2021-07-29 17:51:49 |
| Demo/測試           | Emily     | 0225176255          | 2021-07-30 17:24:03 |
| 南京_test           | 南京        | 0926473812          | 2021-08-10 21:12:23 |
| 上海展鯨_test         | AAA       | 123456789           | 2021-08-11 01:04:04 |
| QA_Test_WT        | ryan      | 0986867675          | 2021-08-23 18:11:23 |
| DQA_Test_Whaleteq | Paul      | 234223434           | 2021-08-25 18:20:45 |

# Figure 24: Select Agency Page

Cancel

Confirm

Note:

 Organizations at all levels can add, modify, delete, set an agency, and view details of their own device model information. If the device model information is not added by the user's organization but the user's organization has the right of agency, the user can only view the information but cannot operate.

#### 5.2.6 Download Template/Import

Click "Download template" to download the template from the system. Fill in the device model information and click "Import" to successfully import device models.

#### 5.3 Monitoring MGT

This module is mainly for maintaining and setting the thresholds of all of the monitor items. When adding monitor items to new equipment in other modules, User can select the monitor items set in this module. The monitor items are divided into three categories, which are single value, data group, and data pairing group.

Click "Basic data MGT" -> "Monitoring MGT" to enter the monitoring MGT interface.

| <b>≣</b> Ho | me / Basic data MGT / Monitoring MGT   |                                                                                                    |                                 |                      |                                     | English | <ul> <li>✓ Ann -</li> </ul> |
|-------------|----------------------------------------|----------------------------------------------------------------------------------------------------|---------------------------------|----------------------|-------------------------------------|---------|-----------------------------|
| Home        | Organization MGT × Role MGT × User MGT | × Parameter MGT × Dictionary MGT × × Men                                                                                                    | u MGT × Task MGT × System log × | × Product type MGT × | Device model MGT × • Monitoring MGT | ĸ       |                             |
| Mo          | nitor item type                        | Project name     Please enter the plane enter the plane e | project name                    | Status Status        | ✓ Q Search                          | ପ Reset |                             |
| Add         | Delete Enable Disable                  |                                                                                                    |                                 |                      |                                     |         |                             |
|             | Operating                              | Monitor item type                                                                                                    |                                 |                      | Monitor project name                |         | Status                      |
|             | Update Delete Detail Set up an agency  | Single value                                                                                                    |                                 |                      | 溫度_WTtest                           |         |                             |
|             | Update Delete Detail Set up an agency  | Data group                                                                                                    |                                 |                      | 電池_WTtest                           |         |                             |
|             |                                        |                                                                                                    |                                 |                      | Total 2 10/page 🗸                   | < 1 →   | Go to 1                     |

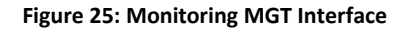

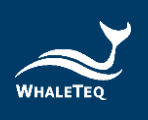

• Monitor items refer to the test items of the equipment. The system will inspect the equipment according to the monitor items maintain in this module.

# 5.3.1 Add New Single Value Monitor Items

Click "Add" on the top and open the add new monitor project page. Select "single value" for the monitor item type. Enter the monitor project code and name, and add new lighting rules (fill in the upper limit, the lower limit, and the lighting rule). After finishing, click "Confirm" to successfully add a new single value monitor item.

| sic information                                     |                                 |                   |                        |                  |                      |  |
|-----------------------------------------------------|---------------------------------|-------------------|------------------------|------------------|----------------------|--|
| * Monitor item typ                                  | Single value                    |                   | * Monitor project code | Please enter the | monitor project code |  |
| lonitor project nam                                 | Please enter the mon            | itor project name | Remarks                |                  |                      |  |
|                                                     |                                 |                   |                        |                  |                      |  |
| Enab                                                | le                              |                   |                        |                  |                      |  |
| Enab                                                | le 🗌                            |                   |                        |                  |                      |  |
| Enab<br>.ighting rule informa<br>Add lighting rules | tion                            |                   |                        |                  |                      |  |
| Enab<br>Ighting rule informa<br>Add lighting rules  | te  ition Delete Lighting rules | Remarks           | order automatical      | y generated      | Operating            |  |
| Enab                                                | ie                              | Remarks           | order automatical      | y generated      | Operating            |  |

#### Figure 26: Add New Single Value Monitor Items

|                               |         | Add rule |        |   |
|-------------------------------|---------|----------|--------|---|
| Upper limit                   | Select  | ~        |        |   |
| Lower limit                   | Select  | ~        |        |   |
| Lighting rules                | Select  |          | ~      |   |
| Description                   |         |          |        | ] |
| order automatically generated |         |          |        |   |
|                               | Confirm | Continue | Cancel |   |

Figure 27: Add New Single Value Lighting Rules

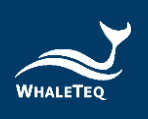

- The lower limit cannot be set greater than the upper limit.
- There can be no intersection between different lighting rules. For example:
   20<temperature<50 will be green light. Then, other lighting rules cannot be set in between 20 to 50.</li>
- The upper limit and lower limit should be consecutive. For example: 20<temperature<50 will be green light, and 50=<temperature <60 will be yellow light.
- "Order automatically generated" means to automatically generate alarm orders when the equipment meets the requirement of the lighting rules.
- When setting the lighting rules, User is allowed to set one limit only. For example: temperature<=20 will be red light.</li>
- If User updates the monitor item that has already been selected in the product sales MGT module, User will need to delete the previous one and select the monitor item again. Otherwise, the monitor item will not be updated in the product sales MGT module.

# 5.3.2 Add New Data Group Monitor Items

Click "Add" on the top and open the add new monitor project page. Select "data group" for the monitor item type. Enter the monitor project code and name, and add new lighting rules. After finishing, click "Confirm" to successfully add a new data group monitor item.

## Note:

• User can only enter digits and comma in the lighting rules.

| asic information                                                 |                        |                              |                      |                      |                                 |           |
|------------------------------------------------------------------|------------------------|------------------------------|----------------------|----------------------|---------------------------------|-----------|
| * Monitor item type                                              | Data gro               | ир                           |                      | * Monitor project co | de Please enter the monitor pro | ject code |
| Monitor project name                                             | Please e               | enter the monitor project na | me                   | Remar                | rks                             |           |
|                                                                  |                        |                              |                      |                      |                                 |           |
| Enable                                                           |                        |                              |                      |                      |                                 |           |
| Enable                                                           | n                      |                              | _                    |                      |                                 |           |
| Enable<br>Lighting rule informatio<br>Add lighting rules<br>Uppe | n<br>Delete<br>r limit | Import Download templa       | Lighting rules       | Remarks              | order automatically generated   | Operating |
| Enable Lighting rule informatio Add lighting rules Uppe          | n<br>Delete<br>r limit | Import Download templa       | te<br>Lighting rules | Remarks              | order automatically generated   | Operating |

Figure 28: Add New Data Group Monitor Items

 $\times$ 

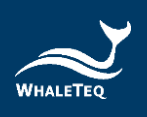

|                               | Add rule                |  |
|-------------------------------|-------------------------|--|
| Upper limit                   | 1,3,56,76               |  |
| Lower limit                   | 2,4,6,68                |  |
| Lighting rules                | Green light v           |  |
| Description                   |                         |  |
| order automatically generated | 2                       |  |
|                               | Confirm Continue Cancel |  |

Figure 29: Add New Data Group Lighting Rules

#### 5.3.3 Add New Data Pairing Group Monitor Items

Click "Add" on the top and open the add new monitor project page. Select "data pairing group" for the monitor item type. Enter the monitor project code and name, and add new lighting rules. After finishing, click "Confirm" to successfully add a new data pairing group monitor item.

| * Monitor item ty                                         | pe          | Data Pairing Group |                     |             | * Monitor p    | roject code | Please enter the monitor project code |           |
|-----------------------------------------------------------|-------------|--------------------|---------------------|-------------|----------------|-------------|---------------------------------------|-----------|
| Monitor project na                                        | me          | Please enter the r | monitor project nam | e           |                | Remarks     |                                       |           |
|                                                           |             |                    |                     |             |                |             |                                       |           |
| Enal                                                      | ble         |                    |                     |             |                |             |                                       |           |
| Enai<br>Lighting rule inform<br>Add lighting rules        | ation       | lete               |                     |             |                |             |                                       |           |
| Enal<br>Lighting rule inform<br>Add lighting rules<br>Coo | ation<br>De | Name               | Upper limit         | Lower limit | Lighting rules | Remarks     | order automatically generated         | Operating |

Figure 30: Add New Data Pairing Group Monitor Items

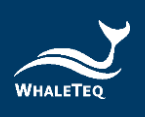

|                               | Add rule                |
|-------------------------------|-------------------------|
| * Code                        | pintv                   |
| * Name                        | ftrequency              |
| Upper limit                   | 50                      |
| Lower limit                   | 20                      |
| Lighting rules                | Green light ~           |
| Description                   |                         |
| order automatically generated |                         |
|                               | Confirm Continue Cancel |

Figure 31: Add New Data Pairing Group Lighting Rules

## 5.4 Regions MGT

This module is mainly for maintaining administrative regions information that will be seen in other modules.

Click "Basic data MGT" -> "Regions MGT" to enter the regions MGT interface.

| E Home / Basic data MGT / Regions MGT                           |                                                                   | English $\vee$ Ann•                                      |
|-----------------------------------------------------------------|-------------------------------------------------------------------|----------------------------------------------------------|
| Home Organization MGT × Role MGT × User MGT × Parameter MGT × D | ictionary MGT × Annu MGT × Task MGT × System log × Product type M | GT × Device model MGT × Monitoring MGT × • Regions MGT × |
| Name Please enter a name Q Search Q Reset                       |                                                                   |                                                          |
| Import Download template                                        |                                                                   |                                                          |
| Name                                                            | Coding                                                            | Operating                                                |
| ~ 臺灣地區                                                          | 0860000000000                                                     | Update                                                   |
| > 臺灣                                                            | 08600100000000                                                    | Update                                                   |
| > 大陆地区                                                          | 86000000                                                          | Update                                                   |

#### Figure 32: Regions MGT Interface

#### 5.4.1 Download Template/Import

Click "Download template" to download the template from the system. Fill in the coding and the name in the template, and click "Import" to successfully import administrative region information.

#### Note:

 The administrative region code is 15 bits, including nationality, province, city, district, and county (three bits/item). After importing the template, the system will automatically arrange the data in a tree arrangement according to the code.

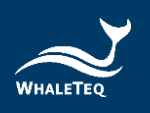

| Home / Basic data MGT / Regions MGT                |                                                                  | English 🗸 Ann+                                            |
|----------------------------------------------------|------------------------------------------------------------------|-----------------------------------------------------------|
| Home Organization MGT × Role MGT × Derameter MGT × | Dictionary MGT × Menu MGT × Task MGT × System log × Product type | MGT × Device model MGT × Monitoring MGT × • Regions MGT × |
| Name Please enter a name Q Search C Reset          |                                                                  |                                                           |
| Import Download template                           |                                                                  |                                                           |
| Name                                               | Coding                                                           | Operating                                                 |
| > 臺灣地區                                             | 0860000000000                                                    | Update                                                    |
| ~ 大陆地区                                             | 86000000                                                         | Update                                                    |
| ~ 山东眥                                              | 86370000                                                         | Update                                                    |
| > 莱苑市                                              | 86371200                                                         | Update                                                    |
| > 济南市                                              | 86370100                                                         | Update                                                    |
| > 日照市                                              | 86371100                                                         | Update                                                    |
| > 青岛市                                              | 86370200                                                         | Update                                                    |
| > 徳州市                                              | 86371400                                                         | Update                                                    |
| > 演博市                                              | 86370300                                                         | Update                                                    |
| > 临沂市                                              | 86371300                                                         | Update                                                    |
| > 威海市                                              | 86371000                                                         | Update                                                    |

#### Figure 33: Tree Arrangement

#### 5.4.2 Update Administrative Region Code Information

Click "Update" in the operating row to open the modify the administrative region page, and User can modify all of the information. After updating the information, the system will rearrange the tree arrangement.

#### 5.5 Notify Staff MGT

Users that are set to message notification in the User MGT interface will show in the notify staff MGT module. This list shows when User is setting the device notification staff in the product sales MGT interface.

Click "Basic data MGT" -> "Notify Staff MGT" to enter the notify staff MGT interface.

| <b>≣</b> Hom | e / Basic data MGT / Notify staff MGT |                                                                                                    |                         |                    |                    |                              | English 🗸 Ann -    |
|--------------|---------------------------------------|----------------------------------------------------------------------------------------------------|-------------------------|--------------------|--------------------|------------------------------|--------------------|
| ome Organiz  | ation MGT × Role MGT × User MGT × Par | ameter MGT × Dictionary MGT × × Menu MGT ×                                                                                                    | Task MGT × System I     | Product type MGT × | Device model MGT × | Monitoring MGT × Regions MGT | Notify staff MGT × |
| Account      | Please enter user account Name        | Please enter user Name Please Please | ase enter the phone num | Q Search           | Q Reset            |                              |                    |
|              | Account                               | Name                                                                                                    |                         | Phone              |                    | Email                        |                    |
|              | ann_klux                              | 陳安茵                                                                                                    |                         |                    |                    |                              |                    |
|              | ann_whaleteqtest                      | Ann                                                                                                    |                         |                    |                    |                              |                    |
|              | chiaying_klux                         | 施佳樂                                                                                                    |                         |                    |                    |                              |                    |
|              | derek_klux                            | 節德睿                                                                                                    |                         |                    |                    |                              |                    |
|              | derek_ntt                             | 邱德睿                                                                                                    |                         |                    |                    |                              |                    |
|              | derek_ti                              | 邱德睿                                                                                                    |                         |                    |                    |                              |                    |
|              | emily_demo                            | 李洋                                                                                                    |                         |                    |                    |                              |                    |
|              | fion_klux                             | 陳涓淇                                                                                                    |                         |                    |                    |                              |                    |
|              | gina_demo                             | 李怡琪                                                                                                    |                         |                    |                    |                              |                    |
|              | jim_whaleteq                          | 呂季桓                                                                                                    |                         | /                  |                    |                              |                    |
|              |                                       |                                                                                                    |                         | Total 35           | 10/page V          | 1 2 3 4 >                    | Go to 1            |

#### Figure 34: Notify Staff MGT Interface

#### 5.6 Order Handler MGT

Users that are set to work order processing in the User MGT interface will show in the order handler MGT module. This list shows when User is setting the work order handler in the product sales MGT interface.

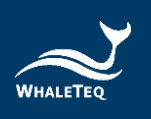

Click "Basic data MGT" -> "Order Handler MGT" to enter the order handler MGT interface.

| Home / Basic data MGT / Order handler MGT       |                                              |                                                    | English 🗸 Ann                                            |
|-------------------------------------------------|----------------------------------------------|----------------------------------------------------|----------------------------------------------------------|
| × Role MGT × User MGT × Parameter MGT × Diction | ary MGT × X Menu MGT × Task MGT × System log | × Product type MGT × Device model MGT × Monitoring | MGT × Regions MGT × Notify staff MGT × Order handler MGT |
| Account Please enter user account Name          | Please enter user Name Please                | e enter the phone number Q Search C Reset          |                                                          |
| Account                                         | Name                                         | Phone                                              | Email                                                    |
| ann_klux                                        | 陳安茵                                          | 0970550888                                         | info@whatelins.com                                       |
| ann_whaleteqtest                                | Ann                                          | 0999999999                                         | cuttle_ann@yahoo.com                                     |
| chiaying_klux                                   | 施佳繁                                          | 0921682828                                         | cspeipei@gmail.com                                       |
| derek_klux                                      | 印德睿                                          | 0931351453                                         | derek@klux.com.tw                                        |
| derek_ntt                                       | 印德睿                                          | 0222217813                                         | derek-ntt@klux.com.tw                                    |
| derek_ti                                        | 邱德睿                                          | 0222217819                                         | derek_ti@klux.com.tw                                     |
| emily_demo                                      | 李洋                                           | 0225176266(212)                                    | emily.lee@whaleteq.com                                   |
| fion_klux                                       | 陳清淇                                          | 0910165510                                         | fion@klux.com.tw                                         |
| gina_demo                                       | 李怡琪                                          | 0225176255(125)                                    | gina.lee@whaleteq.com                                    |
| jim_whaleteq                                    | 呂季桓                                          | 0225176255(000)                                    | jim.lyu@whaleteq.com                                     |
|                                                 |                                              | Total 35 10/page                                   | < 1 2 3 4 > Go to 1                                      |

Figure 35: Order Handler MGT Interface

## 5.7 Accessory MGT

This module is mainly for maintaining accessory information. When adding new accessories to the equipment in the sales MGT interface, this list of accessories will show.

Click "Basic data MGT" -> "Accessory MGT" to enter the accessory MGT interface.

| E Hon      | me / Basic data MGT / Accessory MGT          |                                                           |                                                                    | English 🗸 Ann •                       |
|------------|----------------------------------------------|-----------------------------------------------------------|--------------------------------------------------------------------|---------------------------------------|
| User MGT × | Parameter MGT × Dictionary MGT × ×           | Menu MGT × Task MGT × System log × Product type MGT × Dev | rice model MGT × Monitoring MGT × Regions MGT × Notify staff MGT × | Order handler MGT × • Accessory MGT × |
| Accesso    | ory name Please enter the name of the access | Model Please enter the model                              | Q Search Q Reset                                                   |                                       |
| Add        | Delete Import Download template              | Enable Disable                                            |                                                                    |                                       |
|            | Operating                                    | Accessory name                                            | Model                                                              | Brand Status                          |
|            | Update Delete Detail Set up an agency        | 遗裔_NJ                                                     | Box_NJ                                                             |                                       |
|            | Update Delete Detail Set up an agency        | 模式缴牌                                                      | AP73                                                               |                                       |
|            | Update Delete Detail Set up an agency        | 國州中                                                       | AP7                                                                |                                       |
|            | Update Delete Detail Set up an agency        | <b>識稿(下)</b>                                              | AP6                                                                |                                       |
|            | Update Delete Detail Set up an agency        | 續稿(長荣)                                                    | AP56                                                               |                                       |
|            | Update Delete Detail Set up an agency        | <b>識</b> 稿(上)                                             | AP5                                                                |                                       |
|            |                                              |                                                           | Total 6 10/page                                                    | < 1 > Go to 1                         |

#### Figure 36: Accessory MGT Interface

#### 5.7.1 Add New Accessories

Click "Add" on the top to open the add accessory information page and fill in the information (columns with \* are required fields). After finishing, click "Confirm" to successfully add a new accessory.

#### Note:

• The accessory names cannot be set the same •

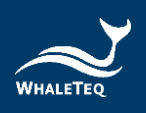

| Add accessory information |                                        |  |  |  |
|---------------------------|----------------------------------------|--|--|--|
| Accessory name            |                                        |  |  |  |
| * Accessory name          | Please enter the name of the accessory |  |  |  |
| * Model                   | Please enter the model                 |  |  |  |
| * Supplier                | Please enter the supplier              |  |  |  |
| Accessory code            |                                        |  |  |  |
| Brand                     |                                        |  |  |  |
|                           | Enable                                 |  |  |  |
|                           | Confirm Continue Cancel                |  |  |  |

Figure 37: Add New Accessories

#### 5.7.2 Update Accessory Information

Click "Update" in the operating row to open the modify the accessory information page, and User can modify all of the information (columns with \* are required fields).

#### 5.7.3 Delete Accessory Information

Click "Delete" in the operating row. After confirming, the accessory will be deleted successfully.

#### Note:

• The accessories with existing product information cannot be deleted.

#### 5.7.4 Set Up an Agency

Click the "Set Up an Agency" to open the page. After checking an agency and click "Confirm", User can successfully set up an agency for the accessory.

| Agent name        | Principal | Contact information | Creation time       |
|-------------------|-----------|---------------------|---------------------|
|                   |           |                     |                     |
| Demo/測試           | Emily     | 0225176255          | 2021-07-30 17:24:03 |
| 南京_test           | 南京        | 0926473812          | 2021-08-10 21:12:23 |
| 上海展鯨_test         | AAA       | 123456789           | 2021-08-11 01:04:04 |
| QA_Test_WT        | ryan      | 0986867675          | 2021-08-23 18:11:23 |
| DQA_Test_Whaleteq | Paul      | 234223434           | 2021-08-25 18:20:45 |

Figure 38: Select Agency Page

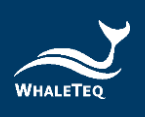

 Organizations at all levels can add, modify, delete, set an agency, and view details of their own accessory information. If the accessory information is not added by the user's organization but the user's organization has the right of agency, the user can only view the information but cannot operate.

## 5.7.5 Download Template/Import

Click "Download template" to download the template from the system. Fill in the accessory information in the template and click "Import" to successfully import accessory information.

#### 5.7.6 Enable/Disable

The disabled accessory cannot be seen in other modules; the reactivated accessory can be seen in other modules again.

#### 5.8 Consumable MGT

This module is mainly for maintaining consumable information. When adding new consumables to the equipment in the sales MGT interface, this list of consumables will show.

Click "Basic data MGT" -> "Consumable MGT" to enter the consumable MGT interface.

| E Hor       | ne / Basic data MGT / Consumable MGT        |                                                          |                        |                                  |                          | English ~             | Ann •      |
|-------------|---------------------------------------------|----------------------------------------------------------|------------------------|----------------------------------|--------------------------|-----------------------|------------|
| veter MGT ~ | Dictionary MGT × × Menu MGT × Ta            | Isk MGT - System log - Product type MGT - Device model M | MGT × Monitoring MGT × | Regions MGT × Notify staff MGT × | Order handler MGT × Acce | ssory MGT × • Consuma | able MGT × |
| Consum      | able name Please enter the name of the cons | umable Model Please enter the model                      | Q Search               | Q Reset                          |                          |                       |            |
| Add         | Delete Import Download template             | Enable Disable                                           |                        |                                  |                          |                       |            |
|             | Operating                                   | Consumable name                                          | Brand                  | Model                            | Validity (day)           | Equipment ownership   | Status     |
|             | Update Delete Detail Set up an agency       | 贴ht_WL                                                   |                        | WLT01                            | 2099-12-31 23:59:59      |                       |            |
|             | Update Delete Detail Set up an agency       | 贴片_WT                                                    |                        | WTT01                            | 2099-12-31 23:59:59      |                       |            |
|             | Update Delete Detail Set up an agency       | 1838_WL                                                  |                        | WL01                             | 2099-12-31 23:59:59      |                       |            |
|             | Update Delete Detail Set up an agency       | 電池_WT                                                    |                        | WT01                             | 2099-12-31 23:59:59      |                       |            |
|             | Update Delete Detail Set up an agency       | 贴片_NJ                                                    |                        | NJ_001010130                     | 2129-10-18 23:59:59      |                       |            |
|             | Update Delete Detail Set up an agency       | 電極貼片                                                     |                        | NTA01                            | 2099-12-31 23:59:59      |                       |            |
|             | Update Delete Detail Set up an agency       | 配件包                                                      |                        | AP0                              | 2099-12-31 23:59:59      |                       |            |
|             | Update Delete Detail Set up an agency       | 電池工作盒                                                    |                        | 381BAT                           | 2099-12-31 23:59:59      |                       |            |
|             | Update Delete Detail Set up an agency       | 180-電池工作盒                                                |                        | 180BAT                           | 2099-12-31 23:59:59      |                       |            |
|             |                                             |                                                          |                        |                                  | Total 9 10/page ~        | < 1 > Go              | to 1       |

Figure 39: Consumable MGT Interface

#### 5.8.1 Add New consumables

Click "Add" on the top to open the add supplies information page and fill in the information (columns with \* are required fields). After finishing, click "Confirm" to successfully add a new consumable.

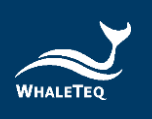

• The consumable names cannot be set the same •

| Supplies information |                                         |  |  |  |  |
|----------------------|-----------------------------------------|--|--|--|--|
| * Consumable name    | Please enter the name of the consumable |  |  |  |  |
| * Model              | Please enter the model                  |  |  |  |  |
| * Validity (day)     | Please enter the validity (day)         |  |  |  |  |
| * Supplier           | Please enter the Supplier               |  |  |  |  |
| Consumable code      | Please enter the consumable code        |  |  |  |  |
| Brand                | Please enter the brand                  |  |  |  |  |
| Equipment ownership  | Enter Equipment ownership               |  |  |  |  |
|                      | Enable                                  |  |  |  |  |

#### Figure 40: Add New Consumables

#### 5.8.2 Update Consumable Information

Click "Update" in the operating row to open the modify the consumable information page and User can modify all of the information (columns with \* are required fields).

|                      | Modify consumable information    |
|----------------------|----------------------------------|
| Supplies information |                                  |
| * Consumable name    | 貼H_WT                            |
| * Model              | WTT01                            |
| * Validity (day)     | 2099-12-31                       |
| * Supplier           | WT                               |
| Consumable code      | Please enter the consumable code |
| Brand                | Please enter the brand           |
| Equipment ownership  | Enter Equipment ownership        |
|                      | Z Enable                         |
|                      | Confirm Cancel                   |

Figure 41: Modify Consumable Information

# 5.8.3 Delete Consumable Information

Click "Delete" in the operating row. After confirming, the consumable will be deleted successfully.

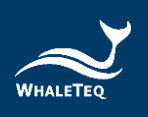

The consumables with existing product information cannot be deleted.

# 5.8.4 Set Up an Agency

Click the "Set Up an Agency" to open the page. After checking an agency and click "Confirm", User can successfully set up an agency for the consumable.

## Note:

 Organizations at all levels can add, modify, delete, set an agency, and view details of their own consumable information. If the consumable information is not added by the user's organization but the user's organization has the right of agency, the user can only view the information and cannot operate.

#### 5.8.5 Download Template/Import

Click "Download template" to download the template from the system. Fill in the consumable information in the template and click "Import" to successfully import consumable information.

#### 5.8.6 Enable/Disable

The disabled consumable cannot be seen in other modules; the reactivated consumable can be seen in other modules again.
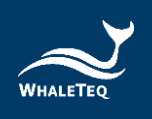

# 6. Product Sales MGT

Product sales MGT is mainly for maintaining product after-sales information, such as product basic information, customer information, training program, etc.

## 6.1 Product MGT

This module is mainly for maintaining product information. (The product information maintaining in the product MGT interface refers to the product type information instead of individual equipment information.)

Click "Product Sales MGT" -> "Product MGT" to enter the product MGT interface.

| ≣ Ho        | me / Product sales MGT / Product MGT  |                                  |                                |                                  |                                 | English                 | <ul> <li>Ann∗</li> </ul> |
|-------------|---------------------------------------|----------------------------------|--------------------------------|----------------------------------|---------------------------------|-------------------------|--------------------------|
| onary MGT > | × Menu MGT × Task MGT × Syste         | m log × Product type MGT × Devic | e model MGT × Monitoring MGT × | Regions MGT = Notify staff MGT = | Order handler MGT × Accessory M | GT × Consumable MGT × • | Product MGT =            |
| Produc      | Please select product type            | Product name Please enter the p  | roduct name Model              | Please enter the model           | Brand Please enter 8            | he brand                |                          |
| Manufa      | cturer Please enter the manufacturer  | State Please select stat         | IS V Q Search                  | C Reset                          |                                 |                         |                          |
| Add         | Delete Import Download template       | Enable Disable                   |                                |                                  |                                 |                         |                          |
|             | Operating                             | Product type                     | Brand                          | Model                            | Product name                    | Manufacturer            | State                    |
|             | Update Detail Delete Set up an agency | AED-TEST                         | Paul-2                         | AED-180                          | AED-TESTER                      | QA                      |                          |
|             | Update Detail Delete Set up an agency | AED-TEST                         | Paul-1                         | AED-381                          | AED-TESTER                      | QA                      |                          |
|             | Update Detail Delete Set up an agency | AED_WL                           | Whalelins                      | AED-2729                         | WL自動體外去颤躍                       | WL                      |                          |
|             | Update Detail Delete Set up an agency | AED_WT                           | Whaleteq                       | WT-0192                          | WT自動體外去照瞬                       | WT                      |                          |
|             | Update Detail Delete Set up an agency | AED_kpmgtest                     | kpmgtest                       | KT-200                           | 手持型自動體外心體去颤躍                    | kpmgtest                |                          |
|             | Update Detail Delete Set up an agency | AED_kpmgtest                     | kprngtest                      | KT-100                           | 自動體外心臟去類器                       | kpmgtest                |                          |
|             | Update Detail Delete Set up an agency | AED_NJ                           | China_AED_test                 | NJ001_test                       | 自動體外除颤躍_NJ                      | NJ_南京                   |                          |
|             | Update Detail Delete Set up an agency | AED_Demo/Test                    | AED_Demo                       | NT-AED_Demo                      | 自動體外除颤器_Demo                    | Demo                    |                          |
|             | Update Detail Delete Set up an agency | AED_Klux                         | 凱線斯股份有限公司                      | Heart Plus II NT-381             | 自動體外心體去颤躍_klux                  | KLUX                    |                          |
|             | Update Detail Delete Set up an agency | AED_Klux                         | Nanoom Tech CO., LTD.          | Heart Plus NT-180                | 自動體外心體去颤躍_klux                  | Nanoom Tech             |                          |
|             |                                       |                                  |                                |                                  | Total 10 10/p                   | aga 🗸 🤇 🕇 🗲             | Go to 1                  |

Figure 42: Product MGT Interface

### 6.1.1 Add New Product Basic Information

Click "Add" on the top to open the new product basic information page and fill in the basic information. After finishing, click "Next Step" to jump to the monitor information page and click "Add" to add new monitor items. When finish adding the information, click "Confirm" to successfully add new product information.

|                   |                                | New product basic i | information  |                               |  |
|-------------------|--------------------------------|---------------------|--------------|-------------------------------|--|
| Basic information | The monitor information        |                     |              |                               |  |
| * Product Type    | Please select the product type |                     | * Brand      | Please enter the brand        |  |
| * Model           | Please enter the model         | ~ * Pi              | roduct name  | Please enter the product name |  |
| * Manufacturer    | Please enter the manufacturer  | Р                   | Product code | Please enter the product code |  |
| Enable            |                                |                     |              |                               |  |
|                   |                                | Next step           | Cancel       |                               |  |

Figure 43: New Product Basic Information

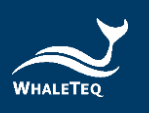

New product basic information

| ic information The | monitor information |                      |                      |         |
|--------------------|---------------------|----------------------|----------------------|---------|
| Operating          | Monitor item type   | Monitor project code | Monitor project name | Remarks |
| Delete Detail      | Single value        | TEMP_WT              | 溫度_WTtest            |         |
| Delete Detail      | Data group          | WT_BAT               | 電池_WTtest            |         |
|                    |                     |                      |                      |         |

#### Figure 44: Add New Monitor Items in the Product MGT Module

|              | Choose monitor   |                   |                   |              |        |                        |            |              |     |   |         |  |  |
|--------------|------------------|-------------------|-------------------|--------------|--------|------------------------|------------|--------------|-----|---|---------|--|--|
| М            | onitor item type | Monitor item type | ~                 | Project name | Please | enter the project name | Q Search   | C Reset      |     |   |         |  |  |
|              |                  |                   | Monitor item type | 2            |        |                        | Monitor    | project name |     |   |         |  |  |
| $\checkmark$ |                  |                   | Single value      |              |        |                        | 溫度         | _WTtest      |     |   |         |  |  |
|              |                  |                   | Data group        |              |        |                        | 電池         | _WTtest      |     |   |         |  |  |
|              |                  |                   |                   |              |        |                        | Total 2 10 | ′page 🗸      | < 1 | > | Go to 1 |  |  |
|              |                  |                   |                   | Confirm      | ו      | Cancel                 |            |              |     |   |         |  |  |
|              |                  |                   |                   | Figure 45: S | elect  | Monitor Items          |            |              |     |   |         |  |  |

Note:

• After adding monitor items information, the selected monitor items set in this module will show when the user is adding new equipment to this product type in the sales MGT module.

#### 6.1.2 Update Product Information

Select a product and click "Update" to modify the basic information or the monitor information of the product.

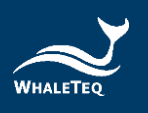

Modify product basic information

| Basic information | The monitor information |                 |                               |  |
|-------------------|-------------------------|-----------------|-------------------------------|--|
|                   |                         |                 |                               |  |
| * Product Type    | AED_WL ~                | * Brand         | Whalelins ~                   |  |
| t Madal           | 450.0720                | 1 Decident come |                               |  |
| ^ Model           | AED-2729                | * Product name  | WL目動體外去網絡                     |  |
| * Manufacturer    | WL                      | Product code    | Please enter the product code |  |
| Enable            |                         |                 |                               |  |
|                   | -                       |                 |                               |  |
|                   | Next step               | Cancel          |                               |  |
|                   |                         |                 |                               |  |

Figure 46: Update Product Information

#### 6.1.3 Delete Product Information

Click "Delete" in the operating row. After confirming, the product will be deleted successfully.

#### Note:

• The product with existing product information cannot be deleted.

#### 6.1.4 Set Up an Agency

Click the "Set Up an Agency" to open the page. After checking an agency and click "Confirm", User can successfully set up an agency for the product.

#### Note:

- When setting up an agency, users can only select their secondary agencies.
- After the setting, the agency will need to log in again to see the new product information.
- Organizations at all levels can add, modify, delete, set an agency, and view details of their own product information. If the product information is not added by the user's organization but the user's organization has the right of agency, the user can only view the information but cannot operate.

#### 6.1.5 Download Template/Import

Click "Download template" to download the template from the system. Fill in the product information in the template and click "Import" to successfully import product information.

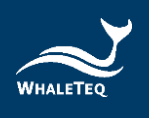

## 6.1.6 Enable/Disable

The disabled product cannot be seen in other modules; the reactivated product can be seen in other modules again.

| nary wor |          | Menu MGT + Task MGT +         | System log + Produc | type MGT + Device model MGT   | Monitoring MGT | Regions MGT +  | Notify staff MGT + | Order handler MGT + | Accessory MGT +       | Consumable MGT - | <ul> <li>Product MGT</li> </ul> |
|----------|----------|-------------------------------|---------------------|-------------------------------|----------------|----------------|--------------------|---------------------|-----------------------|------------------|---------------------------------|
| Produ    | ict type | Please select product type    | Product name        | Please enter the product name | Model          | Please enter t | he model           | Brand               | Please enter the brat | id               |                                 |
| Manufa   | acturer  | Please enter the manufacturor | State               | Please select status          | Q Search       | O Reset        |                    |                     |                       |                  |                                 |
| Add      | Delete   | 2 Import Download tempi       | ate Enable D        | isable                        |                |                |                    |                     |                       |                  |                                 |
|          |          | Operating                     | Prod                | uct type                      | Brand          | N              | lodel              | Product nar         | ne                    | Manufacturer     | State                           |
|          | Update   | Detail Delete Set up an ag    | ency AEC            | TEST                          | Paul-2         | AE             | D-180              | AED-TEST            | ER                    | QA               |                                 |
|          | Update   | Detail Delete Set up an ag    | AEC AEC             | -TEST                         | Paul-1         | AE             | D-381              | AED-TEST            | ER                    | QA               |                                 |
|          |          |                               | 100                 | 2.110                         | Whalelins      | AEI            | 0-2729             | WL自動體外去             | 2028                  | WL               |                                 |
|          | Update   | Detail Delete Set up an ag    | ancy AE             | J_WL                          | TTHACHING      |                |                    |                     |                       |                  | _                               |

Figure 47: Enable/Disable Buttons

#### 6.2 Sales MGT

After the equipment has been sold, User can add the sales information, the customer information, and the installation information of the equipment in the sales MGT interface.

Click "Product Sales MGT" -> "Sales MGT" to enter the sales MGT interface.

| ≣ Hor       | ne / Product sales MGT / Sales MGT      |                                               |                                      |                                | English 🗸 Ann•                   |
|-------------|-----------------------------------------|-----------------------------------------------|--------------------------------------|--------------------------------|----------------------------------|
| × Menu I    | MGT × Task MGT × System log × Product   | type MGT × Device model MGT × Monitoring MGT  | Regions MGT × Notify staff MGT × Ord | fer handler MGT × Consumable I | IIGT × Product MGT × Sales MGT × |
|             | Model Please enter the model            | Equipment No. Please enter the equipment No.  | State Please select statu            | us Company name Please ent     | er company name                  |
| Installatio | Please enter the installation start tir | me • O Please enter the installation end time | Q Search Q Reset                     |                                |                                  |
| Add         | Generate report Enable Disable          | Import Download template                      |                                      |                                |                                  |
|             | Operating                               | Equipment No.                                 | Model                                | Company name                   | Installation time State          |
|             | Update Detail Copy Sales History        |                                               | Heart Plus II NT-381                 | 1                              | 2021-09-06                       |
|             | Update Detail Copy Sales History        |                                               | Heart Plus II NT-381                 |                                | 2021-09-06                       |
|             | Update Detail Copy Sales History        |                                               | Heart Plus II NT-381                 |                                | 2021-09-06                       |
|             | Update Detail Copy Sales History        |                                               | Heart Plus II NT-381                 |                                | 2021-09-06                       |
|             | Update Detail Copy Sales History        |                                               | Heart Plus II NT-381                 |                                | 2021-09-06                       |
|             | Update Detail Copy Sales History        |                                               | Heart Plus II NT-381                 |                                | 2021-09-06                       |
|             | Update Detail Copy Sales History        |                                               | Heart Plus II NT-381                 |                                | 2021-09-06                       |
|             | Update Detail Copy Sales History        |                                               | Heart Plus II NT-381                 |                                | 2021-09-06                       |
|             | Update Detail Copy Sales History        |                                               | Heart Plus II NT-381                 |                                | 2021-09-06                       |
|             | Update Detail Copy Sales History        |                                               | Heart Plus II NT-381                 | 1                              | 2021-09-06                       |
|             |                                         |                                               | Total 3004 1                         | 0/page -> < 1 2 3 4 5          | 6 301 > Go to 1                  |

Figure 48: Sales MGT Interface

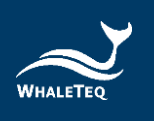

## 6.2.1 Add New Equipment Sales Information

| Brad         Product tayse         Brad         Modulation         Product tayse         Manufacturer           Product tayse         Brad         Modul         Product tame         Manufacturer           AED_TEST         Paul-3         AED_183         AED_TEST         OA           AED_WL         Whateless         AED_273         AED_TEST         OA           AED_ML         Whateless         AED_273         Whateless AED_483         WL           AED_ML         Whateless         AED_273         WLBMBMS-SBBB         WL           AED_ML         Whateless         WL702         WTBMBMS-SBBB         WL           AED_ML         Manufacturer         WL001_EST         ABMSMS-SBBB         Mprofest           AED_ML         Manufacturer         WL001_EST         BBMSMSBB_ML         Mprofest           AED_ML         AED_EST         NT-AED_Demo         BBMSMSBB_ML         Mprofest           AED_DemoTest         AED_Demo         NT-AED_Demo         BBMSMSBBB_NC         Demo |       |                        |              |                               |             |         |           |                  |              |
|----------------------------------------------------------------------------------------------------|-------|------------------------|--------------|-------------------------------|-------------|---------|-----------|------------------|--------------|
| Product type         Brand         Model         Product name         Manufacturer           AED-TEST         Pau-2         AED-180         AED-TESTER         QA           AED-TEST         Pau-1         AED-381         AED-TESTER         QA           AED_TEST         Pau-1         AED-381         AED-TESTER         QA           AED_TEST         Pau-1         AED-381         AED-TESTER         QA           AED_TEST         Pau-1         AED-2729         WLBMB#37588         WL           AED_Dyn         Whaterq         WT-702         PTEMB#37588         WL           AED_temprest         Aspropest         KT-200         FMPENBM+2MAE         Asprogest           AED_ADA         Chan_AED_tent         NUO1_tent         BBMM*96884,NU         Approfest           AED_DemoTest         AED_Demo         NT-4ED_Demo         BBMM*96884,Due         Demo                                                                                                    | Brand | Please enter the brand | Manufacturer | Please enter the manufacturer | Q Search    | C Reset |           |                  |              |
| AED-TEST     Pai/2     AED-180     AED-TESTER     QA       AED-TEST     Pai/4     AED-381     AED-TESTER     QA       AED_VIX     Whatelins     AED-2729     Whatelins/FBBA     GW1       AED_WT     Whatelins     AED-2729     Whatelins/FBBA     GW1       AED_UNIX     Whatelins     AED-2729     Whatelins/FBBA     GW1       AED_UNIX     Whatelins     AED-2729     Whatelins/FBBA     GW1       AED_APT     Whatelins     AED-2729     Whatelins/FBBA     GW1       AED_APT     Whatelins     AED-2729     Whatelins/FBBA     GW1       AED_APT     Mhatelins     AED-2729     Whatelins/FBBA     GW1       AED_APT     Mhatelins     AED-2729     Whatelins/FBBA     GW1       AED_APT     AED_APT     Mhatelins     GW1     GW1       AED_APT     AED_APT     AED-2000     AED-2000     AED-2000     AED-2000       AED_Demo/Test     AED_APT     AED-2000     AED-2000     AED-2000     AED-2000                                                                                                    |       | Product type           |              | Brand                         | Model       |         | Product n | ame              | Manufacturer |
| AED-TEST         Pau-1         AED-381         AED-TESTER         OA           AED_VL         Whatelins         AED-2729         WL.BLMSH-STER         ML           AED_VL         Whatelins         AED-2729         WL.BLMSH-STER         ML           AED_VL         Whatelins         AED-2729         WL.BLMSH-STER         ML           AED_VL         Whatelins         AED-2729         WL.BLMSH-STER         ML           AED_AUT         Whatelins         AED-2729         WL.BLMSH-STER         ML           AED_AUT         Whatelins         AUT         ML         ML           AED_Augetst         Apprest         KT-200         FPSD-1848         Apprest           AED_Augetst         Apprest         KT-100         BLMSH-STER         Apprest           AED_Demo/Test         AED_Demo         NT-AED_Demo         BLMSH-STER         Demo                                                                                                    |       | AED-TEST               | 1            | Paul-2                        | AED-180     |         | AED-TES   | TER              | QA           |
| AED_WL     Whatelers     AED_2729     WL自勉強外共振器     WLL       AED_WT     Whatelerq     WT-0192     WT Flabbbh-Statisk     MT       AED_wropfest     kpmgfest     KT-200     Firstmatheth-Gatatisk     Approfest       AED_homotheth     kpmgfest     KT-200     Firstmatheth-Gatatisk     Approfest       AED_homotheth     kpmgfest     KT-100     BLBMbh-Gatatisk     Approfest       AED_homotheth     China_AED_test     NK-AED_temotheth     BLBMbh/MBBL_U     NU_nmit                                                                                                    |       | AED-TEST               | 1            | Paul-1                        | AED-381     |         | AED-TES   | TER              | QA           |
| AED_WT         Whateleq         WT-0192         WT 回题输行委整器         WT           AED_Apropriest         kpmgfest         Kr-200         牙将型回题能分分描表器器         kpmgfest           AED_Apropriest         kpmgfest         Kr-200         目前整份分描表器器         kpmgfest           AED_Apropriest         kpmgfest         Kr-100         目前整份公描表器器         kpmgfest           AED_AD         China_AED_leat         Nk001_leat         目前整份分描表 BL         NL1点市           AED_DemoRest         AED_DemoRest         AED_DemoRest         DemoRest         DemoRest                                                                                                    |       | AED_WL                 | W            | halelins                      | AED-2729    |         | WL目動體外    | 去熟識              | WL           |
| AED_sporglest     kporglest     KT-200     FFB@@@BH/GBE.BBBB     kporglest       AED_sporglest     kporglest     KT-100     印度健特/GBE.BBB     kporglest       AED_DU     China_AED_lest     NL001_lest     印度健特/GBE.BBB     NU_NDR       AED_Demo/Test     AED_Demo     NT-AED_Demo     回意趣特/BBBB_Demo     Demo                                                                                                    |       | AED_WT                 | W            | haleteq                       | WT-0192     |         | WT自動體外    | 去難識              | WT           |
| AED_spongtest     kpmgtest     KT-100     自動競外企業去類額     kpmgtest       AED_DAJ     Chana_AED_test     Nu001_test     目前設備外修築及JAD     NU_Lmm       AED_Demo/Test     AED_Demo     NT-AED_Demo     目前設備外修築及Demo     Demo                                                                                                    |       | AED_kpmgtest           | kį           | pmgtest                       | KT-200      |         | 手持型自動體外的  | O繼去顫器            | kpmgtest     |
| AED_NU     China_AED_test     NU001test     自能能分析器器_NU     NU.前來       AED_DemoTest     AED_Demo     NT-AED_Demo     回能能分析器器_Demo     Demo                                                                                                    |       | AED_kpmgtest           | k            | pmgtest                       | KT-100      |         | 自動體外心器    | 法颤动              | kpmgtest     |
| AED_Demo/Test AED_Demo NT-AED_Demo 目前證外榜類覆_Demo Demo                                                                                                    |       | AED_NJ                 | China        | _AED_test                     | NJ001_test  |         | 自動體外除態    | 积极_NJ            | NJ_ 南京       |
|                                                                                                    |       | AED_Demo/Test          | AE           | D_Demo                        | NT-AED_Demo |         | 自動體外除黨黨   | B_Demo           | Demo         |
|                                                                                                    |       |                        |              |                               |             |         |           |                  |              |
|                                                                                                    |       |                        |              |                               |             |         |           |                  |              |
|                                                                                                    |       |                        |              |                               |             |         |           | Total 10 10/page | Go to 1      |
| Total 10 10page < 1 Go to 1                                                                                                    |       |                        |              |                               |             |         |           |                  |              |
| Total 10 Topage ~ C 2 > Go to 1                                                                                                    |       |                        |              |                               |             |         |           |                  |              |

Click "Add" and select a product type in the pop-up windows.

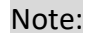

 User can only select the product types that are added by the user's organization or the product types that the user's organization has the right of agency.

Click "Confirm" after the selection and the system will jump to the add device sales information page. This page is divided into four parts, which are the basic information tab, monitor information tab, accessories information tab, and supplies information tab.

After filling in the basic information, the customer information, the training program information, and the device notification staff, click "Next Step" to jump to the monitor information tab. (The system will automatically save the information.)

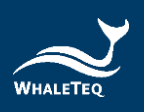

|                   |               |                              | Add device sal                  | es information     |                |                            |                          |
|-------------------|---------------|------------------------------|---------------------------------|--------------------|----------------|----------------------------|--------------------------|
| Basic information | Monitor info  | rmation Accessories in       | nformation Supplies information |                    |                |                            |                          |
| P                 | Product name  | WT自動體外表颤躍                    | Moc                             | el WT-0192         |                | Product type               | AED_WT                   |
|                   | Brand         | Whaleteq                     | Manufactur                      | er WT              |                |                            |                          |
|                   | Organization  | 颤荡科技                         | * Equipment N                   | o. Please enter    | the equi       | Production date            | Please select the        |
| - v               | Varranty date | Please select the            | Distribut                       | or Input distribut | or             | Factory report             | Select file              |
|                   |               |                              |                                 |                    |                |                            | Upload up to 5 documents |
|                   | Sublet        |                              |                                 |                    |                |                            |                          |
| - Co              | mpany name    | Please enter compan          | * Contact perso                 | Please enter       | he cont        | * Contact number           | Please enter your cor    |
|                   | Job title     | Please enter the title       | • Em                            | ail Please enter   | • The s        | cheduled installation time | Please select a sc       |
| * Installa        | ation address | Please enter the installar   | tion address                    |                    |                |                            |                          |
|                   | * Address     | Please enter the detailed a  | address                         |                    |                |                            |                          |
| * Locatio         | n description | Please enter the location of | description                     |                    |                |                            |                          |
| Training program  |               | Select the person De         | alote                           |                    |                |                            |                          |
|                   |               | Tra                          | ining period                    | Trainer            | Contact number | Email                      | Training location        |

Figure 50: Add Device Sales Basic Information

#### Note:

• According to the time set on this page, the system will automatically generate training orders.

In the monitor information tab, the system will list the monitor items of the product type that the user sets in the product MGT interface. User can also manually modify the monitor items. After editing, click "Confirm" to jump to the accessories information tab. (The system will automatically save the information.)

|                                                                                    | Add device sales information |  |                       |                      |  |  |  |  |  |  |  |
|------------------------------------------------------------------------------------|------------------------------|--|-----------------------|----------------------|--|--|--|--|--|--|--|
| Basic information Monitor information Accessories information Supplies information |                              |  |                       |                      |  |  |  |  |  |  |  |
| Add                                                                                |                              |  |                       |                      |  |  |  |  |  |  |  |
|                                                                                    | Operating                    |  | Monitor project code  | Monitor project name |  |  |  |  |  |  |  |
|                                                                                    | Delete Edit                  |  | TEMP_WT               | 溫度_WTtest            |  |  |  |  |  |  |  |
|                                                                                    | Delete Edit                  |  | WT_BAT                | 電池_WTtest            |  |  |  |  |  |  |  |
|                                                                                    |                              |  | <b>Confirm</b> Cancel |                      |  |  |  |  |  |  |  |

Figure 51: Add Device Sales Monitor Information

#### Note:

 If User updates the monitor item set in the basic MGT module, User will need to delete the previous one and select the monitor item again in the product sales MGT interface. Otherwise, the monitor item will not be updated.

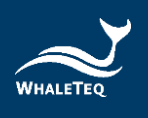

 User can choose not to add monitor items. If User doesn't need to add monitor information, User can directly switch to other tabs to continue adding other information. If User doesn't need to add other information, click "Cancel", and the information will be added successfully.

In the accessories information tab, click "Add" to open the accessory list. Select the desired accessories and click "Confirm" to jump to the supplies information tab.

|                   | Add device sales information                                                                               |              |       |       |          |  |  |  |  |  |  |
|-------------------|----------------------------------------------------------------------------------------------------|--------------|-------|-------|----------|--|--|--|--|--|--|
| Basic information | Basic information         Monitor information         Accessories information         Supplies information |              |       |       |          |  |  |  |  |  |  |
| Add               | Add                                                                                                    |              |       |       |          |  |  |  |  |  |  |
| Operating         | Ac                                                                                                    | cessory name | Brand | Model | Supplier |  |  |  |  |  |  |
|                   |                                                                                                    |              | No Da | ta    |          |  |  |  |  |  |  |
|                   | Confirm Cancel                                                                                             |              |       |       |          |  |  |  |  |  |  |

Figure 52: Add Device Sales Accessories Information

Note:

- User can only select the accessories that are added by the user's organization or the accessories that the user's organization has the right of agency.
- User can choose not to add the accessories information. If User doesn't need to add the accessories information, User can directly switch to other tabs to continue adding other information. If User doesn't need to add other information, click "Cancel", and the information will be added successfully.

In the supplies information tab, click "Add" to open the consumable list. Select the desired consumables and click "Confirm" to successfully add the equipment sales information.

|                       | Add device sales information × |                         |                |          |                       |  |  |  |  |  |  |  |  |  |
|-----------------------|--------------------------------|-------------------------|----------------|----------|-----------------------|--|--|--|--|--|--|--|--|--|
| Basic information Mon | itor information Accesso       | ries information Suppli | es information |          |                       |  |  |  |  |  |  |  |  |  |
| Add                   |                                |                         |                |          |                       |  |  |  |  |  |  |  |  |  |
| Operating             | Consumable name                | Brand                   | Model          | Supplier | Expiration date       |  |  |  |  |  |  |  |  |  |
| Delete                | 贴片_WL                          |                         | WLT01          | WL       | ③ 2099-12-31 15:59:59 |  |  |  |  |  |  |  |  |  |
| Delete                | 貼片_WT                          |                         | WTT01          | WT       | · 2099-12-31 15:59:59 |  |  |  |  |  |  |  |  |  |
| Delete                | 電池_WL                          |                         | WL01           | WL       | ③ 2099-12-31 15:59:59 |  |  |  |  |  |  |  |  |  |
| Delete                | 電池_WT                          |                         | WT01           | WT       | ② 2099-12-31 15:59:59 |  |  |  |  |  |  |  |  |  |
|                       |                                |                         | Confirm        |          |                       |  |  |  |  |  |  |  |  |  |

Figure 53: Add Device Sales Supplies Information

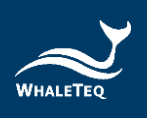

### Note:

- The newly added equipment requires User to manually enable the equipment.
- User can only select the consumables that are added by the user's organization or the consumables that the user's organization has the right of agency.
- The system automatically calculates the consumable expiry date (calculation formula: current date + consumable expiration date). The system allows User to manually edit the consumable expiry date, but the date cannot be set later than the calculated date.
- User can choose not to add the supplies information. If User doesn't need to add the supplies information, click "Cancel", and the equipment sales information will be added successfully.
- According to the consumable expiry date and the preset maintenance order generation rules, the system will automatically generate a maintenance order near the expiry date.

#### 6.2.2 Update Equipment Sales Information

Click "Update" in the operating row to open the modify equipment sales information page. User can edit all of the information except for the equipment number.

|                   |                |                        | Modify equipment s              | ales information  |                       |              |                          |
|-------------------|----------------|------------------------|---------------------------------|-------------------|-----------------------|--------------|--------------------------|
| Basic information | Monitor info   | rmation Accessories i  | nformation Supplies Information |                   |                       |              |                          |
| ,                 | Product name   | WT自動體外去颤躍              | Mode                            | WT-0192           | P                     | roduct type  | AED_WT                   |
|                   | Brand          | Whaleteq               | Manufacture                     | WT                |                       |              |                          |
|                   | Organization   | 鲸扬科技                   | * Equipment No                  |                   | * Prod                | uction date  | 2021-01-01               |
| **                | Warranty date  | 2026-01-01             | Distributo                      | Input distributor | Fac                   | tory report: | Select file              |
|                   |                |                        |                                 |                   |                       |              | Upload up to 5 documents |
|                   | Sublet         |                        |                                 |                   |                       |              |                          |
| * Co              | ompany name    | 柏林有限公司                 | * Contact person                | 愛因斯坦              | * Cont                | act number   | 0900000999               |
|                   | Job title      | Please enter the title | * Emai                          | n/a               | * The scheduled insta | llation time | © 2021-08-24 00:00       |
| * Install         | ation address  | 臺灣地區 / 臺灣 / 臺南市        | / 宮田區                           |                   |                       |              |                          |
|                   | * Address      | 官田1街                   |                                 |                   |                       |              |                          |
| * Locatio         | on description | 2號宅門                   |                                 |                   |                       |              |                          |
| Training program  |                |                        |                                 |                   |                       |              |                          |
|                   |                | Select the person D    | elete                           |                   |                       |              |                          |
|                   |                | Tra                    | ining period T                  | rainer Contac     | t number Er           | nail         | Training location        |

Figure 54: Update Equipment Sales Information

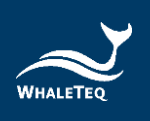

## 6.2.3 Copy Equipment Sales Information

Click "Copy" in the operating row to open the copy equipment sales information page. User will only need to fill in the equipment number. Click "Next Step" to successfully copy the equipment sales information.

|                                 |                            | Copy equipment sal               | es information        |                                   |                          |  |
|---------------------------------|----------------------------|----------------------------------|-----------------------|-----------------------------------|--------------------------|--|
| Basic information Monitor       | information Accessories    | information Supplies information |                       |                                   |                          |  |
| Product na                      | ne WT自動體外去颤颤               | Model                            | WT-0192               | Product type                      | AED_WT                   |  |
| Bra                             | nd Whaleteq                | Manufacturer                     | WT                    |                                   |                          |  |
| Organizati                      | on 醇扬科技                    | * Equipment No.                  | Please enter the equi | * Production date                 | iii 2021-01-01           |  |
| * Warranty d                    | te 2026-01-01              | Distributor                      | Input distributor     | Factory report                    | Select file              |  |
|                                 |                            |                                  |                       |                                   | Upload up to 5 documents |  |
| Sub                             | let 🗌                      |                                  |                       |                                   |                          |  |
| * Company na                    | ne 布拉格有限公司                 | * Contact person                 | 卡夫卡                   | Contact number                    | 090000999                |  |
| Job t                           | tle Please enter the title | * Email                          | n/a                   | * The scheduled installation time | ③ 2021-08-24 00:00       |  |
| <sup>+</sup> Installation addre | \$\$ 臺灣地區 / 臺灣 / 金門縣       | 1 全湖鎮                            |                       |                                   |                          |  |
| * Addre                         | ss 查湖1號                    |                                  |                       |                                   |                          |  |
| * Location descripti            | on 1號水坑                    |                                  |                       |                                   |                          |  |
| Training program                | Select the person          | Detete                           |                       |                                   |                          |  |
|                                 | П                          | aining period Tra                | ainer Contact         | number Email                      | Training location        |  |

Figure 55: Copy Equipment Sales Information

## 6.2.4 Sales History

Click "Sales History" in the operating row to view detailed information.

|           | WT-C21-000003 WT-0192 Sales History |                    |                    |                       |          |                      |                      |         |  |  |  |  |  |
|-----------|-------------------------------------|--------------------|--------------------|-----------------------|----------|----------------------|----------------------|---------|--|--|--|--|--|
| Operating | Company name                        | Contact pers<br>on | Contact num<br>ber | Installation ti<br>me | End Time | Installation address | Location description | Address |  |  |  |  |  |
|           |                                     |                    |                    |                       |          |                      |                      |         |  |  |  |  |  |

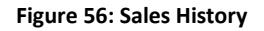

### 6.2.5 Enable/Disable

After adding a new piece of equipment, the default status of the equipment will be "disable". Manually enabled the equipment and the system will automatically generate an installation order.

Click "Disable" to disabled the equipment. The system will stop monitoring the disabled equipment.

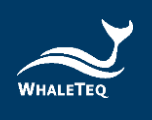

## 6.2.6 Equipment Detail

Click "Detail" in the operating row to open the equipment sales information details page. User can check the basic information, monitor information, accessories information, supplies information, and historical orders of the equipment.

| <b>Ξ</b> Hon | English V Ann-                                  |                                                 |                                    |                                     |                                |               |  |  |  |  |  |  |  |
|--------------|-------------------------------------------------|-------------------------------------------------|------------------------------------|-------------------------------------|--------------------------------|---------------|--|--|--|--|--|--|--|
| × Menu M     | MGT × Task MGT × System log × Produ             | ct type MGT × Device model MGT × Monitoring MGT | × Regions MGT × Notify staff MGT × | Order handler MGT × Accessory MGT × | Consumable MGT × Product MGT × | • Sales MGT × |  |  |  |  |  |  |  |
|              | Model Please enter the model                    | Equipment No. wt                                | State Please select st             | Company name                        | Please enter company name      |               |  |  |  |  |  |  |  |
| Installatio  | on time ( ) Please enter the installation start | time - ③ Please enter the installation end time | C Search C Reset                   |                                     |                                |               |  |  |  |  |  |  |  |
| Add          | Generate report Enable Disable                  | Import Download template                        |                                    |                                     |                                |               |  |  |  |  |  |  |  |
|              | Operating                                       | Equipment No.                                   | Model                              | Company name                        | Installation time              | State         |  |  |  |  |  |  |  |
|              | Update Detai Copy Sales History                 |                                                 | WT-0192                            |                                     | 2021-08-24                     |               |  |  |  |  |  |  |  |
|              | Update Detail Copy Sales History                |                                                 | WT-0192                            |                                     | 2021-08-24                     |               |  |  |  |  |  |  |  |
|              | Update Detail Copy Sales History                |                                                 | WT-0192                            |                                     | 2021-08-24                     |               |  |  |  |  |  |  |  |
|              |                                                 |                                                 |                                    | Total 3                             | 10/page ~ < 1 >                | Go to 1       |  |  |  |  |  |  |  |

#### Figure 57: Detail Button

|                                |                                  | Equipment sales info | rmation details       |                                 |                    |
|--------------------------------|----------------------------------|----------------------|-----------------------|---------------------------------|--------------------|
| Basic information Monitor info | ormation Accessories information | Supplies information | Historical order      |                                 |                    |
| Product name                   | WT自動體外去顫器                        | Model                | WT-0192               | Product type                    | AED_WT             |
| Brand                          | Whaleteq                         | Manufacturer         | WT                    |                                 |                    |
| Organization                   | 醇场科技                             | Equipment No.        | Please enter the equi | Production date                 | 2021-01-01         |
| Warranty date                  | iii 2026-01-01                   | Distributor          | Input distributor     | Factory report                  |                    |
| Sublet                         |                                  |                      |                       |                                 |                    |
| Company name                   | 柏林有限公司                           | Contact person       | 爱因斯坦                  | Contact number                  | 090000999          |
| Job title                      | Please enter the title           | Email                | n/a                   | The scheduled installation time | ③ 2021-08-24 00:00 |
| Next maintenance time(Start)   | ③ Please enter the I             |                      |                       |                                 |                    |
| Installation address           | 臺灣地區/臺灣/臺南市/會田區                  |                      |                       |                                 |                    |
| Address                        | 宫田1街                             |                      |                       |                                 |                    |
| Location description           | 2號名門                             |                      |                       |                                 |                    |
| Training program               |                                  |                      |                       |                                 |                    |
|                                | Training period                  | Trainer              | Contact nur           | nber Email                      | Training location  |
|                                |                                  |                      | No Data               |                                 |                    |

Figure 58: Tabs

#### Note:

• The historical order information shows the finished orders of the equipment.

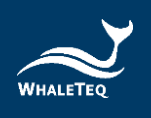

### 6.3 Equipment Information MGT

User can maintain the sales information, the customer information, and view the sale of history in the equipment information MGT interface.

Click "Product Sales MGT" -> "Equipment Information MGT" to enter the equipment information MGT interface.

| e. c | Equipment information MGT +                    |                                       |                                   |                                   |                        |               |             |
|------|------------------------------------------------|---------------------------------------|-----------------------------------|-----------------------------------|------------------------|---------------|-------------|
| Pro  | roduct name Please enter the product name      | Product serial No. Please enter the s | odel State Please select statum   | <ul> <li>Purchase date</li> </ul> | Diesos stitet - Please | ector (       |             |
| Prod | duction date 📰 Please enter i + Please enter t | Outbound date B Plosse enters         | Pinase enter 1 Q. Search C. Reset |                                   |                        |               |             |
| 1    | Import Download template                       |                                       |                                   |                                   |                        |               |             |
|      | Operating                                      | Product name                          | Product serial No.                | Purchase date                     | Production date        | Outbound date | Sale statur |
|      | Update Detail Sell Rolet Sale of history       |                                       |                                   | 2022-01-11                        | 2022-01-11             | 2022-01-11    | Buy out     |
|      | Update Detail Self Refet Sale of history       |                                       |                                   | 2022-01-10                        | 2022-01-10             | 2022-01-10    | Buy out     |
|      | Update Detail Sell Relet Sale of history       |                                       |                                   | 2021-12-27                        | 2021-12-03             | 2021-12-28    | Buy out     |
|      | Update Detail Sell Relet Sale of history       |                                       |                                   | 2021-12-27                        | 2021-12-03             | 2021-12-28    | Buy out     |
|      | Update Detail Self Relet Sale of history       |                                       |                                   | 2021-12-27                        | 2021-12-03             | 2021-12-28    | Buy out     |
|      | Update Detail Self Rolet Sale of history       |                                       |                                   | 2021-12-27                        | 2021-12-03             | 2021-12-28    | Buy out     |
|      | Update Detail Sell Refet Sale of history       |                                       |                                   | 2021-12-27                        | 2021-12-03             | 2021-12-28    | Buy out     |
|      | Update: Detail 3et Relet Sale of history       |                                       |                                   | 2021-12-27                        | 2021-12-03             | 2021-12-28    | Buy out     |
|      | Update Detail Sell Relet Sale of history       |                                       |                                   | 2021-12-27                        | 2021-12-03             | 2021-12-28    | Buy out     |
|      | Update: Detail Self Relet Sale of history      | FIGURE/PUISERSING_MAA IN JO           | N130102100301                     | 2021-12-27                        | 2021-12-03             | 2021-12-28    | Buy out     |

Figure 59: Equipment Information Interface

#### 6.3.1 Add New Device Basic Information

Click "Add" on the top to open the new device basic information page. Select the product name and fill in the product serial number, production date, purchase date, and outbound date. After finishing, click "Confirm" to successfully add new device basic information.

| Basic information         • Product name         • Product serial No.         • Product serial No.         • Production date                                       | New device basic information |  |  |  |  |  |  |  |  |  |  |  |
|----------------------------------------------------------------------------------------------------|------------------------------|--|--|--|--|--|--|--|--|--|--|--|
| Basic Information  Product name Please enter the product name  Please enter the product number  Production date Please enter the production date                   |                              |  |  |  |  |  |  |  |  |  |  |  |
| Product name     Please enter the product name     Product serial No.     Please enter the product number     Production date     Please enter the production date |                              |  |  |  |  |  |  |  |  |  |  |  |
| Product name     Please enter the product name     Please enter the product number     Production date     Please enter the production date                        |                              |  |  |  |  |  |  |  |  |  |  |  |
| Product serial No. Please enter the product number     Production date     Production date                                                                         |                              |  |  |  |  |  |  |  |  |  |  |  |
| Production date     Please enter the production date                                                                                                    |                              |  |  |  |  |  |  |  |  |  |  |  |
|                                                                                                    |                              |  |  |  |  |  |  |  |  |  |  |  |
|                                                                                                    |                              |  |  |  |  |  |  |  |  |  |  |  |
| * Purchase date 🗐 Please enter the purchase date                                                                                                    |                              |  |  |  |  |  |  |  |  |  |  |  |
| Outbound date Please enter the date of shipment                                                                                                    |                              |  |  |  |  |  |  |  |  |  |  |  |
| Confirm Cancel                                                                                                    |                              |  |  |  |  |  |  |  |  |  |  |  |
|                                                                                                    |                              |  |  |  |  |  |  |  |  |  |  |  |

Figure 60: Add New Device Basic Information

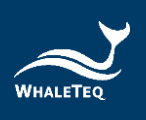

## Note:

- The equipment information interface will display only the equipment added by the agent and the department of the agent.
- Users can click the "Sell" button after filling in the outbound date of the equipment.

### 6.3.2 Update Device Basic Information

Click "Update" in the operating row to open the modify device basic information page, and user can edit the information.

### 6.3.3 Sell

Click "Sell", and user can select the agent or the users of the customer organization.

| Organization MG | Equipment information MGT +       |                    |                                 |                         |        |               |                       |               |           |
|-----------------|-----------------------------------|--------------------|---------------------------------|-------------------------|--------|---------------|-----------------------|---------------|-----------|
| Product name    | Please enter the product name     | Product serial No. | Please order the model          | State Please select sta | in 🗸 🗸 | Purchase date | Please enter - Please | other (       |           |
| oduction date   | 🖾 Please enter i + Please enter t | Outbound date      | 🖾 Please enter - Please enter 1 | Search C Reset          |        |               |                       |               |           |
| Import E        | Download template                 |                    |                                 |                         |        |               |                       |               |           |
|                 | Operating                         | Pro                | oduct name                      | Product serial No       |        | Purchase date | Production date       | Outbound date | Sale stat |
| Update Det      | al Sell Rolet Sale of history     |                    |                                 |                         |        | 2022-01-11    | 2022-01-11            | 2022-01-11    | Buy ou    |
| Update Det      | all Sell Relet Sale of history    |                    |                                 |                         |        | 2022-01-10    | 2022-01-10            | 2022-01-10    | Buy ou    |
| Update Det      | all Sell Relat Sale of history    |                    |                                 |                         |        | 2021-12-27    | 2021-12-03            | 2021-12-28    | Buy o     |
| Update Det      | all Sell Relet Sale of history    |                    |                                 |                         |        | 2021-12-27    | 2021-12-03            | 2021-12-28    | Buy o     |
| Update Det      | all Self Relet Sale of history    |                    |                                 |                         |        | 2021-12-27    | 2021-12-03            | 2021-12-28    | Buy o     |
| Update Det      | all Self Relet Sale of history    |                    |                                 |                         |        | 2021-12-27    | 2021-12-03            | 2021-12-28    | Buy o     |
| Update Det      | all Sell Relet Sale of history    |                    |                                 |                         |        | 2021-12-27    | 2021-12-03            | 2021-12-28    | Buy o     |
| Update Det      | all Sell Relet Sale of history    |                    |                                 |                         |        | 2021-12-27    | 2021-12-03            | 2021-12-28    | Buy o     |
| Update Det      | all Sell Relet Sale of history    |                    |                                 |                         |        | 2021-12-27    | 2021-12-03            | 2021-12-28    | Buy o     |
| Update Det      | all Self Relet Sale of history    |                    |                                 |                         |        | 2021-12-27    | 2021-12-03            | 2021-12-28    | Buy o     |

Figure 61: Sell Button

When selecting an agent, user will only need to click buy out or rent and fill in the corresponding time. After finishing, user can save the information.

When selecting a user in the customer organization, user will need to maintain the basic information before saving the information.

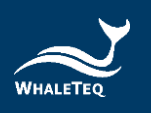

| Basic information | Monitor info    | rmation Accessories in | formation Supplies information |                       |                      |               |                    |  |  |  |
|-------------------|-----------------|------------------------|--------------------------------|-----------------------|----------------------|---------------|--------------------|--|--|--|
|                   | Product name    | WT自動體外去照顧              | Model                          | WT-0192               | F                    | Product type  | AED_WT             |  |  |  |
|                   | Brand           | Whaleteq               | Manufacturer                   | WT                    |                      |               |                    |  |  |  |
|                   | Organization    | 胺扬科技                   | * Equipment No.                | Please enter the equi | - Proc               | duction date  | 2021-01-01         |  |  |  |
|                   | Warranty date   | 2026-01-01             | Distributor                    | Input distributor     | Fa                   | ictory report | Select file        |  |  |  |
|                   | u               |                        |                                |                       |                      |               |                    |  |  |  |
|                   | Sublet          |                        |                                |                       |                      |               |                    |  |  |  |
| • c               | ompany name     | 布拉檜有限公司                | Contact person                 | 卡夫卡                   | * Con                | tact number   | 0900000999         |  |  |  |
|                   | Job title       | Please enter the title | * Email                        | n/a                   | * The scheduled inst | allation time | ③ 2021-08-24 00:00 |  |  |  |
| ^ Insta           | llation address | 臺灣地區 / 臺灣 / 金門絲        | (金湖鎮                           |                       |                      |               |                    |  |  |  |
|                   | * Address       | 金湖1號                   |                                |                       |                      |               |                    |  |  |  |
| * Locati          | on description  | 1號水坑                   |                                |                       |                      |               |                    |  |  |  |
| Training program  |                 |                        |                                |                       |                      |               |                    |  |  |  |
|                   |                 | select the person De   | lete                           |                       |                      |               |                    |  |  |  |
|                   |                 | Trai                   | ning period Tra                | iner Contac           | t number E           | mail          | Training location  |  |  |  |

Figure 62: Maintain the Basic Information

### 6.3.4 Sell

| Product na  | Please enter the product name         | Product serial No. | Please enter the model          | State Please select statum | Purchase date | Please otiler - Please | ordar (       |           |
|-------------|---------------------------------------|--------------------|---------------------------------|----------------------------|---------------|------------------------|---------------|-----------|
| roduction d | ate 🖾 Please enter i + Please enter t | Outbound date      | 🗇 Please enter - Please enter 1 | Search C Reset             |               |                        |               |           |
| Import      | Download template                     |                    |                                 |                            |               |                        |               |           |
|             | Operating                             | Pro                | oduct name                      | Product serial No.         | Purchase date | Production date        | Outbound date | Sale stat |
| Update      | Detail Set Rold Sale of history       |                    |                                 |                            | 2022-01-11    | 2022-01-11             | 2022-01-11    | Buy ou    |
| Update      | Detail Sell Relet Sale of history     |                    |                                 |                            | 2022-01-10    | 2022-01-10             | 2022-01-10    | Buy o     |
| Update      | Detail Sell Relet Sale of history     |                    |                                 |                            | 2021-12-27    | 2021-12-03             | 2021-12-28    | Buy o     |
| Update      | Detail Set Relef Sale of history      |                    |                                 |                            | 2021-12-27    | 2021-12-03             | 2021-12-28    | Buy of    |
| Update      | Detail Sell Rolet Sale of history     |                    |                                 |                            | 2021-12-27    | 2021-12-03             | 2021-12-28    | Buy o     |
| Update      | Detail Sell Rolet Sale of history     |                    |                                 |                            | 2021-12-27    | 2021-12-03             | 2021-12-28    | Buy o     |
| Update      | Detail Sell Relet Sale of history     |                    |                                 |                            | 2021-12-27    | 2021-12-03             | 2021-12-28    | Buy o     |
| Update      | Detail Sell Relet Sale of history     |                    |                                 |                            | 2021-12-27    | 2021-12-03             | 2021-12-28    | Buy o     |
| Update      | Detail Sell Relet Sale of history     |                    |                                 |                            | 2021-12-27    | 2021-12-03             | 2021-12-28    | Buy o     |
|             | Datal See Deal Sale of history        |                    |                                 |                            | 2021.12.27    | 2021.12.03             | 2024.12.28    | Bin o     |

Figure 63: Relet Button

When the lease expired, user can click "Relet" to set the time again, but user cannot change the organization. If the lease of a piece of equipment expired and the user want to sell it to a different agent or user of the customer organization, the user will need to click "Sell" and fill in the information. In some cases, user can change the status of the equipment to buy out.

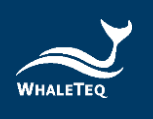

## 6.3.5 Sale of History

Click "Sale of History" to view the corresponding information.

| Pro   | oduct name Please writer the product name     | Product serial No. Please enter the model | State Please select status | Purchase date | Please enter - Please | ector (       |            |
|-------|-----------------------------------------------|-------------------------------------------|----------------------------|---------------|-----------------------|---------------|------------|
| Produ | uction date III Please enter - Please enter I | Outbound date                             | Q Search C Reset           |               |                       |               |            |
|       | Import Download template                      |                                           |                            |               |                       |               |            |
|       | Operating                                     | Product name                              | Product serial No.         | Purchase date | Production date       | Outbound date | Sale statu |
|       | Update Detail Sell Rolet Sale of history      |                                           |                            | 2022-01-11    | 2022-01-11            | 2022-01-11    | Buy out    |
|       | Update Detail Sell Relet Sale of history      |                                           |                            | 2022-01-10    | 2022-01-10            | 2022-01-10    | Buy out    |
|       | Update Detail Sell Relet Sale of history      |                                           |                            | 2021-12-27    | 2021-12-03            | 2021-12-28    | Buy out    |
|       | Update Detail Sell Relet Sale of history      |                                           |                            | 2021-12-27    | 2021-12-03            | 2021-12-28    | Buy out    |
|       | Update Detail Sell Rielet Sale of history     |                                           |                            | 2021-12-27    | 2021-12-03            | 2021-12-28    | Buy out    |
|       | Update Detail Self Relet Sale of history      |                                           |                            | 2021-12-27    | 2021-12-03            | 2021-12-28    | Buy out    |
|       | Update Detail Sell Relet Sale of history      |                                           |                            | 2021-12-27    | 2021-12-03            | 2021-12-28    | Buy ou     |
|       | Update Detail Sell Relet Sale of history      |                                           |                            | 2021-12-27    | 2021-12-03            | 2021-12-28    | Buy ou     |
|       | Update Detail Sell Relet Sale of history      |                                           |                            | 2021-12-27    | 2021-12-03            | 2021-12-28    | Buy ou     |
|       | Indets Dated Foll Date: One of history        |                                           |                            | 2021.12.27    | 2021 12 02            | 0004 40 08    | Dist out   |

Figure 64: Sale of History Button

User can update or cancel the sale of history in the interface.

Before the equipment has been sold, user can click "Update" to edit the sale of history. However, user can only edit the status and time of the equipment, and cannot edit the agent or the user of the customer organization.

|                      | Sales History                                     |              |                   |                     |               |                     |          |             |               |  |  |  |
|----------------------|---------------------------------------------------|--------------|-------------------|---------------------|---------------|---------------------|----------|-------------|---------------|--|--|--|
| Product name:WT自動體外去 | Product name:WT自動總外去照譯 Product serial No.:test001 |              |                   |                     |               |                     |          |             |               |  |  |  |
| Operating            | Sell type                                         | Organization | Organization Type | Sell start time     | Sell end time | Operating time      | Operator | Sale status | Invalid state |  |  |  |
| Update Cancellation  | Buy out                                           | test         | Customer          | 2021-09-23 08:18:40 |               | 2021-09-23 08:18:40 | huatek   | Buy out     | normal        |  |  |  |

Figure 65: Update Button

Before the equipment has been sold, user can click "Cancellation" to delete the sale of history. After deleting, user can add new sell information of the equipment.

|           |                |                  |               |                   | Sales Hist          | ory           |                     |          |             |               |
|-----------|----------------|------------------|---------------|-------------------|---------------------|---------------|---------------------|----------|-------------|---------------|
|           |                |                  |               |                   |                     |               |                     |          |             |               |
| Product n | ame:WT自動體外去    | 顫器 Product seria | I No.:test001 |                   |                     |               |                     |          |             |               |
|           | Operating      | Sell type        | Organization  | Organization Type | Sell start time     | Sell end time | Operating time      | Operator | Sale status | Invalid state |
| Updat     | e Cancellation | Buy out          | test          | Customer          | 2021-09-23 08:18:40 |               | 2021-09-23 08:18:40 | huatek   | Buy out     | normal        |

Figure 66: Cancellation Button

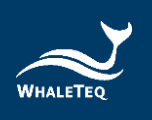

# 7. Order MGT

Order MGT is mainly for maintaining all types of order information, such as dispatch, delete, process, etc.

## 7.1 Installation Order

When User enables a piece of newly added equipment, the system will automatically generate an installation order. After receiving the installation order generation notification (email), the notify staff of the equipment can log in to the system and dispatch the order to the work order handler.

Click "Order MGT" -> "Installation Order" to enter the installation order interface.

| IGT × System log ×  | Deside and here \$100.T   |                |                       |                         |                    |                     |                     |                         |               |             |                    |
|---------------------|---------------------------|----------------|-----------------------|-------------------------|--------------------|---------------------|---------------------|-------------------------|---------------|-------------|--------------------|
|                     | Product type MGT ×        | Device model M | GT × Monitoring MGT   | Regions MGT ×           | Notify staff MGT × | Order handler MGT × | Accessory MGT =     | Consumable MGT $\times$ | Product MGT × | Sales MGT × | Installation order |
| Organization Or     | ganization                | ×              | Order No.             | Please enter the order  | No.                | Equipment No.       | Please enter the ec | uipment No.             |               |             |                    |
| Model Pi            | lease enter the model     |                | Status                | Please enter the status |                    | Company name        | Please enter the co | mpany name              |               |             |                    |
| Starting time       | Please enter the start ti | ime -          | O Please enter the en | d time                  | Q Search Q         | leset               |                     |                         |               |             |                    |
| Operati             | ing                       | Status         | Order No.             | Model                   | Equipment No.      | Setup time          |                     | Company                 | same          |             | Creation time      |
| Detail Dispatch Rei | ject Processing           | Finished I     | Q2021090307370487     | Heart Plus II NT        |                    | 2021-08-2           | 3                   |                         |               | 202         | 1-09-03 15:37:05   |
| Detail Dispatch Re  | ject Processing           | Finished I     | Q2021090307370526     | Heart Plus II NT        |                    | 2021-08-2           | 2                   |                         |               | 202         | 1-09-03 15:37:05   |
| Detail Dispatch Re  | ject Processing           | Finished I     | Q2021090307370341     | Heart Plus II NT        |                    | 2021-09-0           | 1                   |                         |               | 202         | 1-09-03 15:37:04   |
| Detail Dispatch Re  | ject Processing           | Finished I     | Q2021090307370204     | Heart Plus II NT        |                    | 2021-08-12          | 2                   |                         |               | 202         | 1-09-03 15:37:03   |
| Detail Dispatch Re  | ject Processing           | Finished I     | Q2021090307370388     | Heart Plus II NT        |                    | 2021-08-1           | 3                   |                         |               | 202         | 1-09-03 15:37:03   |
| Detail Dispatch Re  | ject Processing           | Finished I     | Q2021090307370185     | Heart Plus II NT        |                    | 2021-08-0           | 5                   |                         |               | 202         | 1-09-03 15:37:02   |
| Detail Dispatch Re  | ject Processing           | Finished I     | Q2021090307370269     | Heart Plus II NT        |                    | 2021-08-12          | 2                   |                         |               | 202         | 1-09-03 15:37:02   |
| Detail Dispatch Re  | ject Processing           | Finished I     | Q2021090307370050     | Heart Plus II NT        |                    | 2021-08-1           | 9                   |                         |               | 202         | 1-09-03 15:37:01   |
| Detail Dispatch Re  | ject Processing           | Finished I     | Q2021090307370193     | Heart Plus II NT        |                    | 2021-08-0           | 5                   |                         |               | 202         | 1-09-03 15:37:01   |
| Detail Dispatch Re  | ject Processing           | Finished I     | Q2021090307365986     | Heart Plus II NT        |                    | 2021-08-12          | 2                   |                         |               | 202         | 1-09-03 15:37:00   |

Figure 67: Installation Order Interface

## 7.1.1 Dispatch Installation Orders

After generating an installation order, the system automatically sends an email as a notification to the notify staff of the equipment, and the personnel can click "Dispatch" to assign the order to a work order handler (The system will list the order handler of the equipment on the screen for selections). After selecting the order handler, click "Confirm" and the order status will become pending. The order handler can then start dealing with the installation order.

## Note:

• The order generated by the equipment will be dispatched by the notify staff of the equipment set in the sales MGT module.

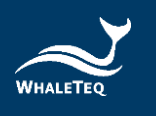

| Home / Order        | MGT / Installation order |               |                         |                          |                    |                             |                           |               | English V Ann+                     |   |
|---------------------|--------------------------|---------------|-------------------------|--------------------------|--------------------|-----------------------------|---------------------------|---------------|------------------------------------|---|
| fask MGT × System I | og × Product type MGT    | - Device mode | el MGT × Monitoring MGT | × Regions MGT ×          | Notify staff MGT × | Order handler MGT - Accesso | ry MGT × Consumable MGT × | Product MGT × | Sales MGT ×   Installation order + | L |
| Organization        | Organization             |               | Order No.               | Please enter the order N | b.                 | Equipment No. Please e      | enter the equipment No.   |               |                                    |   |
| Model               | Please enter the model   |               | Status                  | Please enter the status  |                    | Company name Please of      | enter the company name    |               |                                    |   |
| Starting time       | Please enter the star    | t time        | O Please enter the en   | d time                   | Q Search Q F       | Reset                       |                           |               |                                    |   |
| Op                  | erating                  | Status        | Order No.               | Model                    | Equipment No.      | Setup time                  | Company r                 | ame           | Creation time                      |   |
| Detail Dispatch     | Reject Processing        | Finished      | IQ2021090307370487      | Heart Plus II NT         |                    | 2021-08-23                  |                           |               | 2021-09-03 15:37:05                |   |
| Detail Dispatch     | Reject Processing        | Finished      | IQ2021090307370526      | Heart Plus II NT         |                    | 2021-08-22                  |                           |               | 2021-09-03 15:37:05                |   |
| Detail Dispatch     | Reject Processing        | Finished      | IQ2021090307370341      | Heart Plus II NT         |                    | 2021-09-01                  |                           |               | 2021-09-03 15:37:04                |   |
| Detail Dispatch     | Reject Processing        | Finished      | IQ2021090307370204      | Heart Plus II NT         |                    | 2021-08-12                  |                           |               | 2021-09-03 15:37:03                |   |
| Detail Dispatch     | Reject Processing        | Finished      | IQ2021090307370388      | Heart Plus II NT         |                    | 2021-08-13                  |                           |               | 2021-09-03 15:37:03                |   |
| Detail Dispatch     | Reject Processing        | Finished      | IQ2021090307370185      | Heart Plus II NT         |                    | 2021-08-05                  |                           |               | 2021-09-03 15:37:02                |   |
| Detail Dispatch     | Reject Processing        | Finished      | IQ2021090307370269      | Heart Plus II NT         |                    | 2021-08-12                  |                           |               | 2021-09-03 15:37:02                |   |
| Detail Dispatch     | Reject Processing        | Finished      | IQ2021090307370050      | Heart Plus II NT         |                    | 2021-08-19                  |                           |               | 2021-09-03 15:37:01                |   |
| Detail Dispatch     | Reject Processing        | Finished      | IQ2021090307370193      | Heart Plus II NT         |                    | 2021-08-05                  |                           |               | 2021-09-03 15:37:01                |   |
| Detail Dispatch     | Reject Processing        | Finished      | 1Q2021090307365986      | Heart Plus II NT         |                    | 2021-08-12                  |                           |               | 2021-09-03 15:37:00                |   |
|                     |                          |               |                         |                          |                    | Total 3004 10/page          | v < 1 2 3                 | 4 5 6         | 301 > Go to 1                      |   |

Figure 68: Dispatch Button

### 7.1.2 Processing Installation Orders

After the installation order has been dispatched, the system automatically sends an email as a notification to the order handler of the equipment, and the personnel can see the pending orders. Click "Processing" to jump to the order processing page which will show the basic information of the equipment. The order handler will need to fill in the installation information on this page. After finishing, click "Confirm" to successfully deal with the order.

#### Note:

 When processing the installation order, the order handler will need to fill in the next equipment maintenance date. Then, the system will automatically generate a maintenance order according to the date.

### 7.1.3 Reject Installation Orders

If the order handler cannot deal with the installation order due to several reasons after the dispatch, the order handler needs to reject the order by clicking "Reject" and the notify staff needs to dispatch the order again after the rejection.

#### Note:

• Only pending orders can be rejected.

#### 7.2 Alarm Order

When the equipment operation is abnormal (the monitoring value uploaded by the equipment reaches the yellow light or the red light range, and the monitor information is set to automatically generate the alarm order when complying with the lighting rules), the system will generate an alarm order and send an email as a notification to the notify staff of the equipment. After receiving the alarm order generation notification (email),

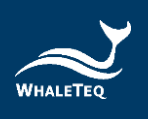

the notify staff of the equipment can log in to the system and dispatch the order to the order handler. With the use of DFS200 APP, when User is assigning the alarm orders, the system will recommend the best route according to the location of the equipment.

Click "Order MGT" -> "Alarm Order" to enter the alarm order interface.

| Home / Order         | MGT / Alarm order |               |                |                 |                          |                            |               |                             |               |                   |                   | English 🗸 Ann -   |
|----------------------|-------------------|---------------|----------------|-----------------|--------------------------|----------------------------|---------------|-----------------------------|---------------|-------------------|-------------------|-------------------|
| System log × Product | type MGT × Devic  | e model MGT × | Monitoring MG1 | × Regions MGT   | × Notify staff MGT ×     | Order handler MGT $\times$ | Accessory MGT | × Consumable MGT ×          | Product MGT × | Sales MGT ×       | Installation orde | Alarm order ×     |
| Organization         | Organization      |               | -              | order No. Pleas | e enter the order No.    | Equip                      | ment No.      | ase enter the equipment No  |               | Model             | Please enter the  | model             |
| Status               | Status            |               | Compa          | ny name Pleas   | e enter the company name | Sta                        | rting time 🕓  | Please enter the start time | - © Ple       | ease enter the en | d time            |                   |
| Q Search C           | Reset             |               |                |                 |                          |                            |               |                             |               |                   |                   |                   |
|                      | Operating         |               | Source         | Status          | Order No.                | Result                     | Model         | Equipment N                 | 0.            | Company name      |                   | Creation time     |
| Detail Dispatch      | Delete Reject Pr  | ocessing      | (A)            | Finished        | WA2021083007470339       | Processed                  | WT-0192       |                             |               |                   | 202               | 21-08-30 15:47:04 |
| Detail Dispatch      | Delete Reject Pro | ocessing      | 8              | Dispatched      | WA2021082406311753       |                            | WT-0192       |                             |               |                   | 202               | 21-08-24 14:31:18 |
| Automatic work       | order 👌 Manual wo | rk order      |                |                 |                          |                            |               |                             | Total 2       | 10/page 🗸         | < 1               | > Go to 1         |

Figure 69: Alarm Order Interface

## 7.2.1 Dispatch Alarm Orders

After the notify staff logs in to the system, the personnel can click "Dispatch" to assign the order to an order handler (The system will list the order handler of the equipment on the screen for selections). After selecting the order handler, click "Confirm" and the order status will become pending. The order handler can then start dealing with the alarm order.

## Note:

• The order generated by the equipment will be dispatched by the notify staff of the equipment set in the sales MGT module.

| log × Product type MGT × Device model MGT                                                                          | × Monitoring MG | T × Regions MGT ×                | Notify staff MGT ×                                    | Order handler MGT × | Accessory MGT × Co          | onsumable MGT × Product | MGT × Sales MGT × Insta   | Ilation order × • Alarm orde                                |
|----------------------------------------------------------------------------------------------------|-----------------|----------------------------------|-------------------------------------------------------|---------------------|-----------------------------|-------------------------|---------------------------|-------------------------------------------------------------|
| Organization Organization                                                                                          | -               | Order No. Please                 | enter the order No.                                   | Equip               | ment No. Please ente        | r the equipment No.     | Model Please              | enter the model                                             |
| Status Status                                                                                                    | Comp            | any name Please                  | enter the company name                                | Star                | ting time 💿 Please (        | enter the start time    | Please enter the end time |                                                             |
| G Reset                                                                                                    |                 |                                  |                                                       |                     |                             |                         |                           |                                                             |
| Search C: Reset                                                                                                    | Source          | Status                           | Order No.                                             | Result              | Model                       | Equipment No.           | Company name              | Creation time                                               |
| Search C Reset o  Operating Detail Dispatch Detele Reject Processing                                               | Source          | Status<br>Finished               | Order No.<br>WA2021083007470339                       | Result              | Model<br>WT-0192            | Equipment No.           | Company name              | Creation time<br>2021-08-30 15:47:04                        |
| Search C Rest<br>Operating<br>Detail Dispatch Delete Reject Processing<br>Detail Dispatch Delete Reject Processing | Source<br>&     | Status<br>Finished<br>Dispatched | Order No.<br>WA2021083007470339<br>WA2021082406311753 | Result<br>Processed | Model<br>WT-0192<br>WT-0192 | Equipment No.           | Company name              | Creation time<br>2021-08-30 15:47:04<br>2021-08-24 14:31:18 |

Figure 70: Dispatch Button

## 7.2.2 Processing Alarm Orders

After the alarm order has been dispatched, the system automatically sends an email as a notification to the order handler of the equipment, and the personnel can see the pending orders. Click "Processing" to jump to the order processing page which show the

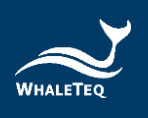

basic information and the abnormal information of the equipment. The order handler will need to fill in the processing information on this page. After finishing, click "Confirm" to successfully deal with the order.

### Note:

• When processing the alarm order, the system will automatically turn the order status into finished no matter the processing outcome of the order is set finished or unfinished.

### 7.2.3 Reject Alarm Orders

If the order handler cannot deal with the alarm order due to several reasons after the dispatch, the order handler needs to reject the order by clicking "Reject" and the notify staff needs to dispatch the order again after the rejection.

#### Note:

• Only pending orders can be rejected.

### 7.2.4 Add New Alarm Orders

In addition to automatic generation, User can manually add an alarm order by clicking "Add". After selecting an equipment, click "Confirm".

| Home / Order MGT / Alarm order                     |              |                  |                          |                     |                      |                       |                          | English V Ann-      |
|----------------------------------------------------|--------------|------------------|--------------------------|---------------------|----------------------|-----------------------|--------------------------|---------------------|
| System log × Product type MGT × Device model MGT > | Monitoring N | GT × Regions MGT | × Notify staff MGT ×     | Order handler MGT × | Accessory MGT × Co   | ensumable MGT × Produ | ict MGT × Sales MGT × I  | • Alarm order ×     |
| Organization Organization                          | w.           | Order No. Pleas  | e enter the order No.    | Equip               | ment No. Please ente | r the equipment No.   | Model Plea               | ise enter the model |
| Status Status                                      | Con          | ipany name Pleas | e enter the company name | Star                | ting time 🕓 Please e | enter the start time  | Please enter the end tim | e                   |
| Q Search Q Reset                                   |              |                  |                          |                     |                      |                       |                          |                     |
| Add                                                |              |                  |                          |                     |                      |                       |                          |                     |
| Operating                                          | Source       | Status           | Order No.                | Result              | Model                | Equipment No.         | Company name             | Creation time       |
| Detail Dispatch Delete Reject Processing           | ۲            | Finished         | WA2021083007470339       | Processed           | WT-0192              |                       |                          | 2021-08-30 15:47:04 |
| Detail Dispatch Delete Reject Processing           | 3            | Dispatched       | WA2021082406311753       |                     | WT-0192              |                       |                          | 2021-08-24 14:31:18 |
| (e)Automatic work order                            |              |                  |                          |                     |                      |                       | Total 2 10/page ~        | < 1 > Go to 1       |

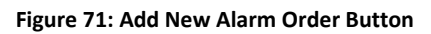

|                        | Select equipment                     |                                                                                          |                                                                                                    |
|------------------------|--------------------------------------|------------------------------------------------------------------------------------------|----------------------------------------------------------------------------------------------------|
| Please enter the model | Equipment No. wt                     |                                                                                          |                                                                                                    |
| Equipment No.          | Model                                | Company name                                                                             | Installation time                                                                                                    |
|                        | WT-0192                              |                                                                                          | 2021-08-24                                                                                                    |
|                        | WT-0192                              |                                                                                          | 2021-08-24                                                                                                    |
|                        | WT-0192                              |                                                                                          | 2021-08-24                                                                                                    |
|                        | Please enter the model Equipment No. | N Please enter the model Equipment No. vt Equipment No. Vt Model VT-0192 VT-0192 VT-0192 | Please enter the model     Equipment No.     wt       Equipment No.     Model     Company name       WT-0192     WT-0192     Image: Company name       WT-0192     WT-0192     Image: Company name |

Figure 72: Select Equipment

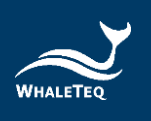

Open the add new alarm work order page and select the operation item. After filling in the information, click "Confirm" to successfully add new alarm order.

| Product name     | WT自動體外去顫器                       | Model          | WT-0192 | Product type     | AED_WT              |
|------------------|---------------------------------|----------------|---------|------------------|---------------------|
| Brand            | Whaleteq                        | Manufacturer   | WT      |                  |                     |
| Organization     | 鲸扬科技                            | Equipment No.  |         | Production date  | 2021-01-01 08:00:00 |
| Warranty date    | 2026-01-01 08:00:00             | Distributor    |         |                  |                     |
| Company name     | 布拉格有限公司                         | Contact person | 卡夫卡     | Contact number   | 0900000999          |
| Job title        |                                 | Email          | n/a     | The scheduled i  | 2021-08-24 08:00:00 |
|                  |                                 |                |         | nstallation time |                     |
| Installation add | 臺灣地區、臺灣、金門縣、金湖鎮                 | Address        | 金湖1號    | Location descri  | 1號水坑                |
| ress             |                                 |                |         | ption            |                     |
| Operation item   | Please select an operation item | ~              |         |                  |                     |
| Notes            | Please enter a note description |                |         |                  |                     |
|                  |                                 |                |         |                  |                     |

Figure 73: Add New Alarm Work Order

#### Note:

- Operating items refer to the monitor items.
- Manually added orders can be deleted, but automatically generated orders cannot be deleted.

### 7.3 Maintenance Order

The maintenance orders are divided into two categories. The first category will be equipment maintenance. When the maintenance due date is coming (maintenance order generation date can be set in the parameter MGT module), the system will automatically generate a maintenance order and show it on the maintenance order interface. The system will send an email as a notification to the notify staff.

Another category will be replaced consumables. When the expiry date of the consumable is coming (maintenance order generation date can be set in the parameter MGT module), the system will automatically generate a maintenance order and show it on the maintenance order interface. The system will send an email as a notification to the notify staff.

Click "Order MGT" -> "Maintenance Order" to enter the maintenance order interface.

| Home / Order           | MGT / Maintenance order       |               |                      |                            |                       |                          |                  |                             | English                | <ul> <li>✓ Ann •</li> </ul> |
|------------------------|-------------------------------|---------------|----------------------|----------------------------|-----------------------|--------------------------|------------------|-----------------------------|------------------------|-----------------------------|
| ct type MGT × Device m | nodel MGT × Monitoring MGT ×  | Regions MGT × | Notify staff MGT ×   | Order handler MGT ×        | Accessory MGT × Consu | umable MGT × Product M   | GT × Sales MGT × | Installation order $\times$ | Alarm order × • Mainte | enance order ×              |
| Organization           | Organization                  | Ŧ             | Order No.            | ease enter the order No.   | м                     | fodel Please enter the n | nodel            |                             |                        |                             |
| Status                 | Status                        |               | Order type Pla       | ease select the order type | Company r             | name Please enter the c  | ompany name      |                             |                        |                             |
| Starting time          | O Please enter the start time | • © Ple       | ase enter the end ti | Q Searc                    | h 🖸 Reset             |                          |                  |                             |                        |                             |
|                        | Operating                     | Order type    | Status               | Order No.                  | Model                 | Equipment No.            |                  | Company name                | Creation               | i time                      |
| Detail Dispatch        | Delete Reject Processing      | ۵             | Pending              | BM2021091106500791         | Heart Plus II NT      |                          |                  |                             | 2021-09-11             | 14:50:07                    |
| Detail Dispatch        | Delete Reject Processing      | ۵             | Dispatched           | BM2021091106485132         | Heart Plus II NT      |                          |                  |                             | 2021-09-11             | 14:48:52                    |
| Detail Dispatch        | Delete Reject Processing      | ۵             | Finished             | BM2021091105363627         | Heart Plus II NT      |                          |                  |                             | 2021-09-11             | 13:36:37                    |
| Detail Dispatch        | Delete Reject Processing      | ۵             | Dispatched           | BM2021091105341062         | Heart Plus II NT      |                          |                  |                             | 2021-09-11             | 13:34:11                    |
| Detail Dispatch        | Delete Reject Processing      | ٥             | Dispatched           | BM2021091105333756         | Heart Plus II NT      |                          |                  |                             | 2021-09-11             | 13:33:38                    |
| Detail Dispatch        | Delete Reject Processing      | ۵             | Dispatched           | BM2021091104191861         | Heart Plus NT-180     |                          |                  |                             | 2021-09-11             | 12:19:19                    |
| Detail Dispatch        | Delete Reject Processing      | 0             | Pending              | BM2021091103555076         | Heart Plus II NT      |                          |                  |                             | 2021-09-11             | 11:55:51                    |
| Detail Dispatch        | Delete Reject Processing      | ۵             | Dispatched           | BM2021083005433346         | WT-0192               |                          |                  |                             | 2021-08-30             | 13:43:33                    |
| Detail Dispatch        | Delete Reject Processing      | ٥             | Pending              | BM2021082611033819         | Heart Plus NT-180     |                          |                  |                             | 2021-08-26             | 19:03:39                    |
| Detail Dispatch        | Delete Reject Processing      | ۵             | Pending              | BM2021082611020616         | Heart Plus NT-180     |                          |                  |                             | 2021-08-26             | 19:02:06                    |
| @Equipment mainten     | ance 🗟 Replace consumables    |               |                      |                            |                       |                          | Total 13         | 10/page <                   | 1 2 >                  | Go to 1                     |

Figure 74: Maintenance Order Interface

#### 7.3.1 Dispatch Maintenance Orders

After the notify staff logs in to the system, the personnel can click "Dispatch" to assign the order to an order handler (The system will list the order handler of the equipment on the screen for selections). After selecting the order handler, click "Confirm" and the order status will become pending. The order handler can then start dealing with the maintenance order.

#### Note:

• The order generated by the equipment will be dispatched by the notify staff of the equipment set in the sales MGT interface.

| E Home / Order         | MGT / Maintenance order       |               |                           |                            |                      |                             |                |                        | English 🗸 Ann •                   |
|------------------------|-------------------------------|---------------|---------------------------|----------------------------|----------------------|-----------------------------|----------------|------------------------|-----------------------------------|
| ct type MGT × Device m | odel MGT × Monitoring MGT ×   | Regions MGT × | Notify staff MGT $\times$ | Order handler MGT ×        | Accessory MGT × Cons | sumable MGT × Product MGT > | Sales MGT × In | nstallation order × Al | arm order × • Maintenance order × |
| Organization           | Organization                  | v             | Order No.                 | ease enter the order No.   |                      | Model Please enter the mode |                |                        |                                   |
| Status                 | Status                        |               | Order type                | ease select the order type | Company              | name Please enter the comp  | any name       |                        |                                   |
| Starting time          | O Please enter the start time | - O Ple       | ase enter the end ti      | C Searc                    | h C Reset            |                             |                |                        |                                   |
| 700                    | Operating                     | Order type    | Status                    | Order No.                  | Model                | Equipment No.               | Com            | ipany name             | Creation time                     |
| Detail Dispatch        | Delete Reject Processing      | ۵             | Pending                   | BM2021091106500791         | Heart Plus II NT     |                             |                |                        | 2021-09-11 14:50:07               |
| Detail Dispatch        | Delete Reject Processing      | ۵             | Dispatched                | BM2021091106485132         | Heart Plus II NT     |                             |                |                        | 2021-09-11 14:48:52               |
| Detail Dispatch        | Delete Reject Processing      | ۵             | Finished                  | BM2021091105363627         | Heart Plus II NT     |                             |                |                        | 2021-09-11 13:36:37               |
| Detail Dispatch        | Delete Reject Processing      | ۵             | Dispatched                | BM2021091105341062         | Heart Plus II NT     |                             |                |                        | 2021-09-11 13:34:11               |
| Detail Dispatch        | Delete Reject Processing      | ۵             | Dispatched                | BM2021091105333756         | Heart Plus II NT     |                             |                |                        | 2021-09-11 13:33:38               |
| Detail Dispatch        | Delete Reject Processing      | ۵             | Dispatched                | BM2021091104191861         | Heart Plus NT-180    |                             |                |                        | 2021-09-11 12:19:19               |
| Detail Dispatch        | Delete Reject Processing      | ٥             | Pending                   | BM2021091103555076         | Heart Plus II NT     |                             |                |                        | 2021-09-11 11:55:51               |
| Detail Dispatch        | Delete Reject Processing      | ۵             | Dispatched                | BM2021083005433346         | WT-0192              |                             |                |                        | 2021-08-30 13:43:33               |
| Detail Dispatch        | Delete Reject Processing      | ٥             | Pending                   | BM2021082611033819         | Heart Plus NT-180    |                             |                |                        | 2021-08-26 19:03:39               |
| Detail Dispatch        | Delete Reject Processing      | ۵             | Pending                   | BM2021082611020616         | Heart Plus NT-180    |                             |                |                        | 2021-08-26 19:02:06               |
| ©Equipment mainten     | ance @Replace consumables     |               |                           |                            |                      |                             | Total 13       | 0/page V <             | 1 2 > Go to 1                     |

Figure 75: Dispatch Button

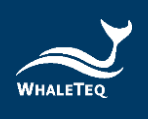

# 7.3.2 Processing Maintenance Orders

After the maintenance order has been dispatched, the system automatically sends an email as a notification to the order handler of the equipment, and the personnel can see the pending orders. Click "Processing" to deal with the order. If the maintenance order type is equipment maintenance, the system will automatically determine the equipment type: when the equipment is an AED, the specified AED maintenance order page will be opened; when the equipment is a non-AED, the general maintenance order page will be opened. If the maintenance order type is replace consumables, the maintenance order page of replacement consumables will be opened.

Click "Confirm" after filling in the maintenance information, and the order will be finished processing.

### Note:

- When processing the maintenance order, the system will automatically turn the order status into finished no matter the processing outcome of the order is set finished or unfinished.
- After processing, the system will automatically calculate the next maintenance date.
- The system automatically calculates the consumable expiry date when processing the order. However, the system allows User to manually edit the consumable expiry date, but the date cannot be set later than the calculated date.

### 7.3.3 Reject Maintenance Orders

If the order handler cannot deal with the maintenance order due to several reasons after the dispatch, the order handler needs to reject the order by clicking "Reject" and the notify staff needs to dispatch the order again after the rejection.

### Note:

• Only pending orders can be rejected.

### 7.3.4 Add New Maintenance Orders

According to personal needs, User can manually add a maintenance order by clicking "Add". After selecting an equipment, click "Confirm".

| Home / Orde                                                              | r MGT / Maintenance order                                                                                                    |               |                                                |                                                                                      |                                                              |                          |             |                             |                        | English 🗸 Ann •                                                                      |
|--------------------------------------------------------------------------|----------------------------------------------------------------------------------------------------|---------------|------------------------------------------------|--------------------------------------------------------------------------------------|--------------------------------------------------------------|--------------------------|-------------|-----------------------------|------------------------|--------------------------------------------------------------------------------------|
| pe MGT × Device                                                          | model MGT × Monitoring MGT ×                                                                                                    | Regions MGT × | Notify staff MGT ×                             | Order handler MGT × A                                                                | ccessory MGT × Consumat                                      | ble MGT × Product MGT ×  | Sales MGT × | Installation order $\times$ | Alarm order $\ \times$ | Maintenance order ×                                                                  |
| Organization                                                             | Organization                                                                                                    | Ŧ             | Order No.                                      | ase enter the order No.                                                              | Mode                                                         | Please enter the model   |             |                             |                        |                                                                                      |
| Status                                                                   | Status                                                                                                    |               | Order type Ple                                 | ase select the order type                                                            | Company nam                                                  | Please enter the company | name        |                             |                        |                                                                                      |
| Starting time                                                            | Please enter the start time                                                                                                    | - © Ple       | ase enter the end ti                           | Q Search                                                                             | C Reset                                                      |                          |             |                             |                        |                                                                                      |
| Add                                                                      |                                                                                                    |               |                                                |                                                                                      |                                                              |                          |             |                             |                        |                                                                                      |
|                                                                          | Operating                                                                                                    | Order type    | Status                                         | Order No.                                                                            | Model                                                        | Equipment No.            |             | Company name                |                        | Creation time                                                                        |
| Detail Dispatch                                                          | Delete Reject Processing                                                                                                    | ۵             | Pending                                        | BM2021091106500791                                                                   | Heart Plus II NT                                             |                          |             |                             | . 20                   | )21-09-11 14:50:07                                                                   |
| Detail Dispatch                                                          | Delete Reject Processing                                                                                                    | ۵             | Dispatched                                     | BM2021091106485132                                                                   | Heart Plus II NT                                             |                          |             |                             | . 20                   | )21-09-11 14:48:52                                                                   |
| Detail Dispatch                                                          | Delete Reject Processing                                                                                                    | ٥             | Finished                                       | BM2021091105363627                                                                   | Heart Plus II NT                                             |                          |             |                             | . 20                   | )21-09-11 13:36:37                                                                   |
| Detail Dispatch                                                          | Delete Reject Processing                                                                                                    | ۵             | Dispatched                                     | BM2021091105341062                                                                   | Heart Plus II NT                                             |                          |             |                             | 21                     | )21-09-11 13:34:11                                                                   |
| Detail Dispatch                                                          | Delete Reject Processing                                                                                                    | ٥             | Dispatched                                     | BM2021091105333756                                                                   | Heart Plus II NT                                             |                          |             |                             | . 20                   | )21-09-11 13:33:38                                                                   |
|                                                                          |                                                                                                    |               |                                                |                                                                                      |                                                              |                          |             |                             |                        |                                                                                      |
| Detail Dispatch                                                          | Delete Reject Processing                                                                                                    | 0             | Dispatched                                     | BM2021091104191861                                                                   | Heart Plus NT-180                                            |                          |             |                             | 20                     | )21-09-11 12:19:19                                                                   |
| Detail Dispatch                                                          | Delete         Reject         Processing           Delete         Reject         Processing                                                           | 0             | Dispatched<br>Pending                          | BM2021091104191861<br>BM2021091103555076                                             | Heart Plus NT-180<br>Heart Plus II NT                        |                          |             |                             | 20                     | )21-09-11 12:19:19<br>)21-09-11 11:55:51                                             |
| Detail Dispatch<br>Detail Dispatch<br>Detail Dispatch                    | Delete     Reject     Processing       Delete     Reject     Processing       Delete     Reject     Processing                                        | ©<br>©        | Dispatched<br>Pending<br>Dispatched            | BM2021091104191861<br>BM2021091103555076<br>BM2021083005433346                       | Heart Plus NT-180<br>Heart Plus II NT<br>WT-0192             |                          |             |                             | 20                     | 021-09-11 12:19:19<br>021-09-11 11:55:51<br>021-08-30 13:43:33                       |
| Detail Dispatch<br>Detail Dispatch<br>Detail Dispatch<br>Detail Dispatch | Delete     Reject     Processing       Delete     Reject     Processing       Delete     Reject     Processing       Delete     Reject     Processing | ©<br>©<br>©   | Dispatched<br>Pending<br>Dispatched<br>Pending | BM2021091104191861<br>BM2021091103555076<br>BM2021083005433346<br>BM2021082611033819 | Heart Plus NT-180 Heart Plus II NT WT-0192 Heart Plus NT-180 |                          |             |                             | 20                     | 021-09-11 12:19:19<br>021-09-11 11:55:51<br>021-08-30 13:43:33<br>021-08-26 19:03:39 |

Figure 76: Add New Maintenance Order Button

|       |                     |          |                  |              | Select eq     | uipment      |                 |                |                   | ×                    |
|-------|---------------------|----------|------------------|--------------|---------------|--------------|-----------------|----------------|-------------------|----------------------|
| Brand | Please enter the br | and      | Model Please ent | er the model | Equipment No. | . wt         |                 | Q              | Search Q Rese     | ət                   |
|       | Organization        | Brand    | Equipment No.    | Model        | Product type  | Company name | Production date | Manufacturer   | Installation time | Installation address |
|       | 鲸扬科技                | Whaleteq |                  | WT-0192      | AED_WT        |              | 2021-01-01 0    | WT             | 2021-08-24 2      | 臺灣地區.臺灣.臺            |
| ~     | 鲸扬科技                | Whaleteq |                  | WT-0192      | AED_WT        |              | 2021-01-01 0    | WT             | 2021-08-24 0      | 臺灣地區.臺灣.金            |
|       | 鲸扬科技                | Whaleteq |                  | WT-0192      | AED_WT        |              | 2021-01-01 0    | WT             | 2021-08-24 2      | 臺灣地區.臺灣.澎            |
|       |                     |          |                  |              | Confirm       | Cancel       | т               | otal 3 10/page | ~ < 1             | > Go to 1            |

Figure 77: Select Equipment

In the new maintenance order page, select the processing item and fill in the information. Click "Confirm" to successfully add a maintenance order.

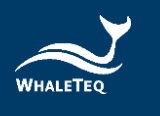

|                 |                       | Ne            | w maintenance order   |                 |                       | × |
|-----------------|-----------------------|---------------|-----------------------|-----------------|-----------------------|---|
| * Processing it | Equipment maintenance |               |                       |                 |                       |   |
|                 |                       |               |                       |                 |                       |   |
| Organization    | 鲸扬科技                  | Brand         | Whaleteq              | Product type    | AED_WT                |   |
| Equipment N     | WT-C21-000002         | Model         | WT-0192               | Manufacturer    | WT                    |   |
| ο.              |                       |               |                       |                 |                       |   |
| Production Da   | © 2021-01-01 00:00:00 | Warranty date | © 2026-01-01 00:00:00 | Last maintena   | Plea     ast mainten; |   |
| te              |                       |               |                       | nce time        |                       |   |
| Company nam     | 布拉格有限公司               | Contact perso | 卡夫卡                   | Contact numb    | 0900000999            |   |
| е               |                       | n             |                       | er              |                       |   |
| Job title       |                       | Email         | n/a                   | Installation ad | 臺灣地區.臺灣.金門縣.金湖鎮       |   |
|                 |                       |               |                       | dress           |                       |   |
| Address         | 金湖1號                  | Location desc | 1號水坑                  |                 |                       |   |
|                 |                       | ription       |                       |                 |                       |   |
| Remark          |                       |               |                       |                 |                       |   |
|                 |                       |               | Confirm               |                 |                       |   |

#### Figure 78: Add New Equipment Maintenance Order

|                 |                            | Nev           | w maintenance order   |                 | ×                               |
|-----------------|----------------------------|---------------|-----------------------|-----------------|---------------------------------|
| * Processing it | Replace consumables $\sim$ | Replacement i | Replacement item 🗸    | 7               |                                 |
| em              |                            | tem           |                       |                 |                                 |
| Organization    | 鲸扬科技                       | Brand         | Whaleteq              | Product type    | AED_WT                          |
| Equipment N     | WT-C21-000002              | Model         | WT-0192               | Manufacturer    | WT                              |
| о.              |                            |               |                       |                 |                                 |
| Production Da   | © 2021-01-01 00:00:00      | Warranty date | ③ 2026-01-01 00:00:00 | Last maintena   | Please select the last mainten: |
| te              |                            |               |                       | nce time        |                                 |
| Company nam     | 布拉格有限公司                    | Contact perso | 卡夫卡                   | Contact numb    | 090000999                       |
| e               |                            | n             |                       | er              |                                 |
| Job title       |                            | Email         | n/a                   | Installation ad | 臺灣地區.臺灣.金門縣.金湖鎮                 |
|                 |                            |               |                       | dress           |                                 |
| Address         | 金湖1號                       | Location desc | 1號水坑                  |                 |                                 |
|                 |                            | ription       |                       |                 |                                 |
| Remark          |                            |               |                       |                 |                                 |
|                 |                            |               | Confirm               |                 |                                 |

### Figure 79: Add New Replace Consumables Maintenance Order

#### Note:

- Manually added orders can be deleted before dispatching.
- The manually added orders require the notify staff to dispatch.

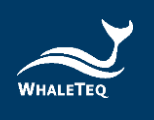

## 7.4 Training Order

After filling in the training program in the sales MGT interface, the system will automatically generate a training order according to the set time (training order generation date can be set in the parameter MGT module).

Click "Order MGT" -> "Training Order" to enter the training order interface.

| Home / Order MGT / Training order                | Home / Otder MGT / Training order     English > An+ |                       |                       |                        |                        |                           |                      |                              |  |  |  |  |
|--------------------------------------------------|-----------------------------------------------------|-----------------------|-----------------------|------------------------|------------------------|---------------------------|----------------------|------------------------------|--|--|--|--|
| avice model MGT × Monitoring MGT × Regions MGT × | Notify staff MGT ×                                  | Order handler MGT ×   | Accessory MGT × Consu | mable MGT × Product MG | T × Sales MGT ×        | Installation order × Alar | m order × Maintenanc | e order × • Training order × |  |  |  |  |
| Organization Organization                        | - Order                                             | r No. Please enter th | e order No.           | Model                  | Please enter the model |                           |                      |                              |  |  |  |  |
| Status Status                                    | Company n                                           | name Please enter th  | e company name        | Starting time          | O Please enter the st  | art time • ③ Please       | enter the end time   |                              |  |  |  |  |
| C Search © Reset                                 | Status                                              | Order No.             | Model                 | Equ                    | ipment No.             | Company                   | ame                  | Creation time                |  |  |  |  |
| Detail Dispatch Delete Reject Processing         | Dispatched 1                                        | TR2021082406303457    | WT-0192               |                        |                        |                           |                      | 2021-08-24 14:30:35          |  |  |  |  |
| Detail Dispatch Delete Reject Processing         | Dispatched 1                                        | TR2021081101000049    | KT-100                |                        |                        |                           |                      | 2021-08-11 09:00:01          |  |  |  |  |
|                                                  |                                                     |                       |                       |                        |                        | Total 2                   | 10/page ~ <          | 1 > Go to 1                  |  |  |  |  |

Figure 80: Training Order Interface

### 7.4.1 Dispatch Training Orders

After generating a training order, the system automatically sends an email as a notification to the notify staff of the equipment, and the personnel can click "Dispatch" to assign the order to an order handler (The system will list the order handler of the equipment on the screen for selections). After selecting the order handler, click "Confirm" and the order status will become pending. The order handler can then start dealing with the training order.

### Note:

The order generated by the equipment will be dispatched by the notify staff of the equipment set in the sales MGT interface.

| Home / Order MGT / Training order                | English V Ann+     |                        |                    |                         |                       |                      |                     |                     |  |  |  |
|--------------------------------------------------|--------------------|------------------------|--------------------|-------------------------|-----------------------|----------------------|---------------------|---------------------|--|--|--|
| avice model MGT × Monitoring MGT × Regions MGT × | Notify staff MGT × | Order handler MGT ×    | Accessory MGT × Co | onsumable MGT × Product | MGT × Sales MGT ×     | Installation order × | Alarm order ×       | Maintenance order × |  |  |  |
| Organization Organization                        | - Ord              | ler No. Please enter t | he order No.       | Model                   | Please enter the mode |                      |                     |                     |  |  |  |
| Status Status                                    | Company            | name Please enter t    | he company name    | Starting time           | Please enter the s    | tart time 🔹 🕓        | Please enter the en | d time              |  |  |  |
| C Search C Reset                                 |                    |                        |                    |                         |                       |                      |                     |                     |  |  |  |
| Operating                                        | Status             | Order No.              | Model              | I I                     | equipment No.         | Con                  | npany name          | Creation time       |  |  |  |
| Detail Dispatch Delete Reject Processing         | Dispatched         | TR2021082406303457     | WT-019             | 32                      |                       |                      |                     | 2021-08-24 14:30:35 |  |  |  |
| Detail Dispatch Delete Reject Processing         | Dispatched         | TR2021081101000049     | KT-100             | D                       |                       |                      |                     | 2021-08-11 09:00:01 |  |  |  |
|                                                  |                    |                        |                    |                         |                       | Total                | 12 10/page V        | < 1 > Go to 1       |  |  |  |

Figure 81: Dispatch Button

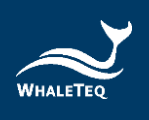

# 7.4.2 Processing Training Orders

After the training order has been dispatched, the system automatically sends an email as a notification to the order handler of the equipment, and the personnel can see the pending orders. Click "Processing" to jump to the order processing page, which shows the basic information of the equipment. The order handler will need to fill in the processing information. After finishing, click "Confirm" to successfully deal with the order.

#### Note:

 When processing the training order, the system will automatically turn the order status into finished no matter the processing outcome of the order is set finished or unfinished.

### 7.4.3 Reject Training Orders

If the order handler cannot deal with the training order due to several reasons after the dispatch, the order handler needs to reject the order by clicking "Reject" and the notify staff needs to dispatch the order again after the rejection.

### 7.4.4 Add New Training Orders

In addition to automatic generation, User can manually add an alarm order by clicking "Add". After selecting an equipment, click "Confirm".

| Home / Order MGT / Training order                | E Home / Order MGT / Training order English 🗸 Ann- |                        |                       |                       |                       |                    |                             |                                  |  |  |  |  |
|--------------------------------------------------|----------------------------------------------------|------------------------|-----------------------|-----------------------|-----------------------|--------------------|-----------------------------|----------------------------------|--|--|--|--|
| avice model MGT × Monitoring MGT × Regions MGT × | Notify staff MGT ×                                 | Order handler MGT ×    | Accessory MGT × Consu | mable MGT = Product N | MGT × Sales MGT ×     | Installation order | × Alarm order × Mainte      | nance order × • Training order × |  |  |  |  |
| Organization Organization                        | - Ord                                              | er No. Please enter th | he order No.          | Model                 | Please enter the mode |                    |                             |                                  |  |  |  |  |
| Status Status                                    | Company                                            | name Please enter th   | he company name       | Starting time         | Please enter the st   | lart time          | O Please enter the end time |                                  |  |  |  |  |
| Q Search Q Reset                                 | 6 H H                                              | 0-1-14                 |                       |                       |                       |                    |                             | funda das                        |  |  |  |  |
| Operating                                        | Status                                             | Order No.              | Model                 | E                     | quipment No.          | ,                  | ompany name                 | Creation time                    |  |  |  |  |
| Detail Dispatch Delete Reject Processing         | Dispatched                                         | TR2021082406303457     | WT-0192               |                       |                       |                    |                             | 2021-08-24 14:30:35              |  |  |  |  |
| Detail Dispatch Delete Reject Processing         | Dispatched                                         | TR2021081101000049     | KT-100                |                       |                       |                    |                             | 2021-08-11 09:00:01              |  |  |  |  |
|                                                  |                                                    |                        |                       |                       |                       | Т                  | otal 2 10/page 🗸            | < 1 > Go to 1                    |  |  |  |  |

Figure 82: Add New Training Order Button

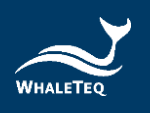

|   |       |                        |               | Select equip | ment   |                |       |                   |   |
|---|-------|------------------------|---------------|--------------|--------|----------------|-------|-------------------|---|
|   | Model | Please enter the model | Equipment No. | wt           |        |                |       |                   |   |
|   |       | Equipment No.          |               | Model        |        | Company name   |       | Installation time |   |
|   |       |                        |               | WT-0192      |        |                |       | 2021-08-24        |   |
| ~ |       |                        |               | WT-0192      |        |                |       | 2021-08-24        |   |
|   |       |                        |               | WT-0192      |        |                |       | 2021-08-24        |   |
|   |       |                        |               |              |        | Total 3 10/pag | e ~ < | 1 > Go to         | 1 |
|   |       |                        |               | Confirm      | Cancel |                |       |                   |   |

Figure 83: Select Equipment

Open the add new training work order page and fill in the information. Click "Confirm" to successfully add new training order.

| VT 百動總外 未熟練<br>Vhaleleq<br>の5643.8<br>1026-01-01 08:00:00<br>12編編約4版公司                                                                                                    | Nev<br>Model<br>Manufacturer<br>Equipment No.<br>Contact person<br>Email | v training work order<br>wrt-0192<br>wrt<br>wrt<br>wrt<br>C21-000001<br>調用<br>nia                     | Product type<br>Production date<br>Contact number<br>The scheduled i<br>nstallation time                        | AED_WT<br>2021-01-01 08:00:00<br>0900000999<br>2021-08-24:06:00:00 |
|----------------------------------------------------------------------------------------------------|--------------------------------------------------------------------------|----------------------------------------------------------------------------------------------------|----------------------------------------------------------------------------------------------------|--------------------------------------------------------------------|
| YYTEALMEN A: 大吉田福<br>Whateleg<br>1956年8月<br>(1256-01-01-08:00:00<br>1158月18月19日)<br>1158月18日<br>1158月18日<br>1158月18日<br>1158月18日<br>1158日<br>1158<br>1158 | Model<br>Manufacturer<br>Equipment No.<br>Contact person<br>Email        | WT-0192<br>WT<br>WT-C21-000001<br>應利<br>nia                                                           | Product type<br>Production date<br>Contact number<br>The scheduled i<br>nstallation time                        | AED_WT<br>2021-01-01 08:00:00<br>0900000099<br>2021-08-24 08:00:00 |
| Vhaleeq<br>955432<br>1026-01-01 08:00:00<br>928034/MIRC230                                                                                                    | Manufacturer<br>Equipment No.<br>Contact person<br>Email                 | WT-C21-000001<br>速和<br>n/a                                                                            | Production date<br>Contact number<br>The scheduled i<br>nstallation time                                        | 2021-01-01 08 00:00<br>0900000999<br>2021-08-24 08 00:00           |
| 的基料2枚<br>1026-01-01 08.00.00<br>13副編約件例公司                                                                                                    | Equipment No.<br>Contact person<br>Email                                 | WT-C21-000001<br>遼利<br>n/a                                                                            | Production date<br>Contact number<br>The scheduled i<br>nstallation time                                        | 2021-01-01 08:00:00<br>09000000999<br>2021-08-24 08:00:00          |
| 025-01-01 08:00:00<br>出編編的有用公司                                                                                                    | Contact person<br>Email                                                  | 違利<br>n/a                                                                                             | Contact number<br>The scheduled i<br>nstallation time                                                           | 0900000999<br>2021-08-24 08:00:00                                  |
| 巴塞羅納內有限公司                                                                                                    | Contact person<br>Email                                                  | 連利<br>n/a                                                                                             | Contact number<br>The scheduled i<br>nstallation time                                                           | 0900000999<br>2021-08-24 08:00:00                                  |
|                                                                                                    | Email                                                                    | n/a                                                                                                   | The scheduled in nstallation time                                                                               | 2021-08-24 08:00:00                                                |
|                                                                                                    |                                                                          |                                                                                                    |                                                                                                    |                                                                    |
| 臺灣地區 臺灣 游湖縣 七美鄉                                                                                                    | Address                                                                  | 七美1街                                                                                                  | Location descri                                                                                                 | 2號電                                                                |
|                                                                                                    |                                                                          |                                                                                                    |                                                                                                    |                                                                    |
| ing period Trainer                                                                                                    | Cont                                                                     | act number                                                                                            | Email Trainin                                                                                                   | g Location                                                         |
| Trainer v                                                                                                    | Email                                                                    |                                                                                                    | Contact number                                                                                                  |                                                                    |
|                                                                                                    | Training Locati                                                          |                                                                                                    |                                                                                                    |                                                                    |
| Please enter a note description                                                                                                    |                                                                          |                                                                                                    |                                                                                                    |                                                                    |
| in,                                                                                                    | g period Trainer                                                         | period Trainer Cont<br>h<br>taleer V<br>Please enter a note description<br>Figure<br>Figure<br>Figure | period Trainer Contact number No Data Indeer  Training Locat on Please enter a note description Figure 84: Note | g period Trainer Contact number Email Trainer                      |

Note:

• Manually added orders can be deleted before dispatching.

#### 7.5 Other Order

Other items that need to be dealt with by the order handlers can be dispatched by adding other orders.

Click "Order MGT" -> "Other Order" to enter the other order interface.

| Home / Order MGT / Other order                 | Home / Order MGT / Other order Ann + |          |                        |                |               |          |                |               |               |                     |                  |                 |
|------------------------------------------------|--------------------------------------|----------|------------------------|----------------|---------------|----------|----------------|---------------|---------------|---------------------|------------------|-----------------|
| Monitoring MGT × Regions MGT × Notify staff MG | T × Order handler M                  | GT × A   | Accessory MGT × Co     | nsumable MGT × | Product MGT × | Sales MG | r × Installati | on order ×    | Alarm order × | Maintenance order × | Training order × | • Other order × |
| Organization Organization                      | - Or                                 | der No.  | Please enter the order | r No.          |               | Status   | Status         |               |               |                     |                  |                 |
| Creater Please enter the creator               | Compan                               | y name   | Please enter the comp  | any name       | Startin       | ig time  | 9 Please enter | the start tir | ne -          | Please enter the en | id time          |                 |
| Q. Search Q. Reset                             |                                      |          |                        |                |               |          |                |               |               |                     |                  |                 |
| Operating                                      | Order type                           | Status   | Order No.              |                | Company       | name     |                |               | Ci            | eater               | Cre              | eation time     |
| Detail Dispatch Delete Reject Processing       | Customer calls                       | Finished | AO2021082406333        | 142            | 希臘有阿          | 公司       |                |               |               | Ann                 | 2021-0           | 8-24 14:33:30   |
|                                                |                                      |          |                        |                |               |          |                |               | Tot           | al 1 10/page 🗸      | < 1 >            | Go to 1         |

Figure 85: Other Order Interface

### 7.5.1 Add New Other Orders

Click "Add" on the top and select an equipment. After selecting, click "Confirm".

| Home / Order     | Home / Order MGT / Other order |                     |          |                      |                  |               |           |               |                 |               |                       |                  |                 |
|------------------|--------------------------------|---------------------|----------|----------------------|------------------|---------------|-----------|---------------|-----------------|---------------|-----------------------|------------------|-----------------|
| Monitoring MGT × | Regions MGT × Notify staf      | MGT × Order handler | MGT × /  | Accessory MGT × C    | consumable MGT × | Product MGT × | Sales MGT | × Installatio | on order ×      | Alarm order × | Maintenance order ×   | Training order × | • Other order × |
| Organization     | Organization                   | - c                 | rder No. | Please enter the ord | ler No.          |               | Status    | Status        |                 |               |                       |                  |                 |
| Creater          | Please enter the creator       | Compa               | ny name  | Please enter the con | npany name       | Startin       | g time    | Please enter  | r the start tin | ne -          | G Please enter the en | d time           |                 |
| Q Search Q       | Q Search O Reset               |                     |          |                      |                  |               |           |               |                 |               |                       |                  |                 |
|                  | Operating                      | Order type          | Status   | Order No.            |                  | Company       | name      |               |                 | Cr            | eater                 | Cre              | ation time      |
| Detail Dispatch  | Delete Reject Processin        | g Customer calls    | Finished | 1                    |                  |               |           |               |                 | 1             | Ann                   | 2021-08          | 3-24 14:33:30   |
|                  |                                |                     |          |                      |                  |               |           |               |                 | Tota          | al 1 10/page v        | < 1 >            | Go to 1         |

Figure 86: Add New Other Order Button

|                        |                                         | Select equipmer                         | ht                                                                                                    |                                                                                                    |
|------------------------|-----------------------------------------|-----------------------------------------|----------------------------------------------------------------------------------------------------|----------------------------------------------------------------------------------------------------|
| Please enter the model | Equipment No                            | . wt                                    |                                                                                                    |                                                                                                    |
| Equipment No.          |                                         | Model                                   | Company name                                                                                                    | Installation time                                                                                                    |
|                        |                                         | WT-0192                                 |                                                                                                    | 2021-08-24                                                                                                    |
|                        |                                         | WT-0192                                 |                                                                                                    | 2021-08-24                                                                                                    |
|                        |                                         | WT-0192                                 |                                                                                                    | 2021-08-24                                                                                                    |
|                        | el Please enter the model Equipment No. | el Please enter the model Equipment No. | Equipment No.         wt           Equipment No.         Model           0         0           0         0           0         0           0         0           0         0           0         0 | Equipment No.     wt       Equipment No.     Model     Company name       VIT-0192     VIT-0192       VIT-0192     VIT-0192       VIT-0192     VIT-0192 |

Figure 87: Select Equipment

Fill in the document name and operation items. After clicking "Confirm", a new other order will be added.

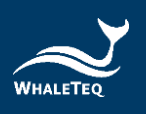

|                      |                                 | Add another de | ocument |                                 |                     | × |
|----------------------|---------------------------------|----------------|---------|---------------------------------|---------------------|---|
| * Document name      | Document name                   |                |         |                                 |                     |   |
| Product name         | WT自範體外去顯識                       | Model          | WT-0192 | Product type                    | AED_WT              |   |
| Brand                | Whaleteq                        | Manufacturer   | WT      |                                 |                     |   |
| Organization         | 醇扬科技                            | Equipment No.  |         | Production date                 | 2021-01-01          |   |
| Warranty date        | 2026-01-01                      | Distributor    |         |                                 |                     |   |
| Company name         | 布拉格有限公司                         | Contact person | ++++    | Contact number                  | 0900000999          |   |
| Job title            |                                 | Email          | n/a     | The scheduled installation time | 2021-08-24 08:00:00 |   |
| Installation address | 盧單地區 盧罩 金門縣 金湖<br>鎮             |                |         |                                 |                     |   |
| Address              | 全湖1號                            |                |         |                                 |                     |   |
| Location description | 1號水坑                            |                |         |                                 |                     |   |
| * Operation item     | Please select an oper 🤟         |                |         |                                 |                     |   |
| Notes                | Please enter a note description |                |         | A                               |                     |   |
|                      |                                 |                |         |                                 |                     |   |

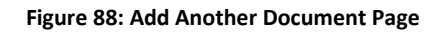

Note:

• Pending orders can be deleted.

#### 7.5.2 Dispatch Other Orders

After generating a new other order, the system automatically sends an email as a notification to the notify staff of the equipment, and the personnel can click "Dispatch" to assign the order to an order handler (The system will list the order handler of the equipment on the screen for selections). After selecting the order handler, click "Confirm" and the order status will become pending. The order handler can then start dealing with the other order.

#### 7.5.3 Processing Other Orders

After the other order has been dispatched, the system automatically sends an email as a notification to the order handler of the equipment, and the personnel can see the pending orders. Click "Processing" to jump to the order processing page, which shows the basic information of the equipment. The order handler can fill in the processing information. After finishing, click "Confirm" to successfully deal with the order.

#### 7.5.4 Reject Other Orders

If the order handler cannot deal with the other order due to several reasons after the dispatch, the order handler needs to reject the order by clicking "Reject" and the notify staff needs to dispatch the order again after the rejection.

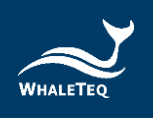

# 8. Monitoring

Monitoring module is mainly for maintaining Equipment status related information.

## 8.1 Equipment Status

Equipment status module displays the current operation information of the equipment. The system will automatically change the operating status according to the monitoring value updated by the APP.

Click "Monitoring" -> "Equipment Status" to enter the equipment status interface.

| English Home / Monitoring / Equipment status |                         |                             |                             |             |                             |               |                     |                       |            |                    |  |  |
|----------------------------------------------|-------------------------|-----------------------------|-----------------------------|-------------|-----------------------------|---------------|---------------------|-----------------------|------------|--------------------|--|--|
| Regions MGT × Notify st                      | aff MGT × Order handler | r MGT × Accessory MGT × Con | sumable MGT × Product MGT × | Sales MGT × | Installation order $\times$ | Alarm order × | Maintenance order × | Training order × Othe | er order × | Equipment status × |  |  |
| Brand Please enter the                       | brand                   | Model Please enter the      | model Equipmen              | nt No. wt   |                             | Ор            | erating status Plea | se select status      |            |                    |  |  |
| Q Search & Rese                              | t                       |                             |                             |             |                             |               |                     |                       |            |                    |  |  |
| Operating status                             | Operating               | Brand                       |                             | Model       |                             |               |                     | Equipment No.         |            |                    |  |  |
|                                              | Detail                  | Whaleteq                    |                             | WT-0192     |                             |               |                     |                       |            |                    |  |  |
|                                              | 🗈 Detail                | Whaleteq                    |                             | WT-0192     |                             |               |                     |                       |            |                    |  |  |
|                                              | 🕒 Detail                | Whaleteq                    |                             | WT-0192     |                             |               |                     |                       |            |                    |  |  |
|                                              |                         |                             |                             |             |                             |               | Total 3             | 10/page <             | 1 >        | Go to 1            |  |  |

Figure 89: Equipment Status Interface

Click "Detail" to view the detailed monitoring value information.

|                     |                  |                |             | Equ          | uipmen   | t status details |              |                        |             | ×               |
|---------------------|------------------|----------------|-------------|--------------|----------|------------------|--------------|------------------------|-------------|-----------------|
|                     | Product name     | WT自動體外去顫器      |             |              | Model    | WT-0192          |              | Product type           | AED_WT      |                 |
|                     | Brand            | Whaleteq       |             | Manut        | facturer | WT               |              |                        |             |                 |
|                     | Organization     | 鲸扬科技           |             | Equipm       | nent No. |                  |              | Production date        | e 2021-01-0 | 1               |
|                     | Warranty date    | 2026-01-01     |             | Dis          | tributor |                  |              |                        |             |                 |
|                     | Company name     | 柏林有限公司         |             | Contact      | person   | 愛因斯坦             |              | Contact numbe          | r 09000009  | 99              |
|                     | Job title        |                |             |              | Email    | n/a              | The sched    | uled installation time | 2021-08-2   | 4 08:00:00      |
| Insta               | allation address | 臺灣地區。臺灣、臺南市、官民 |             | Ą            | Address  | 官田1街             |              | Location description   | 1 2號宅門      |                 |
| Device notification | staff            |                |             |              |          |                  |              |                        |             |                 |
|                     | 0                | rganization    | 4           | iccount      |          | Name             | Contact      | number                 |             | Email           |
|                     |                  | 鲸扬科技           | ann_v       | vhaleteqtest |          | Ann              | 099999       | 9999                   | cutt        | e_ann@yahoo.com |
|                     |                  |                |             |              |          |                  |              |                        |             |                 |
| Equipment informat  | tion             |                |             |              |          |                  |              |                        |             |                 |
|                     | Operating        | status Det     | ection item | Upper limit  |          | Lower limit      | Actual value | Time                   |             | Data sources    |
|                     |                  |                |             |              |          | No Data          |              |                        |             |                 |

Figure 90: Equipment Status Details

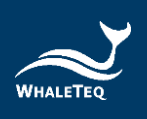

## Note:

 Before the equipment updates the first monitoring value, the operating status will remain green light. After updating the value, the system will change the light to red, yellow, or green according to the value.

### 8.2 Equipment Data MGT

User can view the historical monitoring data in the equipment data MGT module.

Click "Monitoring" -> "Equipment Data MGT" to enter the equipment data MGT interface.

| <b>Ξ</b> Hor  | ne / Monitoring / Equi | pment data MGT  |                  |                |             |                      |               |                              |                  |                        |                    | English v Ann-       |
|---------------|------------------------|-----------------|------------------|----------------|-------------|----------------------|---------------|------------------------------|------------------|------------------------|--------------------|----------------------|
| ify staff MGT | Order handler MGT ×    | Accessory MGT × | Consumable MGT × | Product MGT ×  | Sales MGT × | Installation order × | Alarm order × | Maintenance order $\ \times$ | Training order × | Other order $\ \times$ | Equipment status × | Equipment data MGT × |
| Brand         | Please enter the brand |                 | Model Please e   | nter the model | Eq          | uipment No. wt       |               | C                            | ्र Search 🛛 🛇 F  | Reset                  |                    |                      |
| Add           | Import Download ter    | nplate          |                  |                |             |                      |               |                              |                  |                        |                    |                      |
|               | Operating              | Brand           |                  |                |             |                      | Model         |                              |                  | Equipment No.          |                    |                      |
|               | Detail                 | Whaleteq        |                  |                |             | WT-0192              |               |                              |                  |                        |                    |                      |
|               | 🗈 Detail               |                 | Whaleteq         |                |             |                      | WT-0192       |                              |                  |                        |                    |                      |
|               | Detail                 |                 | Whaleteq         |                |             |                      | WT-0192       |                              |                  |                        |                    |                      |
|               |                        |                 |                  |                |             |                      |               |                              |                  | Total 3 10/p           | age 🗸 < 1          | > Go to 1            |

#### Figure 91: Equipment Data MGT Interface

## 8.2.1 Equipment Data Details

Click "Detail" in the operating row to view the historical monitoring data.

|                     |                 |                   |             | Equipment data details            |               |           |           | :       |
|---------------------|-----------------|-------------------|-------------|-----------------------------------|---------------|-----------|-----------|---------|
| Product type        | AED_WT          | Model W1          | r-0192 Equi | oment No. WT-C21-000002           |               |           |           |         |
| Detection item code | Please enter th | e test item       | Data Sour   | Ces Please enter the data source  | ~             |           |           |         |
| Starting time       | Please ente     | er the start time | End T       | ime ( ) Please enter the end time | Q Search      | © Reset   |           |         |
| Detection ite       | m code          | Test item         | name        | Value                             | Time          |           | Data Sour | rces    |
| TEMP_V              | VT              | 溫度_W1             | ltest       | 60                                | 2021-08-30 23 | :47:02    | Manual e  | ntry    |
|                     |                 |                   |             | Cancel                            | Total 1       | 10/page 🗸 | ( 1 )     | Go to 1 |

Figure 92: Equipment Data Details

#### 8.2.2 Add New Monitoring Data

For the equipment which cannot automatically update the monitoring value, User can manually add it to the system.

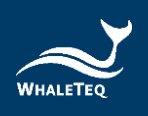

Select a piece of equipment and click "Add" in the equipment data MGT interface.

| <b>≣</b> Hor   | me / Monitoring / Equi | pment data MGT         |                    |                |           |                             |               |                     |                           |               |                    | English V Ann -        |
|----------------|------------------------|------------------------|--------------------|----------------|-----------|-----------------------------|---------------|---------------------|---------------------------|---------------|--------------------|------------------------|
| tify staff MGT | × Order handler MGT ×  | Accessory MGT × Consul | mable MGT × Pro    | duct MGT × Sal | les MGT × | Installation order $\times$ | Alarm order × | Maintenance order × | Training order $\ \times$ | Other order × | Equipment status × | • Equipment data MGT × |
| Brand          | Please enter the brand | Mod                    | el Please enter ti | ne model       | Eq        | uipment No. wt              |               |                     | ्र Search िः ।            | Reset         |                    |                        |
| Add            | Import Download te     | mplate                 |                    |                |           |                             |               |                     |                           |               |                    |                        |
| •              | Operating              | Brand                  |                    |                |           |                             | Model         |                     |                           |               | Equipment No.      |                        |
| 2              | 🗈 Detail               | W                      | /haleteq           |                |           |                             | WT-0192       |                     |                           |               |                    |                        |
|                | 🗈 Detail               | W                      | /haleteq           |                |           |                             | WT-0192       |                     |                           |               |                    |                        |
|                | Detail                 | W                      | /haleteq           |                |           |                             | WT-0192       |                     |                           |               |                    |                        |
|                |                        |                        |                    |                |           |                             |               |                     |                           | Total 3 10/p  | page 🗸 🤇 1         | > Go to 1              |

#### Figure 93: Add New Monitoring Data Button

Click "Select test item" and choose a desired monitoring item.

|                                       | New equipment data  | I Contraction of the second second second second second second second second second second second second second | >                  |
|---------------------------------------|---------------------|----------------------------------------------------------------------------------------------------|--------------------|
| * Organization _ 鲸扬科技                 | * Brand Whaleteq    | * Product Type A                                                                                                | ED_WT              |
| * Equipment N                         | * Model WT-0192     | * Production da 2                                                                                               | 021-01-01 00:00:00 |
| 0.                                    |                     | te                                                                                                    |                    |
| * Manufacturer WT<br>Select test item |                     |                                                                                                    |                    |
| Operating                             | Detection item code | Value                                                                                                    | Detection time     |
|                                       | No Data             |                                                                                                    |                    |
|                                       | Confirm Cancel      |                                                                                                    |                    |

Figure 94: Select Test Item Button

After filling in the value and detection time, click "Confirm" to successfully add the information.

|                                    |           |         | New equipment data |                 | :                     |
|------------------------------------|-----------|---------|--------------------|-----------------|-----------------------|
| * Organization                     | 鲸扬科技      | * Brand | Whaleteq           | * Product Type  | AED_WT                |
| * Equipment N                      |           | * Model | WT-0192            | * Production da | 2021-01-01 00:00:00   |
| ο.                                 |           |         |                    | te              |                       |
| * Manufacturer<br>Select test item | WT        |         |                    |                 |                       |
|                                    | Operating | Det     | ection item code   | Value           | Detection time        |
|                                    | Delete    |         | 溫度_WTtest          | 20              | · 2021-09-27 00:00:00 |
|                                    |           |         | Confirm Cancel     |                 |                       |

Figure 95: Add New Equipment Data Page

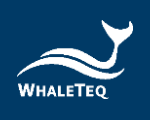

## 8.2.3 Download Template/Import

Click "Download template" to download the template from the system. Fill in the equipment information and the detection value in the template. Click "Import" to successfully import product information.

| ≣ Ho         | me / Monitoring / Eq   | uipment data MGT  |                  |                |             |                      |               |                     |                  |               |                    | English v Ann•         |
|--------------|------------------------|-------------------|------------------|----------------|-------------|----------------------|---------------|---------------------|------------------|---------------|--------------------|------------------------|
| fy staff MGT | × Order handler MGT    | × Accessory MGT × | Consumable MGT × | Product MGT ×  | Sales MGT × | Installation order × | Alarm order × | Maintenance order × | Training order × | Other order × | Equipment status × | • Equipment data MGT × |
| Brand        | Please enter the brand |                   | Model Please e   | nter the model | Eq          | uipment No. w        |               | C                   | ର Search ବିଜାନ   | Reset         |                    |                        |
| Add          | Import Download t      | template          |                  |                |             |                      |               |                     |                  |               |                    |                        |
|              | Operating              |                   | Brand            |                |             |                      | Model         |                     |                  |               | Equipment No.      |                        |
|              | Detail                 |                   | Whaleteq         |                |             |                      | WT-0192       |                     |                  |               |                    |                        |
|              | 🗈 Detail               |                   | Whaleteq         |                |             |                      | WT-0192       |                     |                  |               |                    |                        |
|              | Detail                 |                   | Whaleteq         |                |             |                      | WT-0192       |                     |                  |               |                    |                        |
|              |                        |                   |                  |                |             |                      |               |                     |                  | Total 3 10/pa | age V < 1          | > Go to 1              |

Figure 96: Download Template/Import Buttons

#### 8.3 Monitoring Record

This module shows all manually added monitoring data.

Click "Monitoring" -> "Monitoring Record" to enter the monitoring record interface.

| E Home / Mor        | nitoring / Monitoring record   |               |                 |                               |                      |                        |                  |               |                  |                        | English V Ann•      |
|---------------------|--------------------------------|---------------|-----------------|-------------------------------|----------------------|------------------------|------------------|---------------|------------------|------------------------|---------------------|
| r handler MGT × Acc | cessory MGT × Consumable MGT × | Product MGT × | Sales MGT ×     | Installation order $\ \times$ | Alarm order $\times$ | Maintenance order ×    | Training order × | Other order × | Equipment status | × Equipment data MGT × | Monitoring record × |
| Brand Please er     | nter the brand                 | Model Please  | enter the model | Eq                            | uipment No.          | Please enter the equip | ment No.         | Inspector     | Inspector        |                        |                     |
| Operating           | Inspector                      |               |                 | Detection tir                 | me                   |                        | Testing equipr   | nent code     |                  | Testing equipmer       | t model             |
| 🖹 Detail            | Ann                            |               |                 | 2021-08-3                     | 0                    |                        |                  |               |                  | WT-0192                |                     |
|                     |                                |               |                 |                               |                      |                        |                  |               | Total 1          | )/page V < 1           | > Go to 1           |

Figure 97: Monitoring Record Interface

Click "Detail" to view the inspection record details.

| Inspection record details $\times$ |                    |            |                   |                     |  |  |  |  |  |  |
|------------------------------------|--------------------|------------|-------------------|---------------------|--|--|--|--|--|--|
| Organization 鲸扬科技                  | Bran               | d Whaleteq | Produc            | t Type AED_WT       |  |  |  |  |  |  |
| Equipment No. WT-C21-0             | 000002 <b>Mode</b> | el WT-0192 | Manufa            | acturer WT          |  |  |  |  |  |  |
| Production date 2021-01-0          | )1 08:00:00        |            |                   |                     |  |  |  |  |  |  |
| Detection item code                | Test item name     |            | Value             | Detection time      |  |  |  |  |  |  |
| TEMP_WT                            | 溫度_WTtest          |            | 60                | 2021-08-30 23:47:02 |  |  |  |  |  |  |
|                                    |                    |            | Total 1 10/page v | < 1 > Go to 1       |  |  |  |  |  |  |

Figure 98: Inspection Record Details

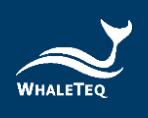

# 9. Statistical Analysis

Statistical analysis module is mainly for displaying product after-sales information.

### 9.1 Sales Analysis

The system automatically calculates the amount of equipment that has been sold and shows the statistics in the sales analysis module.

Click "Statistical Analysis" -> "Sales Analysis" to enter the sales analysis interface.

| E Home / Sta     | tistical Analysis / Sales analysis |                          |                                     |                                        |                                         | English V Ann -                        |
|------------------|------------------------------------|--------------------------|-------------------------------------|----------------------------------------|-----------------------------------------|----------------------------------------|
| ccessory MGT × C | onsumable MGT × Product MGT ×      | Sales MGT × Installation | n order × Alarm order × Maintenance | order × Training order × Other order × | Equipment status × Equipment data MGT × | Monitoring record × • Sales analysis × |
| Agent            | Please enter an agent              | Product type P           | lease enter product type 🗸 🗸        | Brand Please enter the brand           | Model Please enter                      | the model 🧹                            |
| Creation time    | () Starting                        | • O End                  | Q Search Q R                        | eset                                   |                                         |                                        |
| Operating        | Agent                              | Sales volume             | Product type                        | Brand                                  | Model                                   | Product name                           |
| Detail           | 鲸扬科技                               | 3                        | AED_WT                              | Whaleteq                               | WT-0192                                 | WT自動體外去颤躍                              |
| 🗈 Detail         | 解扬科技                               | 4                        | AED_WL                              | Whalelins                              | AED-2729                                | WL自動體外去頭腦                              |
| Detail           |                                    |                          |                                     |                                        |                                         |                                        |
| 🖹 Detail         |                                    |                          |                                     |                                        |                                         |                                        |
| 🗈 Detail         |                                    |                          |                                     |                                        |                                         |                                        |
| 🗈 Detail         |                                    |                          |                                     |                                        |                                         |                                        |
| 🗈 Detail         | Demo/制試                            | 1                        | AED_Demo/Test                       | AED_Demo                               | NT-AED_Demo                             | 自動體外除颤器_Demo                           |
| Detail           | 南京_test                            | 3                        | AED_NJ                              | China_AED_test                         | NJ001_test                              | 自動體外除態器_NJ                             |
| 🗈 Detail         | KPMG                               | 1                        | AED_kpmgtest                        | kpmgtest                               | KT-100                                  | 自動體外心體去颤躍                              |
| Detail           | KPMG                               | 1                        | AED_kpmgtest                        | kpmgtest                               | KT-200                                  | 手持型自動體外心臟去顯腸                           |
|                  |                                    |                          |                                     |                                        | Total 12 10/page ~                      | < 1 2 > Go to 1                        |

Figure 99: Sales Analysis Interface

Click "Detail" to open the sales details page which includes the information of equipment number and the company.

Click "Equipment No." to view the basic information, monitoring information, accessories information, supplies information, and historical order information.

|                   |             |                     | Sales details |                 | >              |
|-------------------|-------------|---------------------|---------------|-----------------|----------------|
| Equipment No. Equ | uipment No. | Company name Compa  | Q Search      | C Reset         |                |
| Equipment         | No.         | Installation time   | Company name  | Contact person  | Contact number |
| 1                 |             | 2021-08-24 22:28:47 | 柏林有限公司        | 愛因斯坦            | 090000999      |
| 1                 |             | 2021-08-24 08:00:00 | 布拉格有限公司       | 卡夫卡             | 090000999      |
| 1                 |             | 2021-08-24 22:27:41 | 巴塞隆纳有限公司      | 達利              | 090000999      |
|                   |             |                     |               | Total 3 10/page | < 1 > Go to 1  |

Figure 100: Sales Details

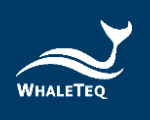

## 9.2 Upcoming Order

The system will generate the alert statistics of the orders in which their next equipment maintenance date, consumables replacement date, and equipment warranty date are less than the set time from the current date. The alert statistics will show in the upcoming order interface.

Click "Statistical Analysis" -> "Upcoming Order" to enter the upcoming order interface.

| <b>≞</b> • Hon | ne / Statistic | al Analysis / Upcoming ord    | ter                  |                |                     |                         |               |                           |                      |                     |                | English V Ann •    |
|----------------|----------------|-------------------------------|----------------------|----------------|---------------------|-------------------------|---------------|---------------------------|----------------------|---------------------|----------------|--------------------|
| nsumable M     | GT × Proc      | luct MGT × Sales MGT ×        | Installation order × | Alarm order ×  | Maintenance order × | Training order $\times$ | Other order × | Equipment status $\times$ | Equipment data MGT × | Monitoring record × | Sales analysis | • Upcoming order × |
| Equipme        | ent No.        | lease enter the equipment No. | N                    | Iodel Please e | enter the model     | Creatio                 | on time 🕓 Sta | ting                      | - 🕒 End              |                     |                |                    |
| Ord            | er type        | lease select an order type    | Q Search             | C Reset        |                     |                         |               |                           |                      |                     |                |                    |
| Generate       | work order     |                               |                      |                |                     |                         |               |                           |                      |                     |                |                    |
|                | Operating      | Order                         | type                 |                | Brand               |                         |               | Model                     |                      | Equipment No.       |                | Expiration date    |
|                | 🗈 Detail       | Equipment                     | t warranty           |                |                     |                         | He            | art Plus NT-180           |                      |                     |                | 2021-11-11         |
|                | 🗈 Detail       | Equipment                     | t warranty           |                |                     |                         | He            | art Plus NT-180           |                      |                     |                | 2021-11-11         |
|                | 🖹 Detail       | Equipment                     | t warranty           |                |                     |                         | Hea           | rt Plus II NT-381         |                      |                     |                | 2021-11-10         |
|                | Detail         | Equipment                     | t warranty           |                |                     |                         | Hea           | rt Plus II NT-381         |                      |                     |                | 2021-11-10         |
|                | 🗈 Detail       | Equipment                     | t warranty           |                |                     |                         | Hea           | rt Plus II NT-381         |                      |                     |                | 2021-11-10         |
|                | 🖹 Detail       | Equipment                     | t warranty           |                |                     |                         | Hea           | rt Plus II NT-381         |                      |                     |                | 2021-11-10         |
|                | 🗈 Detail       | Equipment                     | t warranty           |                |                     |                         | Hea           | rt Plus II NT-381         |                      |                     |                | 2021-11-10         |
|                | 🖹 Detail       | Equipment                     | t warranty           |                |                     |                         | Hea           | rt Plus II NT-381         |                      |                     |                | 2021-11-10         |
|                | 🖹 Detail       | Equipment                     | t warranty           |                |                     |                         | Hea           | rt Plus II NT-381         |                      |                     |                | 2021-11-10         |
|                | 🗈 Detail       | Equipment                     | t warranty           |                |                     |                         | Hea           | rt Plus II NT-381         |                      |                     |                | 2021-11-10         |

Figure 101: Upcoming Order Interface

If the order type is the equipment warranty, then the expiration date will be the equipment warranty due date.

If the order type is equipment service, then the expiration date will be the next equipment maintenance date.

If the order type is consumables replacement, then the expiration date will be the consumables replacement date.

### 9.2.1 View Details

Click "Detail" to open the details of upcoming order page which will show the basic information, monitoring information, accessories information, supplies information, and historical order of the equipment.

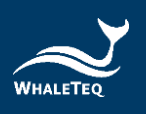

|                                |                                       | Details of up                 | coming order      | _ |                                |                   |
|--------------------------------|---------------------------------------|-------------------------------|-------------------|---|--------------------------------|-------------------|
| Basic Information Monitor Info | ormation Accessories Information      | Supplies information Historic | al order          |   |                                |                   |
| Product name                   | 目動種外心臓太振縮_NUX                         | Model                         | Heart Pius NT-160 | 1 | Product type                   | AED_Klux          |
| Brand                          | Nanoom Tech CO., LTD.                 | Manufacturer                  | Nanoom Tech       |   |                                |                   |
| Organization                   |                                       | Equipment No.                 |                   |   | Production date                | 2015-07-10        |
| Warranty date                  | 2021-11-11                            | Distributor                   |                   |   | Factory report                 |                   |
| Sublet                         |                                       |                               |                   |   |                                |                   |
| Company name                   | 鼎塘社區管理委員會                             | Contact person                | N/A               |   | Contact number                 | 01-1111-1111      |
| Job title                      | Please enter the title                | Email                         | N/A               | Т | he scheduled installation time |                   |
| Next maintenance time(Start)   | © 2022-09-06 00:00:00                 |                               |                   |   |                                |                   |
| Installation address           | Please enter the installation address |                               |                   |   |                                |                   |
| Address                        |                                       |                               |                   |   |                                |                   |
| Location description           | N/A                                   |                               |                   |   |                                |                   |
| Training program               |                                       |                               |                   |   |                                |                   |
| Training period                |                                       | Trainer                       | Trainer Conta     |   | Email                          | Training location |
|                                |                                       |                               | No Data           |   |                                |                   |

Figure 102: Details of Upcoming Order

#### 9.2.2 Generate Work Order

Select a piece of equipment and click "Generate Work Order", the system will automatically generate a maintenance order and show it in the maintenance order interface.

| English  Arr                                                                                                 |                                                           |                                             |                   |                     |                  |                                  |                      |                     |                  | English V Ann •  |  |  |
|----------------------------------------------------------------------------------------------------|-----------------------------------------------------------|---------------------------------------------|-------------------|---------------------|------------------|----------------------------------|----------------------|---------------------|------------------|------------------|--|--|
| Consumat                                                                                                    | le MGT ×                                                  | Product MGT × Sales MGT × Installation orde | r × Alarm order × | Maintenance order × | Training order × | Other order × Equipment status × | Equipment data MGT × | Monitoring record × | Sales analysis × | Upcoming order × |  |  |
| Equipment No. Please enter the equipment No. Model Please enter the model Creation time () Starting - () End |                                                           |                                             |                   |                     |                  |                                  |                      |                     |                  |                  |  |  |
|                                                                                                    | Order type Please select an order type 🗸 O Search O Reset |                                             |                   |                     |                  |                                  |                      |                     |                  |                  |  |  |
| Gen                                                                                                    | Generate work order                                       |                                             |                   |                     |                  |                                  |                      |                     |                  |                  |  |  |
|                                                                                                    | Operati                                                   | ing Order type                              |                   | Brand               |                  | Model                            |                      | Equipment No.       |                  | Expiration date  |  |  |
| ~                                                                                                    | 🖹 Det                                                     | ail Equipment warranty                      |                   |                     |                  | Heart Plus NT-180                |                      |                     |                  | 2021-11-11       |  |  |
|                                                                                                    | 🗈 Deta                                                    | ail Equipment warranty                      |                   |                     |                  | Heart Plus NT-180                |                      |                     |                  | 2021-11-11       |  |  |
|                                                                                                    | 🖹 Det                                                     | ail Equipment warranty                      |                   |                     |                  | Heart Plus II NT-381             |                      |                     |                  | 2021-11-10       |  |  |
|                                                                                                    | 🗈 Det                                                     | ail Equipment warranty                      |                   |                     |                  | Heart Plus II NT-381             |                      |                     |                  | 2021-11-10       |  |  |
|                                                                                                    | 🖹 Det                                                     | ail Equipment warranty                      |                   |                     |                  | Heart Plus II NT-381             |                      |                     |                  | 2021-11-10       |  |  |
|                                                                                                    | 🗈 Det                                                     | ail Equipment warranty                      |                   |                     |                  | Heart Plus II NT-381             |                      |                     |                  | 2021-11-10       |  |  |
|                                                                                                    | 🗈 Det                                                     | ail Equipment warranty                      |                   |                     |                  | Heart Plus II NT-381             |                      |                     |                  | 2021-11-10       |  |  |
|                                                                                                    | 🗈 Det                                                     | ail Equipment warranty                      |                   |                     |                  | Heart Plus II NT-381             |                      |                     |                  | 2021-11-10       |  |  |
|                                                                                                    | 🗈 Det                                                     | all Equipment warranty                      |                   |                     |                  | Heart Plus II NT-381             |                      |                     |                  | 2021-11-10       |  |  |
|                                                                                                    | 🗈 Det                                                     | ail Equipment warranty                      |                   |                     |                  | Heart Plus II NT-381             |                      |                     |                  | 2021-11-10       |  |  |
|                                                                                                    |                                                           |                                             |                   |                     |                  | Total 763 10/page                | < 1 2                | 3 4 5               | 6 77             | > Go to 1        |  |  |

Figure 103: Generate Work Order Button

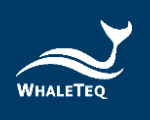

### 9.3 Statistics AED

Statistics AED module displays the equipment number, company name, location, machine state, project, due date, and regular date of the piece of equipment.

| English English                                                      |                                                                                                    |                                   |             |                  |           |                     |                     |  |  |  |  |
|----------------------------------------------------------------------|----------------------------------------------------------------------------------------------------|-----------------------------------|-------------|------------------|-----------|---------------------|---------------------|--|--|--|--|
| Home Organization MGT * Equipment information MGT * Statistics AED × |                                                                                                    |                                   |             |                  |           |                     |                     |  |  |  |  |
| Equipment                                                            | Equipment No. Please enter the equipment No. Company name Please enter company name Q Search C Reset |                                   |             |                  |           |                     |                     |  |  |  |  |
| Send mail                                                            | Send mail Number of days between                                                                     |                                   |             |                  |           |                     |                     |  |  |  |  |
|                                                                      | Equipment No.                                                                                        | Company name                      | Location    | Machine<br>state | Project   | Due date            | Regular time        |  |  |  |  |
|                                                                      |                                                                                                    | 123                               |             |                  |           |                     | 2022-01-12 00:00:00 |  |  |  |  |
|                                                                      |                                                                                                    | 客戶1                               |             |                  |           |                     | 2023-01-10 00:00:00 |  |  |  |  |
|                                                                      |                                                                                                    |                                   |             |                  | 電極貼片      | 2024-01-31 23:59:59 | 2022-12-27 00:00:00 |  |  |  |  |
|                                                                      |                                                                                                    | 龍崎區公所                             |             |                  | 配件包       | 2099-12-31 15:59:59 |                     |  |  |  |  |
|                                                                      |                                                                                                    |                                   |             |                  | 電池工作盒     | 2026-09-30 23:59:59 |                     |  |  |  |  |
|                                                                      |                                                                                                    |                                   |             |                  | 電極貼片      | 2024-01-31 23:59:59 |                     |  |  |  |  |
|                                                                      |                                                                                                    | 沙崙國中                              |             |                  | 配件包       | 2099-12-31 15:59:59 | 2023-01-04 00:00:00 |  |  |  |  |
|                                                                      |                                                                                                    |                                   |             |                  | 電池工作盒     | 2026-09-30 23:59:59 |                     |  |  |  |  |
|                                                                      |                                                                                                    | 口炉查小                              | No.         |                  | 電極貼片      | 2024-01-31 23:59:59 | 2023-01-04-00:00:00 |  |  |  |  |
|                                                                      |                                                                                                    |                                   | 1           |                  | 配件包       | 2099-12-31 15:59:59 |                     |  |  |  |  |
| Install Num                                                          | nber : 4075 Platform Normal Ni                                                                       | umber : 4067 Platform Abnormal Nu | Total 10086 | 10/page < 1      | 2 3 4 5 6 | 1009 > Go to 1      |                     |  |  |  |  |

Figure 104: Statistics AED Module

Machine state displays the status of the AEDs that is installed and enabled. There are two kinds of state: green light and red light. Red light represents the equipment which the inspection time or the consumable has expired, while green light is those which don't.

| E Home / Statistical Analysis / Statistics AED                                                       |                                  |                                      |                 |    |                  |               |                     |                     |  |  |  |  |
|----------------------------------------------------------------------------------------------------|----------------------------------|--------------------------------------|-----------------|----|------------------|---------------|---------------------|---------------------|--|--|--|--|
| Home Organization M0T * Equipment Information M0T * Statistics AED *                                 |                                  |                                      |                 |    |                  |               |                     |                     |  |  |  |  |
| Equipment No. Please enter the equipment No. Company name Please enter company name Q Search C Reset |                                  |                                      |                 |    |                  |               |                     |                     |  |  |  |  |
| Send mail                                                                                            | Send mail Number of days between |                                      |                 |    |                  |               |                     |                     |  |  |  |  |
|                                                                                                    | Equipment No.                    | Company name                         | Location        |    | Machine<br>state | Project       | Due date            | Regular time        |  |  |  |  |
|                                                                                                    |                                  | 123                                  |                 |    |                  |               |                     | 2022-01-12 00:00:00 |  |  |  |  |
|                                                                                                    |                                  | 客戶1                                  |                 |    |                  |               |                     | 2023-01-10 00:00:00 |  |  |  |  |
|                                                                                                    |                                  |                                      |                 |    |                  | 電極貼片          | 2024-01-31 23:59:59 |                     |  |  |  |  |
|                                                                                                    |                                  | 龍崎區公所                                |                 | ŕ  |                  | 配件包           | 2099-12-31 15:59:59 | 2022-12-27 00:00:00 |  |  |  |  |
|                                                                                                    |                                  |                                      |                 |    |                  | 電池工作盒         | 2026-09-30 23:59:59 |                     |  |  |  |  |
|                                                                                                    |                                  |                                      |                 |    | •                | 電極貼片          | 2024-01-31 23:59:59 |                     |  |  |  |  |
|                                                                                                    |                                  | 沙崙國中                                 |                 |    |                  | 配件包           | 2099-12-31 15:59:59 | 2023-01-04 00:00:00 |  |  |  |  |
|                                                                                                    |                                  |                                      |                 |    |                  | 電池工作盒         | 2026-09-30 23:59:59 |                     |  |  |  |  |
|                                                                                                    |                                  | 口培養小                                 |                 |    |                  | 電極貼片          | 2024-01-31 23:59:59 | 2023-01-04 00:00:00 |  |  |  |  |
|                                                                                                    |                                  |                                      |                 |    |                  | 配件包           | 2099-12-31 15:59:59 | 2020 01 01 00.00.00 |  |  |  |  |
| Install Num                                                                                          | per : 4075 Platform Normal Nu    | umber : 4067 Platform Abnormal Numbe | er : 8 Platform | То | tal 10086        | 10/page 🗸 < 1 | 2 3 4 5 6           | 1009 > Go to 1      |  |  |  |  |

Figure 105: statistical information
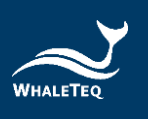

Rules:

- 1. Install number: the amount of equipment that has been installed and enabled.
- 2. Platform normal number: the amount of equipment that is displayed in green light.
- 3. Platform abnormal number: the amount of equipment that is displayed in red light.

#### 9.3.1 Send Mail

Select a piece of equipment and click "Send Mail". Fill in the email address and click "Send", an attachment (pdf and excel) will be sent.

|       | Send mail                                                                    | × |
|-------|------------------------------------------------------------------------------|---|
| Email | Please enter email address, please use more than one email address , connect |   |
|       | <i>i</i> ,                                                                   |   |
|       | Send Cancel                                                                  |   |

#### Figure 106: Send Mail

#### 9.3.2 Number of days between

User can set the time interval for automatically sending emails. If it is not set, it can send emails to the inspection report recipients according to the default time interval (the default time is set in the system parameters).

|                  | Set the interval for sending reports | $\times$ |
|------------------|--------------------------------------|----------|
| Number of days b | 7                                    |          |
| etween           |                                      |          |
|                  | Confirm Cancel                       |          |

Figure 107: Set the Interval for Sending Reports

Click "Number of days between", and fill in the number. After finishing, click "Confirm" and the system will automatically send the email with the attachment (pdf and excel).

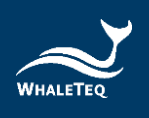

## **10.Inspection MGT**

Inspection MGT module is mainly for processing inspection report related information, such as sign off, update, commit, etc.

### **10.1 Inspection Report**

The inspection report will show the alarm orders, maintenance orders, and other orders that have been processed in a specific period of time. The system will automatically generate the inspection report and show it on the inspection report interface. User can update, commit, sign off and send the inspection report.

Click "Inspection MGT" -> "Inspection Report" to enter the inspection report interface.

| Install | ation order - | Alarm order -      | Maintenance order - | Training order | Other order +       | Equipment status - | Equipment data MG | T - Monitoring record -    | Sales analysis + | Upcoming order - | Failed to send message   | <ul> <li>Inspection report</li> </ul> |
|---------|---------------|--------------------|---------------------|----------------|---------------------|--------------------|-------------------|----------------------------|------------------|------------------|--------------------------|---------------------------------------|
| Produc  | t type        | anse enter product | type                | Brand          | Please enter the br | and                | Device model      | Please enter the device mo | del Equ          | ipment No. Pleas | e enter the equipment No |                                       |
| Repo    | rt No.        | ease enter the rep | ort No.             | Status         | Please solect statu | • v                | Q Search C        | Reset                      |                  |                  |                          |                                       |
| ommit   | Send          |                    |                     |                |                     |                    |                   |                            |                  |                  |                          |                                       |
|         |               | Operating          |                     | Status         | Product type        |                    | Brand             | Device                     | nodel            | Equip            | ment No.                 | Report No.                            |
|         | Detail Upo    | late Commit S      | gn off Send         | Submit         | AED_Klux            |                    |                   | Heart Plus                 | II NT-381        |                  |                          | JY20210912120021                      |
|         | Detail Upo    | late Commit Si     | gn off Send         | Submit         | AED_K8ux            |                    | 1.5               | Heart Plus                 | NT-180           |                  |                          | JY20210912120008                      |
|         | Detail Upo    | late Commit S      | gn off Send         | Submit         | AED_WT              |                    |                   | WT-0                       | 192              |                  |                          | JY20210912120004                      |
|         | Detail Upo    | late Commit Si     | gn off Send         | Submit         | AED_WL              |                    |                   | AED-2                      | 729              |                  |                          | JY20210912120004                      |
|         | Detail Upo    | late Commit Si     | gn off Send         | Submit         | AED_Klux            |                    | ), : : ·          | Heart Plus                 | NT-180           |                  |                          | JY2021090504000                       |
|         | Detail Upo    | late Commit S      | gn off Send         | Submit         | AED_WT              |                    |                   | WT-0                       | 192              |                  |                          | JY20210905040005                      |
|         | Detail Upo    | ate Commit S       | gn off Send         | Submit         | AED_WL              |                    |                   | AED-2                      | 729              |                  |                          | JY20210905040005                      |
|         | Detail Upo    | ate Commit S       | gn off Send         | Submit         | AED_Klux            |                    | Ĺ.                | Heart Plus                 | NT-180           |                  |                          | JY20210829120007                      |
|         | Detail Upo    | late Commit Si     | gn off Send         | Submit         | AED_WL              |                    |                   | AED-2                      | 729              |                  |                          | JY20210829120003                      |

Figure 108: Inspection Report Interface

## 10.1.1 Update Inspection Reports

User can update the inspection report which hasn't been committed. Click "Update" to open the inspection report modification page. User can view the details and delete the test content.

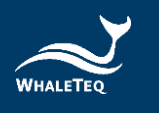

| Install | ation order - Alarm order - Maintenance or | der - Training order | Other order + E        | quipment status - | Equipment data MGT - | Monitoring record - Sales a | nalysis - Upcoming o | Failed to send m         | essage × Inspection repo |
|---------|--------------------------------------------|----------------------|------------------------|-------------------|----------------------|-----------------------------|----------------------|--------------------------|--------------------------|
| Produc  | t type Please enter product type           | Brand                | Please enter the brand |                   | Device model Pla     | ase enter the device model  | Equipment No.        | Please onter the equipre | sent No.                 |
| Repo    | rt No. Please enter the report No.         | Status               | Please select status   | ~                 | Q Search Q Resi      | e                           |                      |                          |                          |
| Commit  | Send                                       | Status               | Product type           | Bri               | and                  | Device model                |                      | Equipment No.            | Report No.               |
|         | Detail Update Commit Sign off Send         | Submit               | AED_Klux               |                   |                      | Heart Plus II NT-381        |                      |                          | JY20210912120021         |
|         | Detail Update Commit Sign off Send         | Submit               | AED_Klux               |                   |                      | Heart Plus NT-180           |                      |                          | JY20210912120008         |
|         | Detail Update Commit Sign off Send         | Submit               | AED_WT                 |                   |                      | WT-0192                     |                      |                          | JY20210912120004         |
|         | Detail Update Commit Sign off Send         | Submit               | AED_WL                 |                   |                      | AED-2729                    |                      |                          | JY20210912120004         |
|         | Detail Update Commit Sign off Send         | Submit               | AED_Klux               |                   |                      | Heart Plus NT-180           |                      |                          | JY20210905040008         |
|         | Detail Update Commit Sign off Send         | Submit               | AED_WT                 |                   |                      | WT-0192                     |                      |                          | JY20210905040005         |
|         | Detail Update Commit Sign off Send         | Submit               | AED_WL                 |                   |                      | AED-2729                    |                      |                          | JY20210905040005         |
|         | Detail Update Commit Sign off Send         | Submit               | AED_Klux               |                   |                      | Heart Plus NT-180           |                      |                          | JY20210829120007         |
|         | Detail Update Commit Sign off Send         | Submit               | AED_WL                 |                   |                      | AED-2729                    |                      |                          | JY20210829120003         |

# Figure 109: Update Inspection Report Button

|                      |                                               | mape           | .000111 | eport mounio    |                          |                |               |            |  |
|----------------------|-----------------------------------------------|----------------|---------|-----------------|--------------------------|----------------|---------------|------------|--|
| Basic Information    |                                               |                |         |                 |                          |                |               |            |  |
| Product type         | AED_WT                                        |                | Brand   | Whaleteq        |                          | Device         | model WT      | -0192      |  |
| Equipment No.        |                                               | Manuf          | acturer | WT              |                          |                |               |            |  |
| Company name         | 布拉格有限公司                                       | Contact        | person  | <del>***</del>  |                          | Contact nu     | imber 090     | 0900000999 |  |
| Job title            | le Ema                                        |                |         | n/a             | Warranty date 2026-01-01 |                |               | 26-01-01   |  |
| Installation address | ldress 臺灣地區臺灣:金門縣 金湖鎮 Addres                  |                |         | 1               |                          | Location descr | iption 1號     | 水坑         |  |
| Report No.           | Report No. JY2021091212000413 Generation date |                |         | 2021-09-12 20:0 | 0:05                     | Report re-     | ceiver        |            |  |
| Status               | Submit                                        | Receivi        | ng mail |                 |                          |                |               |            |  |
| Test content         |                                               |                |         |                 |                          |                |               |            |  |
| Operating            | Order type                                    | Order No.      | Cr      | eation time     | Processor                | Pro            | cessor        | Status     |  |
| Detail Delete        | Alarm order                                   | WA202108300747 | 2021-0  | 08-30 15:47:04  | Ann                      | 2021-08-       | 31 08:00:00   | Processed  |  |
| Sign-off information |                                               |                |         |                 |                          |                |               |            |  |
| Sign-off             | Sign-off result Sign-off opinions             |                |         |                 | Approver                 |                | Sign-off time |            |  |
| No Data              |                                               |                |         |                 |                          |                |               |            |  |
|                      |                                               |                |         |                 |                          |                |               |            |  |
|                      | Confirm Cancel                                |                |         |                 |                          |                |               |            |  |

Figure 110: Inspection Report Modification Page

## 10.1.2 Commit Inspection Reports

Click "Commit" and the inspection report status will turn into pending.

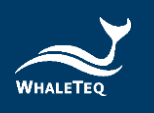

| Insta  | llation order | - A    | Jarm order  | <ul> <li>Maintenance or</li> </ul> | ter - Training order | Other order         | Equipment status - | Equipment data MGT - | Monitoring record - Sales  | analysis - Upcoming orde | Failed to send me       | isage - Inspection report |
|--------|---------------|--------|-------------|------------------------------------|----------------------|---------------------|--------------------|----------------------|----------------------------|--------------------------|-------------------------|---------------------------|
| Produ  | ct type       | Please | enter prod  | luct type                          | Brand                | Please enter the br | and                | Device model Plea    | ese enter the device model | Equipment No.            | lease enter the equipme | nt No.                    |
| Rep    | ort No.       | Please | enter the r | report No.                         | Status               | Please select statu | · · · ·            | Q Search G Rese      | 6)                         |                          |                         |                           |
| Commit | Sen           | d      | Operation   |                                    | Statue               | Product type        |                    | Brand                | Device model               |                          | quinment No.            | Report No.                |
|        | Detail        | Update | Commit      | Sign off Send                      | Submit               | AED_Klux            |                    |                      | Heart Plus II NT-381       |                          |                         | JY20210912120021          |
|        | Detail        | Update | Commit      | Sign off Send                      | Submit               | AED_Klux            |                    |                      | Heart Plus NT-180          |                          |                         | JY20210912120008          |
|        | Detail        | Update | Commit      | Sign off Send                      | Submit               | AED_WT              |                    |                      | WT-0192                    |                          |                         | JY20210912120004          |
|        | Detail        | Update | Commit      | Sign off Send                      | Submit               | AED_WL              |                    |                      | AED-2729                   |                          |                         | JY20210912120004          |
|        | Detail        | Update | Commit      | Sign off Send                      | Submit               | AED_Klux            |                    |                      | Heart Plus NT-180          |                          |                         | JY20210905040008          |
|        | Detail        | Update | Commit      | Sign off Send                      | Submit               | AED_WT              |                    |                      | WT-0192                    |                          |                         | JY20210905040005          |
|        | Detail        | Update | Commit      | Sign off Send                      | Submit               | AED_WL              |                    |                      | AED-2729                   |                          |                         | JY20210905040005          |
|        | Detail        | Update | Commit      | Sign off Send                      | Submit               | AED_Klux            |                    |                      | Heart Plus NT-180          |                          |                         | JY20210829120007          |
|        | Detail        | Update | Commit      | Sign off Send                      | Submit               | AED_WL              |                    |                      | AED-2729                   |                          |                         | JY20210829120003-         |

Figure 111: Commit Inspection Report Button

### 10.1.3 Sign Off Inspection Reports

Click "Sign Off" to open the sign-off page. User can view the test content of the equipment. If the inspection report has been approved, the inspection report status will turn into to be transmitted; if the inspection report has been rejected, the user needs to fill in the reason and the inspection report status will turn into rejected. The user who committed the report will need to update and commit the inspection report again.

#### 10.1.4 Send Inspection Reports

After the inspection report has been approved, the inspection report status will turn into to be transmitted. Click "Send", and the system will send the inspection report to the inspection report receiver of the equipment which is set in the sales MGT interface.

| Insta  | illation order | r - Al | larm order -  | Maintenance order | Training order | Other order         | Equipment status - | Equipment data MGT | Monitoring record -          | Sales analysis + Upcoming | order - Failed to send mes | sage · Inspection report |
|--------|----------------|--------|---------------|-------------------|----------------|---------------------|--------------------|--------------------|------------------------------|---------------------------|----------------------------|--------------------------|
| Produ  | ict type       | Please | enter produc  | ct type           | Brand          | Please enter the br | and                | Device model       | lease enter the device model | Equipment No.             | Please enter the equipment | nt No.                   |
| Rep    | iort No.       | Please | enter the rep | port No.          | Status         | Please select statu | ×.                 | Q Search C R       | eset                         |                           |                            |                          |
| Commit | Ser            | ıd     |               |                   |                | 200200000           |                    |                    |                              |                           |                            |                          |
|        |                |        | Operating     |                   | Status         | Product type        |                    | Brand              | Device mod                   | fel                       | Equipment No.              | Report No.               |
|        | Detail         | Update | Commit S      | lign off Send     | Submit         | AED_Klux            |                    |                    | Heart Plus II N              | T-381                     |                            | JY202109121200217        |
|        | Detail         | Update | Commit S      | lign off Send     | Submit         | AED_Klux            |                    |                    | Heart Plus NT                | -180                      |                            | JY202109121200089        |
|        | Detail         | Update | Commit S      | lign off Send     | Submit         | AED_WT              |                    |                    | WT-0192                      |                           |                            | JY202109121200041        |
|        | Detail         | Update | Commit S      | lign off Send     | Submit         | AED_WL              |                    |                    | AED-272                      | 9                         |                            | JY202109121200043        |
|        | Detail         | Update | Commit S      | lign off Send     | Submit         | AED_Klux            |                    |                    | Heart Plus NT                | -180                      |                            | JY202109050400087        |
|        | Detail         | Update | Commit S      | lign off Send     | Submit         | AED_WT              |                    |                    | WT-0192                      |                           |                            | JY202109050400058        |
|        | Detail         | Update | Commit S      | lign off Send     | Submit         | AED_WL              |                    |                    | AED-272                      | 9                         |                            | JY202109050400051        |
|        | Detail         | Update | Commit S      | lign off Send     | Submit         | AED_Klux            |                    |                    | Heart Plus NT                | -180                      |                            | JY202108291200078        |
|        | Detail         | Update | Commit S      | sign off Send     | Submit         | AED_WL              |                    |                    | AED-2725                     |                           |                            | JY202108291200034        |

Figure 112: Send Inspection Report Button

The receiver can view the basic information of the equipment. Download the attached files in the email, User can view the orders of the equipment.

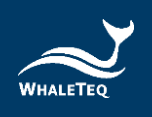

## **11.My Message**

My message module displays the new messages in the system.

### 11.1 New Message

New message interface shows the status, type, number, and creation time of the orders.

Click "My Message" -> "New Message" to enter the new message interface.

|                                  | message / New m                          | lessage                                      |                            |               |            |               |             | English | ✓ Ann • |
|----------------------------------|------------------------------------------|----------------------------------------------|----------------------------|---------------|------------|---------------|-------------|---------|---------|
| Home • New me                    | ssage ×                                  |                                              |                            |               |            |               |             |         |         |
| Туре                             | Please select Type                       | ✓ Order No.                                  | Please enter the Order No. | Creation time | ) Starting | - 🕑 End       | Q Search    | C Reset |         |
| Status                           | Туре                                     |                                              | Order No.                  |               |            | Creation time |             |         | Status  |
|                                  |                                          |                                              |                            | No Data       |            |               |             |         |         |
| alarm order []<br>#Dispatched ⊚P | ]Maintenance order<br>Pending ⊲≇Finished | OInstallation order ■Training o<br>NReturned | rder 🚦 Other order         |               |            | Total 0       | 10/page 🗸 < | 1 >     | Go to 1 |

Figure 113: New Message Interface

## **12. Mail Management**

Mail management module is mainly for dealing with the fail-to-send messages.

## **12.1 Fail to Send Message**

User can view, resend, and modify sender information in the fail to send message interface.

Click "Mail Management" -> "Fail to Send Message" to enter the fail to send message interface.

| Home / Mail management / Failed     | to send message                 |                         |                    |         | Er                  | iglish 🗸 Ann • |
|-------------------------------------|---------------------------------|-------------------------|--------------------|---------|---------------------|----------------|
| Failed to send message ×            |                                 |                         |                    |         |                     |                |
| title file                          | Sending status Sending status ~ | Creation time ③ Startin | 1                  | • O End | Q Search Q Reset    |                |
| Operating                           |                                 | title                   |                    |         | Creation time       | Sending status |
| Resend<br>Modily sender information |                                 | 安裝工單信息通知                |                    |         | 2021-08-26 18:25:32 | Sent success   |
| Resend<br>Modify sender information |                                 | 安裝工單信息通知                |                    |         | 2021-08-26 18:25:35 | Fail in send   |
| Resend<br>Modify sender information |                                 | 安裝工單信應通知                |                    |         | 2021-08-26 18:25:38 | Fail in send   |
| Resend<br>Modify sender information |                                 | 安裝工單信原通知                |                    |         | 2021-08-26 18:25:41 | Fail in send   |
| Resend<br>Modify sender information |                                 | 安裝工單信息通知                |                    |         | 2021-08-26 18:37:26 | Fail in send   |
| Resend<br>Modify sender information |                                 | 安裝工單信思通知                |                    |         | 2021-08-26 18:38:02 | Fail in send   |
| Resend<br>Modify sender information |                                 | 安裝工單信意通知                |                    |         | 2021-08-26 18:38:36 | Fail in send   |
| Resend<br>Modify sender information |                                 | 安裝工單信息通知                |                    |         | 2021-08-26 18:39:01 | Fail in send   |
| Resend<br>Modify sender information |                                 | 安裝工單信息通知                |                    |         | 2021-08-26 18:39:01 | Fail in send   |
| Resend<br>Modify sender information |                                 | 安裝工單信息通知                |                    |         | 2021-08-26 18:39:02 | Fail in send   |
|                                     |                                 |                         | Total 2028 10/page | < 1 2 3 | 4 5 6 203 >         | Go to 1        |

Figure 114: Fail to Send Message Interface

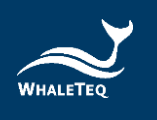

## 12.1.1 Resend Email

When the email fails to send, User can send the email again by clicking "Resend".

| Home / Mail management / Fa         | iled to send message          |                          |                        |         | Eng                 | lish 🗸 Ann •   |
|-------------------------------------|-------------------------------|--------------------------|------------------------|---------|---------------------|----------------|
| Home Failed to send message ×       |                               |                          |                        |         |                     |                |
| title file                          | Sending status Sending status | Creation time O Starting | - 🕓 End                | C       | Search C Reset      |                |
| Operating                           |                               | title                    |                        |         | Creation time       | Sending status |
| Resend<br>Modify sender information |                               | 安裝工單信息通知                 |                        |         | 2021-08-26 18:25:32 | Sent success   |
| Resend<br>Modily sender information |                               | 安裝工單值應通知                 |                        |         | 2021-08-26 18:25:35 | Fail in send   |
| Resend<br>Modify sender information |                               | 安裝工單信意通知                 |                        |         | 2021-08-26 18:25:38 | Fail in send   |
| Resend<br>Modify sender information |                               | 安裝工單信息通知                 |                        |         | 2021-08-26 18:25:41 | Fail in send   |
| Resend<br>Modify sender information |                               | 安裝工單信息通知                 |                        |         | 2021-08-26 18:37:26 | Fail in send   |
| Resend<br>Modify sender information |                               | 安裝工單信息通知                 |                        |         | 2021-08-26 18:38:02 | Fail in send   |
| Resend<br>Modify sender information |                               | 安嶺工單信巾通知                 |                        |         | 2021-08-26 18:38:36 | Fail in send   |
| Resend<br>Modify sender information |                               | 安裝工單信意通知                 |                        |         | 2021-08-26 18:39:01 | Fail in send   |
| Resend<br>Modify sender information |                               | 安裝工單信息通知                 |                        |         | 2021-08-26 18:39:01 | Fail in send   |
| Resend<br>Modify sender information |                               | 安裝工單信意通知                 |                        |         | 2021-08-26 18:39:02 | Fail in send   |
|                                     |                               |                          | Total 2028 10/page < 1 | 2 3 4 5 | 6 ··· 203 >         | Go to 1        |

Figure 115: Resend Button

After resending the email, the sending status will turn into send successfully.

| Home / Mail management / Faile      | I to send message             |                          |                          |           | Eng               | ish 🗸 Ann •    |
|-------------------------------------|-------------------------------|--------------------------|--------------------------|-----------|-------------------|----------------|
| Home • Failed to send message ×     |                               |                          |                          |           |                   |                |
| title lille                         | Sending status Sending status | Creation time ③ Starting | - 🕓 End                  | Q Sec     | rch C Reset       |                |
| Operating                           |                               | title                    |                          |           | Creation time     | Sending status |
| Resend<br>Modify sender information |                               | 安裝工單信息通知                 |                          | 20        | 21-08-26 18:25:32 | Sent success   |
| Resend<br>Modify sender information |                               | 安裝工單信意通知                 |                          | 20        | 21-08-26 18:25:35 | Fail in send   |
| Resend<br>Modify sender information |                               | 安装工箪信意通知                 |                          | 20        | 21-08-26 18:25:38 | Fail in send   |
| Resend<br>Modify sender information |                               | 安裝工單信息通知                 |                          | 20        | 21-08-26 18:25:41 | Fail in send   |
| Resend<br>Modify sender information |                               | 安装工單信息通知                 |                          | 20        | 21-08-26 18:37:26 | Fail in send   |
| Resend<br>Modify sender information |                               | 安裝工單信意通知                 |                          | 20        | 21-08-26 18:38:02 | Fail in send   |
| Resend<br>Modify sender information |                               | 安裝工單信意通知                 |                          | 20        | 21-08-26 18:38:36 | Fail in send   |
| Resend<br>Modify sender information |                               | 安裝工單信息通知                 |                          | 20        | 21-08-26 18:39:01 | Fail in send   |
| Resend<br>Modify sender information |                               | 安装工單信息通知                 |                          | 20        | 21-08-26 18:39:01 | Fail in send   |
| Resend<br>Modify sender information |                               | 安裝工單信意通知                 |                          | 20        | 21-08-26 18:39:02 | Fail in send   |
|                                     |                               |                          | Total 2028 10/page V K 1 | 2 3 4 5 6 | ··· 203 >         | Go to 1        |

Figure 116: Sending Status changes

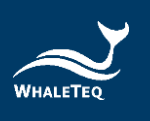

## 12.1.2 Modify Sender Information

User can edit the sender information by clicking "Modify Sender Information".

|               | Modify sender information |                |  |  |  |  |  |  |
|---------------|---------------------------|----------------|--|--|--|--|--|--|
| Mail address  |                           |                |  |  |  |  |  |  |
| Mail account  | whaleteq@whaleteq.com     |                |  |  |  |  |  |  |
| Mail password |                           |                |  |  |  |  |  |  |
|               |                           | Confirm Cancel |  |  |  |  |  |  |

Figure 117: Modify Sender Information

Click "Confirm" after the update.

## **13. Equipment MGT**

The equipment MGT interface mainly displays the device of the user in a customer organization.

#### 13.1 Device MGT

When the equipment is sold to a user of the customer organization, the user of the customer organization can view the equipment on the interface and generate related reports.

Click "Equipment MGT"->" Device MGT" to enter the device MGT interface.

| Equipment N       | Ic. Please online the orgalization No. | Brand           | lease ontir the brand  | Model Please on      | ter thu model |                   |                    |
|-------------------|----------------------------------------|-----------------|------------------------|----------------------|---------------|-------------------|--------------------|
| Installed Positio | on Please onlar installation location  | Company name Ho | ase orter company name | Q Search G Reset     |               |                   |                    |
| Generate report   |                                        |                 |                        |                      |               |                   |                    |
|                   | Operating                              | Equipment No.   | Brand                  | Model                | Company name  | Installation time | Installed Position |
|                   | 198                                    | 的成出售改造1100      | <b>医血栓器性肉带公司</b>       | Heart Plus II NT-301 | 3X <b>8</b> 0 |                   | 大和地区甘青碱兰州市红西区      |
|                   | 28                                     | Ru21105         | Same and               | Heat Plus ENT-311    | 3880          |                   | 大阪地区山东市 東東市 東城区    |
|                   | 28                                     | 用成历史数据1138      | Nancom Tech CO., LTD   | Heart Plus NT-192    | EXBO          | 2021-11-08        | 大阪地区 紅果餅 白西市 電算算   |
|                   | 28                                     | N7381-C16-00039 | KARDONROT              | Heat Pas ENT-301     | 2082          | 2021-09-06        |                    |
|                   |                                        |                 |                        |                      |               | 749 108/5 -       | 1 1 1 10 1 X       |

Figure 118: Device MGT Interface

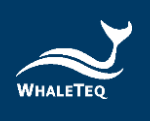

## 13.1.1 Device Detail

Click "Detail" to enter the detail page. User can view the basic information, monitor information, accessory information and the consumable information.

| Equipment No.      | Please online the separation Ne    | Brand           | Please ontir the brand   | Model Please on     | ter the model |                   |                            |
|--------------------|------------------------------------|-----------------|--------------------------|---------------------|---------------|-------------------|----------------------------|
| Installed Position | Please enter installation location | Company name    | lease enter company name | Q Search Q Reset    |               |                   |                            |
| Generalic report   |                                    |                 |                          |                     |               |                   |                            |
|                    | Operating                          | Equipment No.   | Brand                    | Model               | Company name  | Installation time | Installed Position         |
|                    | 1718                               | 则成出售改造1100      | <b>医森利亚尔内</b> 第2月        | Heart Plus 8 NT-301 | 3K <b>B</b> 0 |                   | 大和地区甘富酱兰州市红市区              |
|                    | 1218                               | #661105         | SARESARS1                | Heat Plus 8 NT-301  | 3880          |                   | 1995.058.855.865           |
|                    | 218                                | 用成历史数第1158      | Nancom Tech CO., LTD     | Heart Plus N7-180   | 3480          | 2021-11-08        | 大阪地区 紅東城 北西市 電井算           |
|                    | 28                                 | N7381-C16-00039 | ERRENARSO                | Heat Plus 11NT-301  | EK80          | 2025-05-05        | 1001.3911292.072           |
|                    |                                    |                 |                          |                     |               | 7.4 B 108/5 -     | 1 <b>1</b> 1 mg <b>1</b> 5 |
|                    |                                    |                 |                          |                     |               |                   | -                          |

Figure 119: Detail Button

### 13.1.2 Generate Report

Select a piece of equipment and click "Generate Report", the AED inspection report will be generated.

| Installed Position Please |          |                 |                                         |                   |               |                   |                          |
|---------------------------|----------|-----------------|-----------------------------------------|-------------------|---------------|-------------------|--------------------------|
|                           |          | Company name    | abe enter company name                  | Q Search Q Reset  |               |                   |                          |
| Generate report           |          |                 |                                         |                   |               |                   |                          |
| 0                         | perating | Equipment No.   | Brand                                   | Model             | Company name  | Installation time | Installed Position       |
|                           | 218      | 用以出售改造1105      | <b>其成时</b> 经计时用公司                       | Heat Pus ENT-301  | 三(18)         |                   | 大和地区甘南省兰市市区市区            |
|                           | 21       | \$\$LE1105      | 100000000000000000000000000000000000000 | Heat Plus ENT 301 | 38 <b>8</b> 0 |                   | 1002.058.855.862         |
| 0                         | 218      | 用成历史教育1158      | Nancom Tech CO., LTD                    | Heart Plus N7-100 | EXBO          | 2021-11-08        | 7,8052 11898 (2011) 1089 |
| 5 J                       | 218      | N7381-C16-00039 | SARBHARCO.                              | Heat Pus INT-201  | 2080          | 2021-05-05        | 10112112121212           |

Figure 120: Generate Report Button

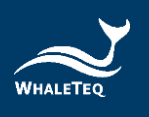

## **14. Revision History**

| Version    | <b>Revision Description</b> | Issue Date |
|------------|-----------------------------|------------|
| 2021-10-01 | First version               | 2021-10-01 |
| 2022-01-21 | Add                         | 2022-01-21 |
|            | Customer organization       |            |
|            | information                 |            |
|            | 6.2 Equipment Information   |            |
|            | MGT                         |            |
|            | 9.3 Statistics AED          |            |
|            | 13 Equipment MGT            |            |

## 15. Contact WhaleTeq

WHALETEQ Co., LTD

<u>service@whaleteq.com</u> | (O)+886 2 2517 6255

8F., No. 125, Songjiang Rd., Zhongshan Dist., Taipei City 104474, Taiwan